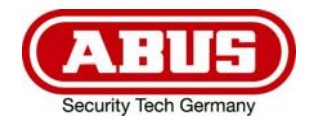

# TVAC10041

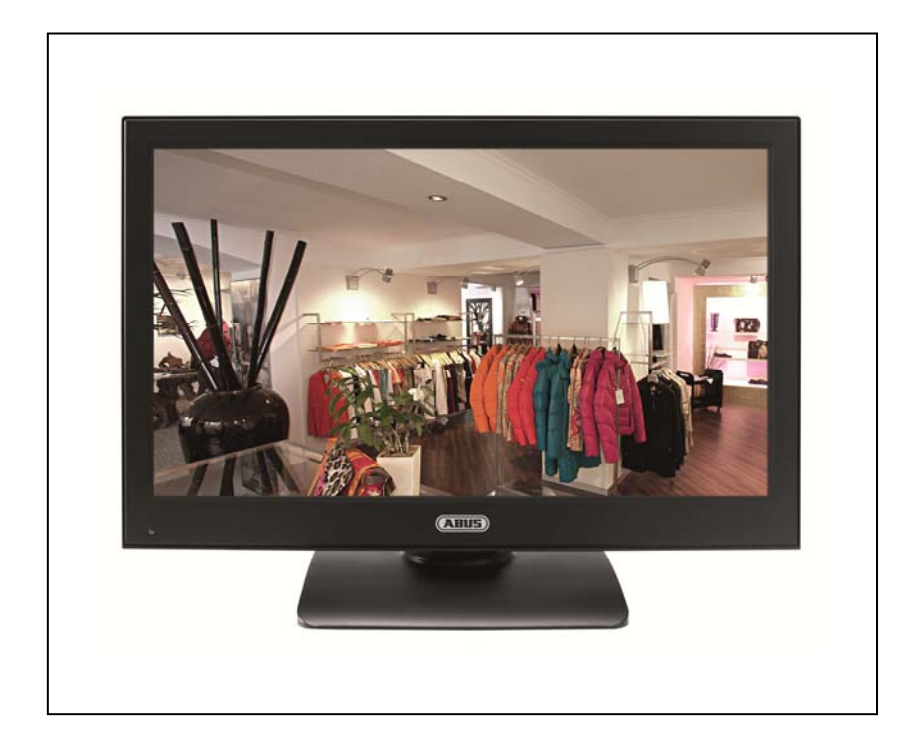

- **•** Bedienungsanleitung
- User manual
- Manuel utilisateur
- Gebruikershandleiding
- Brugerhåndbog
- Instrukcja obsługi

#### Diese Bedienungsanleitung enthält wichtige Hinweise zur Inbetriebnahme und Handhabung. Achten Sie hierauf, auch wenn Sie dieses Produkt an Dritte weitergeben. Heben Sie deshalb diese Bedienungsanleitung zum Nachlesen auf!

Eine Auflistung der Inhalte finden Sie im Inhaltsverzeichnis mit Angabe der entsprechenden Seitenzahlen auf **Seite 7**.

These user manual contains important information for installation and operation. This should be also noted when this product is passed on to a third party. Therefore look after these operating instructions for future reference!

A list of contents with the corresponding page number can be found in the index on page 23.

Ce mode d'emploi appartient à de produit. Il contient des recommandations en ce qui concerne sa mise en service et sa manutention. Veuillez en tenir compte et ceci également lorsque vous remettez le produit à des tiers. Conservez ce mode d'emploi afin de pouvoir vous documenter en temps utile!

Vous trouverez le récapitulatif des indications du contenu á la table des matières avec mention de la page correspondante á la page 39.

#### Nederlands

Deze gebruiksaanwijzing hoort bij dit product. Er staan belagrijke aanwijzingen in betreffende de ingebruikname en gebruik, ook als u dit product doorgeeft aan derden. Bewaar deze hendleiding zorgvuldig, zodat u deze later nog eens kunt nalezen!

U vindt een opsomming van de inhoud in de inhoudsopgave met aanduiding van de paginanummers op **pagina 55**.

#### Dansk

Denne manual hører sammen med dette produkt. Den indeholder vigtig information som skal bruges under opsætning og efterfølgende ved service. Dette skal huskes også når produkter gives videre til anden part. Læs derfor denne manual grundigt igennem også for fremtiden.

Indholdet kan ses med sideanvisninger kan findes i indekset på side 71.

#### Polski

Niniejsza instrukcja obsługi zawiera ważne wskazówki dotyczące uruchamiania i obsługi. Pamiętaj o tym, także przekazując produkt osobie trzeciej. Zachowaj instrukcję do wykorzystania w przyszłości!

Wykaz treści znajdziesz w spisie treści z podaniem odpowiednich liczb stron na stronie 87.

English

Français

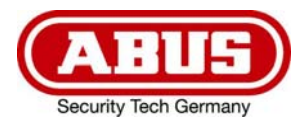

# TVAC10041

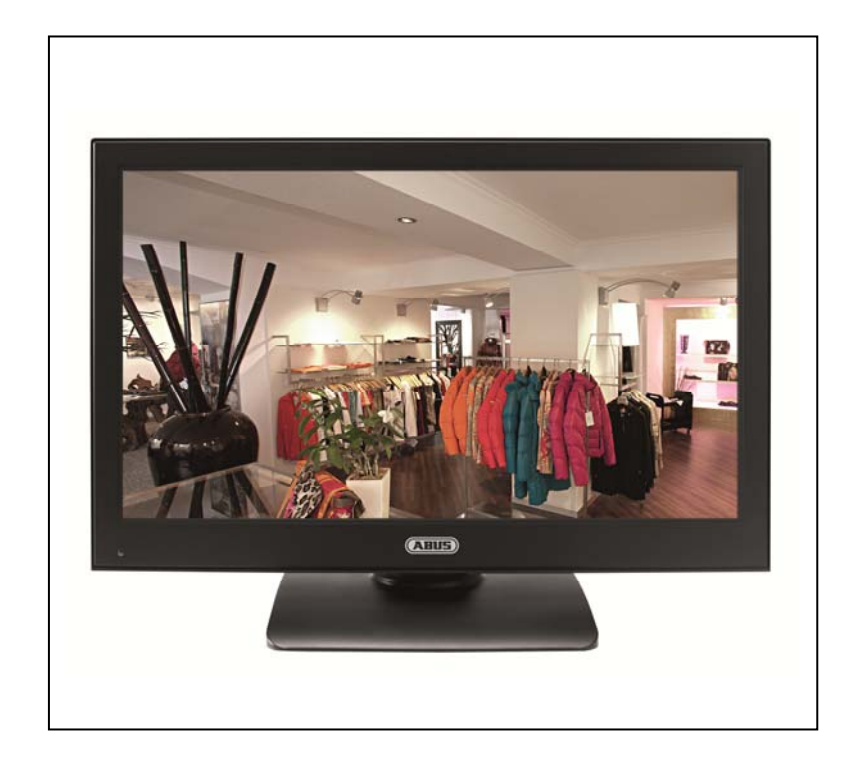

## Bedienungsanleitung

Version 03/2013

CE

Originalbedienungsanleitung in deutscher Sprache. Für künftige Verwendung aufbewahren!

## Einführung

Sehr geehrte Kundin, sehr geehrter Kunde,

wir bedanken uns für den Kauf dieses Produkts.

Dieses Gerät erfüllt die Anforderungen gültiger EU-Richtlinien. Die Konformitätserklärung ist zu beziehen unter:

#### ABUS Security-Center GmbH & Co. KG Linker Kreuthweg 5 86444 Affing GERMANY

Um diesen Zustand zu erhalten und einen gefahrenlosen Betrieb sicherzustellen, müssen Sie als Anwender diese Bedienungsanleitung beachten!

Lesen Sie sich vor Inbetriebnahme des Produkts die komplette Bedienungsanleitung durch, beachten Sie alle Bedienungs- und Sicherheitshinweise!

Alle enthaltenen Firmennamen und Produktbezeichnungen sind Warenzeichen der jeweiligen Inhaber. Alle Rechte vorbehalten.

Bei Fragen wenden Sie sich an ihren Facherrichter oder Fachhandelspartner!

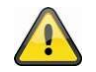

#### Haftungsausschluss

Diese Bedienungsanleitung wurde mit größter Sorgfalt erstellt. Sollten Ihnen dennoch Auslassungen oder Ungenauigkeiten auffallen, so teilen Sie uns diese bitte schriftlich unter der auf der Rückseite des Handbuchs angegebenen Adresse mit.

Die ABUS Security-Center GmbH & Co. KG übernimmt keinerlei Haftung für technische und typographische Fehler und behält sich das Recht vor, jederzeit ohne vorherige Ankündigung Änderungen am Produkt und an den Bedienungsanleitungen vorzunehmen.

ABUS Security-Center ist nicht für direkte und indirekte Folgeschäden haftbar oder verantwortlich, die in Verbindung mit der Ausstattung, der Leistung und dem Einsatz dieses Produkts entstehen. Es wird keinerlei Garantie für den Inhalt dieses Dokuments übernommen.

## Symbolerklärung

| A | Das Symbol mit dem Blitz im Dreieck wird verwendet, wenn Gefahr für die Gesundheit besteht, z.B. durch elektrischen Schlag.                  |
|---|----------------------------------------------------------------------------------------------------|
|   | Ein im Dreieck befindliches Ausrufezeichen weist auf wichtige Hinweise in dieser<br>Bedienungsanleitung hin, die unbedingt zu beachten sind. |
| Â | Dieses Symbol ist zu finden, wenn Ihnen besondere Tipps und Hinweise zur<br>Bedienung gegeben werden sollen.                                 |

## Wichtige Sicherheitshinweise

| Bei Schäden die durch Nichtbeachten dieser Bedienungsanleitung verursacht werden, erlischt der Garantieanspruch. Für Folgeschäden übernehmen wir keine Haftung!                                                        |
|----------------------------------------------------------------------------------------------------|
| Bei Sach- oder Personenschäden, die durch unsachgemäße Handhabung oder<br>Nichtbeachten der Sicherheitshinweise verursacht werden, übernehmen wir keine<br>Haftung. In solchen Fällen erlischt jeder Garantieanspruch! |

Dieses Gerät wurde unter Einhaltung internationaler Sicherheitsstandards gefertigt. Bitte lesen Sie die folgenden Sicherheitshinweise aufmerksam durch.

#### Sicherheitshinweise

1. Stromversorgung

Betreiben Sie dieses Gerät nur an einer Stromquelle, die die auf dem Typenschild angegebene Netzspannung liefert. Falls Sie nicht sicher sind, welche Stromversorgung bei Ihnen vorliegt, wenden Sie sich an Ihr Energieversorgungsunternehmen. Trennen Sie das Gerät von der Netzstromversorgung, bevor Sie Wartungs- oder Installationsarbeiten durchführen.

2. Überlastung

Vermeiden Sie die Überlastung von Netzsteckdosen, Verlängerungskabeln und Adaptern, da dies zu einem Brand oder einem Stromschlag führen kann.

3. Flüssigkeiten

Stellen Sie das Gerät nur in trockenen und staubgeschützten Räumen auf. Schützen Sie das Gerät vor dem Eindringen von Flüssigkeiten aller Art.

4. Reinigung

Reinigen Sie das Gerät nur mit einem feuchten Tuch ohne scharfe Reinigungsmittel. Das Gerät ist dabei vom Netz zu trennen.

5. Belüftung

Die Lüftungsöffnungen des Gerätes dürfen nicht abgedeckt oder zugebaut werden Verhindern Sie das Eindringen von Gegenständen in das Gerät, z.B. über die Lüftungsöffnungen.

6. Zubehör

Schließen Sie nur ausdrücklich dafür vorgesehene Geräte an. Andernfalls kann es zu Gefahrensituationen oder Schäden am Gerät kommen.

7. Aufstellungsort

Stellen Sie das Gerät nur in trockenen und staubgeschützten Räumen auf. Schützen Sie das Gerät vor dem Eindringen von Flüssigkeiten aller Art. Platzieren Sie den Monitor nicht in direkter Nähe von Heizungen, Öfen, anderen Wärmequellen oder unter direkter Sonneneinstrahlung. Betreiben Sie das Gerät nur an Standorten mit Temperaturen im zulässigen Umgebungstemperaturbereich 0°~40°C.

#### Warnungen

Vor der ersten Inbetriebnahme sind alle Sicherheits- und Bedienhinweise zu beachten!

- 1. Beachten Sie die folgende Hinweise, um Schäden an Netzkabel und Netzstecker zu vermeiden:
  - Verändern oder manipulieren Sie Netzkabel und Netzstecker nicht.
  - Verbiegen oder verdrehen Sie das Netzkabel nicht.
  - Wenn Sie das Gerät vom Netz trennen, ziehen Sie nicht am Netzkabel, sondern fassen Sie den Stecker an.
  - Achten Sie darauf, dass das Netzkabel so weit wie möglich von Heizgeräten entfernt ist, um zu verhindern, dass die Kunststoffummantelung schmilzt.
- 2. Befolgen Sie diese Anweisungen. Bei Nichtbeachtung kann es zu einem elektrischen Schlag kommen:
  - Öffnen Sie niemals das Gehäuse oder das Netzteil.
  - Stecken Sie keine metallenen oder feuergefährlichen Gegenstände in das Geräteinnere.
  - Um Beschädigungen durch Überspannungen (Beispiel Gewitter) zu vermeiden, verwenden Sie bitte einen Überspannungsschutz.
- 3. Bitte trennen Sie defekte Geräte sofort vom Stromnetz und informieren Ihren Fachhändler.

#### LED-Bildschirm

- Der LED-Bildschirm kann unter starker Krafteinwirkung zerstört werden.
- Wenn Sie das System in kalter Umgebung verwenden, können Darstellungsfehler im Display auftreten. Dabei handelt es sich jedoch nicht um eine Fehlfunktion. Der LED-Bildschirm arbeitet wieder normal, sobald die Umgebungstemperatur ansteigt.
- Trotz hohen Qualitätsstandards bei der Herstellung können stellenweise und evtl. dauerhaft schwarze oder helle Punkte auf dem Bildschirm erscheinen. Solche Punkte sind bei LED-Bildschirmen normal und stellen keine Fehlfunktion dar. Außerdem kann nach dem Ausschalten noch mehrere Sekunden lang ein verzerrtes Bild zu sehen sein.

|  | Vergewissern Sie sich bei Installation in einer vorhandenen Videoüberwachungsanlage, dass alle Geräte von Netz- und Niederspannungsstromkreis getrennt sind.                                                                                                    |
|--|----------------------------------------------------------------------------------------------------|
|  | Nehmen Sie im Zweifelsfall die Montage, Installation und Verkabelung nicht selbst vor,<br>sondern überlassen Sie dies einem Fachmann. Unsachgemäße und laienhafte Arbeiten am<br>Stromnetz oder an den Hausinstallationen stellen nicht nur Gefahr für Sie selbst dar, sondern<br>auch für andere Personen.<br>Verkabeln Sie die Installationen so, dass Netz- und Niederspannungskreise stets getrennt<br>verlaufen und an keiner Stelle miteinander verbunden sind oder durch einen Defekt verbunden<br>werden können. |

#### Auspacken

Während Sie das Gerät auspacken, handhaben sie dieses mit äußerster Sorgfalt.

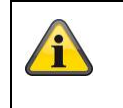

Bei einer eventuellen Beschädigung der Originalverpackung, prüfen Sie zunächst das Gerät. Falls das Gerät Beschädigungen aufweist, senden Sie dieses mit Verpackung zurück und informieren Sie den Lieferdienst.

## Inhaltsverzeichnis

| 1.  | Bestimmungsgemäße Verwendung        | 8  |
|-----|-------------------------------------|----|
| 2.  | Lieferumfang                        | 8  |
| 3.  | Merkmale und Funktionen             | 8  |
| 4.  | Beschreibung der Anschlüsse         | 9  |
| 5.  | Montage                             | 9  |
|     | 5.1 Stromversorgung                 | 9  |
|     | 5.2 Belüftung                       | 9  |
|     | 5.3 Wandmontage                     | 9  |
| 6.  | Tastenerklärung                     | 10 |
| 7.  | Anschlussmöglichkeiten des Monitors | 10 |
| 8.  | Auswahl des Eingangsignals          | 12 |
| 9.  | On-Screen-Menü                      | 12 |
|     | 9.1 Bild                            | 13 |
|     | 9.2 Audio                           | 14 |
|     | 9.3 Einstellungen                   | 15 |
|     | 9.4 Bild-in-Bild                    |    |
| 10. | Wartung und Reinigung               | 17 |
|     | 10.1 Wartung                        | 17 |
|     | 10.2 Reinigung                      | 17 |
| 11. | Entsorgung                          | 17 |
| 12. | Technische Daten                    |    |

## 1. Bestimmungsgemäße Verwendung

Der 23,6" LED Monitor zeigt Full-HD 1080p Bilder im 16:10 Format an. Damit ist er zur Darstellung von Megapixel-Überwachungsbildern wie auch dem Einsatz mit HD-SDI Kameras geeignet (HDMI-Konverter erforderlich). Vier Anschlüsse gewähren hohe Flexibilität beim Anschluss des Monitors an Rekorder, Kameras usw. Dank HDMI-Anschluss ist der Monitor optimal zur Darstellung von Full-HD Bildern geeignet. Ein weiterer VGA-Anschluss sowie zwei BNC Eingänge bieten zusätzliche Anschlussmöglichkeiten.

Eine ausführliche Funktionsbeschreibung finden Sie im Kapitel "3. Merkmale und Funktionen".

## 2. Lieferumfang

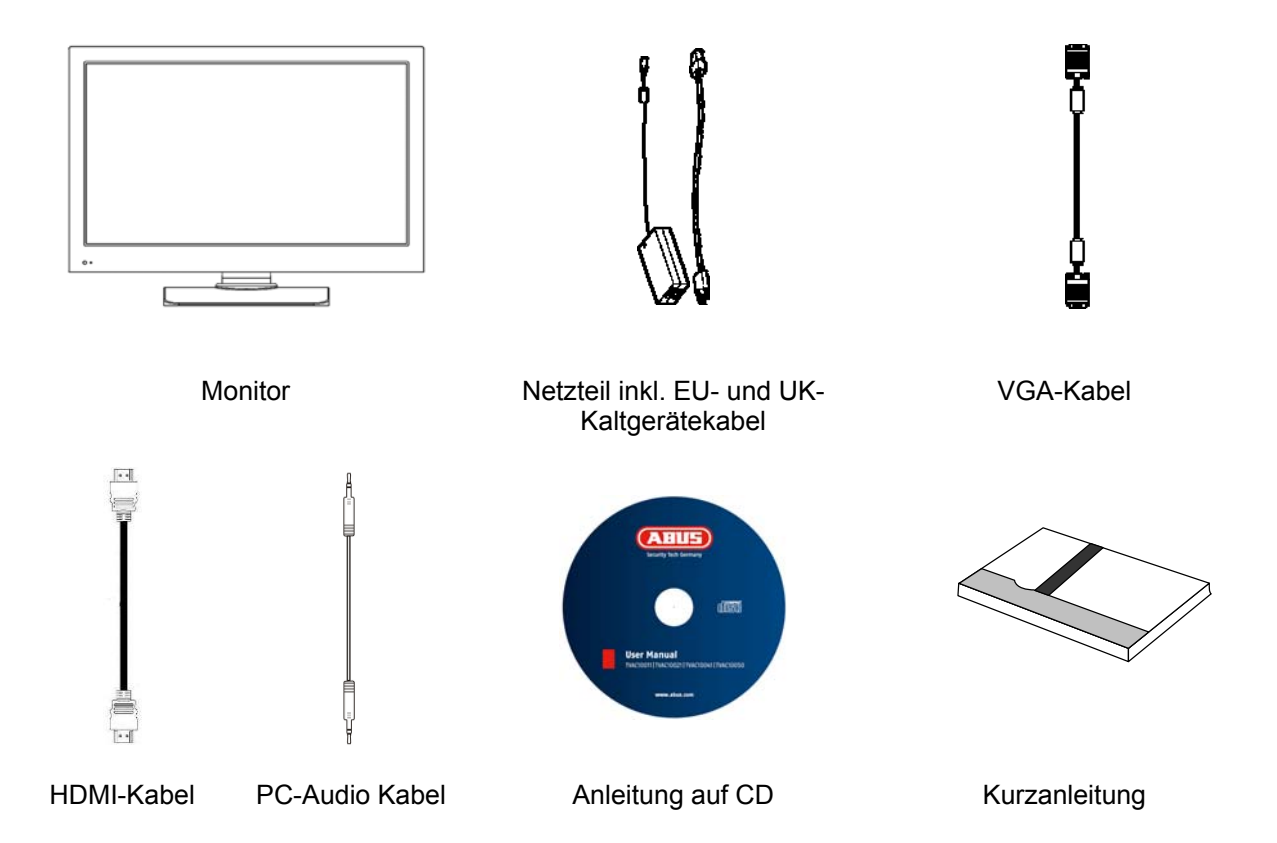

## 3. Merkmale und Funktionen

- Höherer Kontrast und bessere Farbdarstellung dank LED- Hintergrundbeleuchtung
- Geeignet für den Dauerbetrieb
- Einfache Wand-bzw. Deckenmontage mit VESA- Standard Halterungen möglich (VESA 100 x 100 mm)
- Vielseitige Anschlussmöglichkeit
- Geringer Stromverbrauch durch energiesparendes LED-Display

## 4. Beschreibung der Anschlüsse

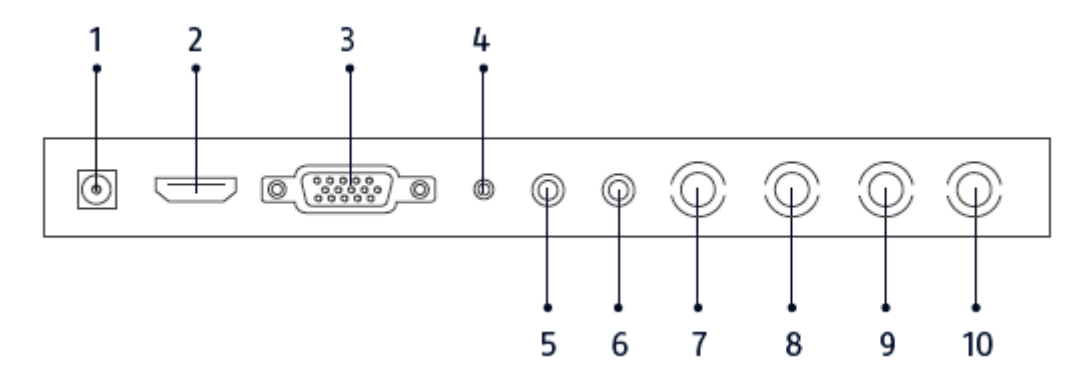

| 1  | Spannungsversorgung | DC 12V / 3 A,                                                            |  |  |
|----|---------------------|--------------------------------------------------------------------------|--|--|
|    |                     | Verwenden Sie für die Installation bitte nur das mitgelieferte Netzteil! |  |  |
| 2  | HDMI-Eingang        | Schnittstelle für multimediale Daten                                     |  |  |
| 3  | VGA-Eingang         | PC- und DVR-Signaleingang                                                |  |  |
| 4  | PC-Audio-Eingang    | 3,5 mm Klinkestecker, Audiosignaleingang gekoppelt mit dem VGA-          |  |  |
|    |                     | Eingang                                                                  |  |  |
| 5  | Audio-Eingang R     | Cinch Eingang R, Audiosignaleingang gekoppelt mit den                    |  |  |
|    |                     | Videoeingängen.                                                          |  |  |
| 6  | Audio-Eingang L     | Cinch Eingang L, Audiosignaleingang gekoppelt mit den                    |  |  |
|    |                     | Videoeingängen.                                                          |  |  |
| 7  | Video-Eingang 1     | Composite-Videosignaleingang 1(BNC)                                      |  |  |
| 8  | Video-Ausgang 1     | Durchgeschliffener Videosignalausgang 1(BNC)                             |  |  |
| 9  | Video-Eingang 2     | Composite-Videosignaleingang 2(BNC)                                      |  |  |
| 10 | Video-Ausgang 2     | Durchgeschliffener Videosignalausgang 2(BNC)                             |  |  |

## 5. Montage

#### 5.1 Stromversorgung

Bevor Sie mit der Installation beginnen, stellen Sie sicher, dass die Netzspannung und die Nennspannung des Netzteils übereinstimmen.

#### 5.2 Belüftung

Bitte sorgen Sie für ausreichende Belüftung. Die Lüftungsöffnungen dürfen für ausreichende Belüftung nicht abgedeckt werden.

#### 5.3 Wandmontage

Für die Wandmontage verwenden Sie bitte eine VESA kompatible Wandhalterung. Auf der Rückseite des Monitors befinden sich die quadratisch angeordneten Montagelöcher (VESA 100 x 100 mm). Diese sind mit der ABUS TVAC10500 Wandhalterung kompatibel.

Bitte beachten Sie die beigelegte Montageanleitung der Wandhalterung.

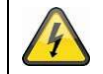

Während der Montage muss der LED-Monitor von der Netzspannung getrennt sein.

## 6. Tastenerklärung

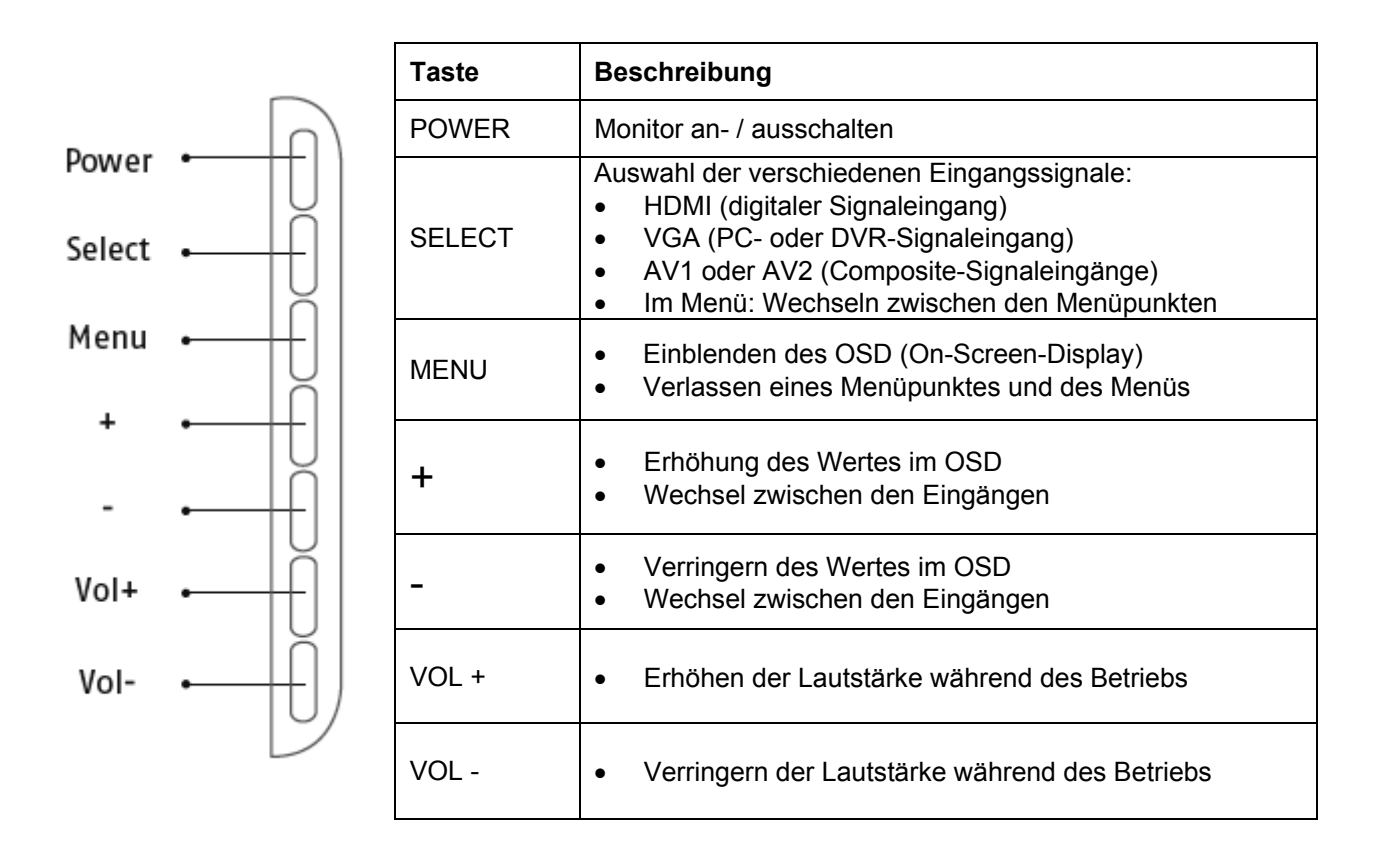

## 7. Anschlussmöglichkeiten des Monitors

7.1 Verbinden Sie den Monitor mit einem PC oder einem Rekorder via VGA-Kabel.

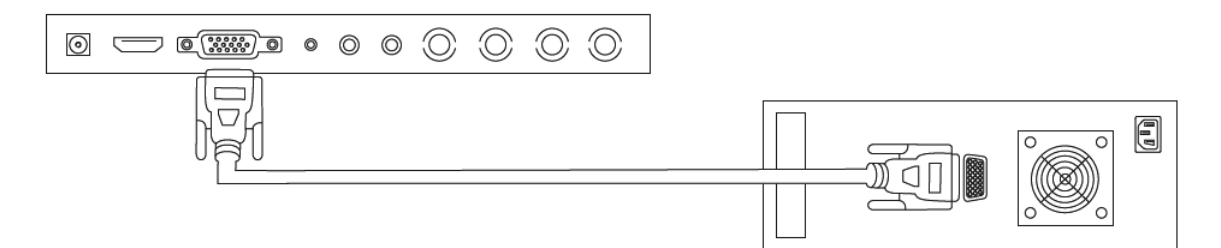

7.2 Verbinden Sie den Monitor mit einem PC oder Rekorder via HDMI-Kabel.

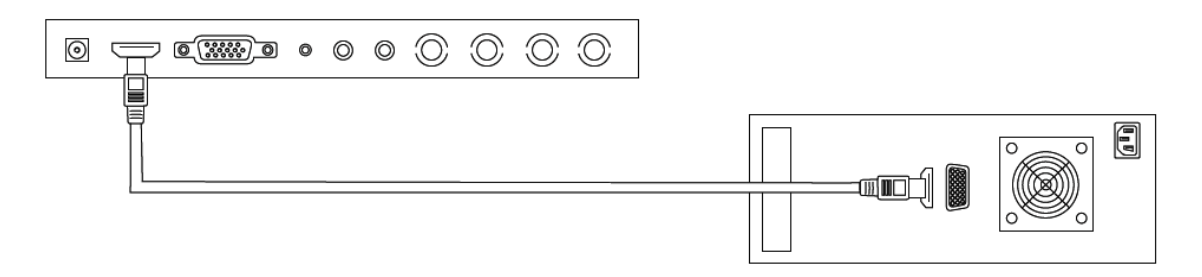

7.3 Verbinden Sie den Monitor mit einer Kamera oder einem Rekorder via BNC-Kabel.

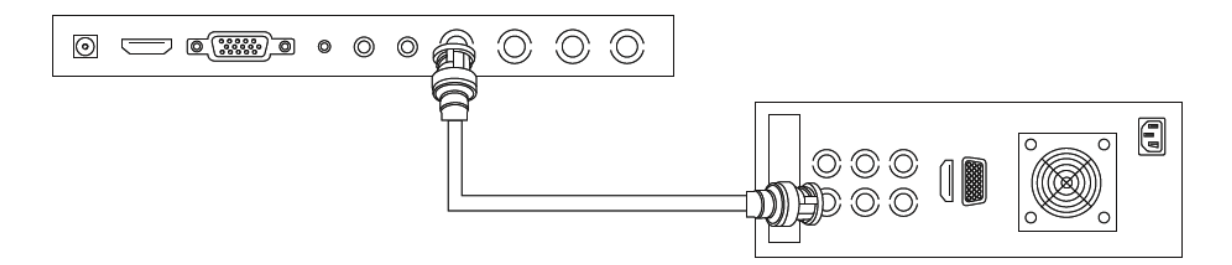

Verwenden Sie für die Verbindung ein Koaxialkabel mit BNC-Steckern (männlich).

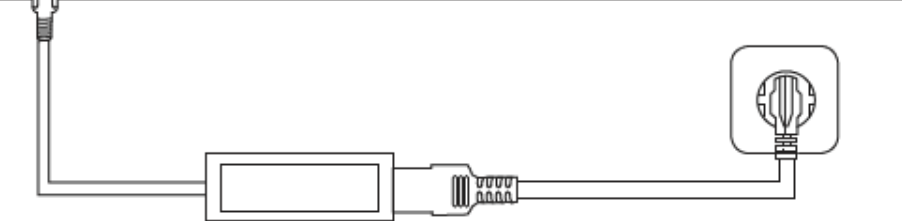

7.4 Zuletzt verbinden Sie das mitgelieferte Netzteil mit dem Monitor und der 230VAC Stromversorgung.

## 8. Auswahl des Eingangsignals

Um eine Auswahl des Eingangssignals zu tätigen, drücken Sie die Source-Taste. Rechts oben im Bildschirm erscheint eine Anzeige mit dem ausgewählten Eingang. Drücken Sie die Source-Taste wiederholt bis Sie bei dem gewünschten Eingang angelangt sind. Den gewünschten Eingang können Sie mit der SELECT Taste bestätigen.

Sie haben die Auswahlmöglichkeit zwischen AV1, AV2, HDMI und VGA.

## 9. On-Screen-Menü

Um das On-Screen-Display aufzurufen drücken Sie bitte die "Menu"-Taste. Um Einstellungen anzupassen stehen Ihnen folgende Bildschirmmenüs zur Auswahl.

| 60000<br> | Bild          | Einstellungen für die Bilddarstellung          |
|-----------|---------------|------------------------------------------------|
| 3         | Audio         | Einstellungen für die Audiowiedergabe          |
|           | Einstellungen | Einstellungen für die Darstellung              |
|           | Bild-inBild   | Einstellungen für die Bild-in-Bild Darstellung |

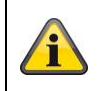

Bitte beachten Sie, dass der Menüaufbau abhängig von dem Eingangssignal ist.

Deutsch

#### 9.1 Bild

Um Einstellungen für die Bilddarstellung vorzunehmen, drücken Sie die MENU-Taste und wählen Sie durch Betätigen der SELECT-Taste den ersten Menüpunkt aus.

Der ausgewählte Menüpunkt und Untermenüpunkt wird gelb hervorgehoben.

Mit der SELECT-Taste können Sie zwischen Menüpunkten wechseln. Durch Drücken der + / - Taste können Sie die Werte des gewünschten Untermenüs erhöhen oder verringern.

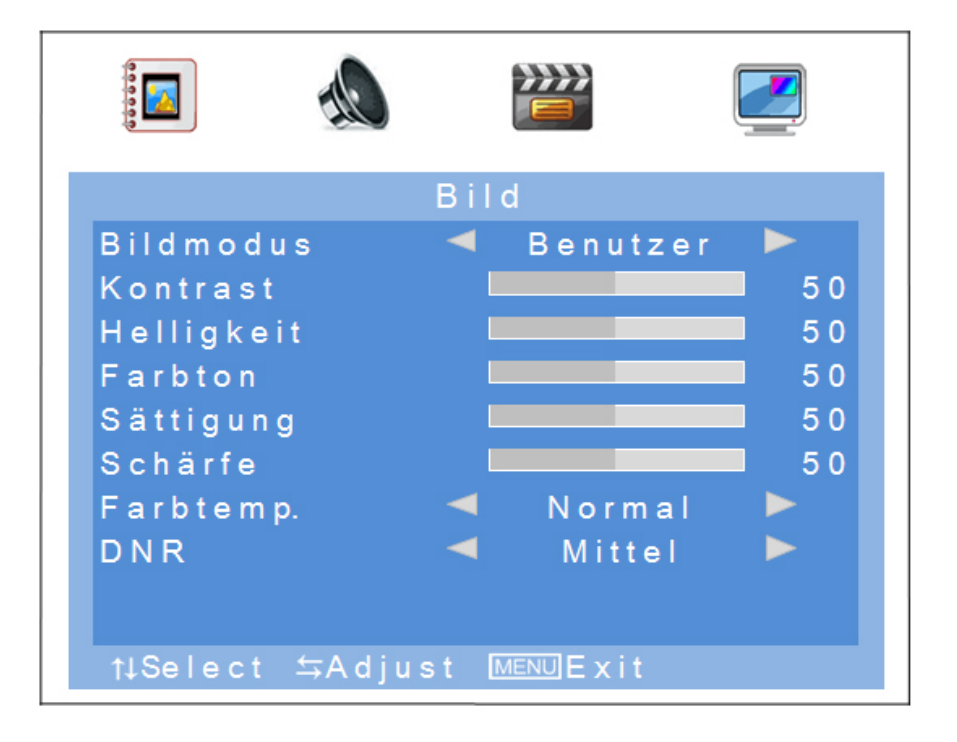

| Menüpunkt                    | Beschreibung                                                                                                    | Verfügbar in Modus |
|------------------------------|----------------------------------------------------------------------------------------------------|--------------------|
| Bildmodus                    | Auswahl vordefinierter Bildeinstellungen oder<br>Speichern der Benutzereinstellungen. Sie haben<br>folgende Auswahlmöglichkeiten:<br>Benutzer, Standard, Weich, Dynamisch | AV                 |
| Kontrast                     | Einstellung des Bildkontrasts<br>(Auswahl im Bereich 0 bis 100)                                                                                                    | AV, HDMI, VGA      |
| Helligkeit                   | Einstellung der Bildhelligkeit<br>(Auswahl im Bereich 0 bis 100)                                                                                                    | AV, HDMI, VGA      |
| Farbton                      | Einstellung des Bildfarbtons<br>(Auswahl im Bereich -50 bis +50)                                                                                                    | AV                 |
| Farbsättigung                | Einstellung der Farbsättigung<br>(Auswahl im Bereich 0 bis 100)                                                                                                    | AV                 |
| Schärfe                      | Einstellung der Bildschärfe<br>(Auswahl im Bereich 0% bis 100%)                                                                                                    | AV                 |
| Farbtemperatur               | Einstellung der Farbtemperatur.<br>Sie haben folgende Auswahlmöglichkeiten:<br>Normal, Warm, Kalt                                                                         | AV, HDMI, VGA      |
| Rauschunterdrückung<br>(DNR) | Einstellung der Rauschunterdrückung.<br>Sie haben folgende Auswahlmöglichkeiten:<br>Aus / Niedrig / Mittel / Hoch                                                         | AV                 |
| Auto Anpassung               | Automatische Positionierung und<br>Synchronisation des VGA-Signals                                                                                                    | VGA                |

### 9.2 Audio

In diesem Menüpunkt können Sie Einstellungen für die Audio-Ausgabe vornehmen.

Um die Lautstärke des Monitors einzustellen, betätigen Sie im normalen Betrieb die + oder - Taste und stellen Sie mit diesen beiden Tasten den gewünschten Wert ein.

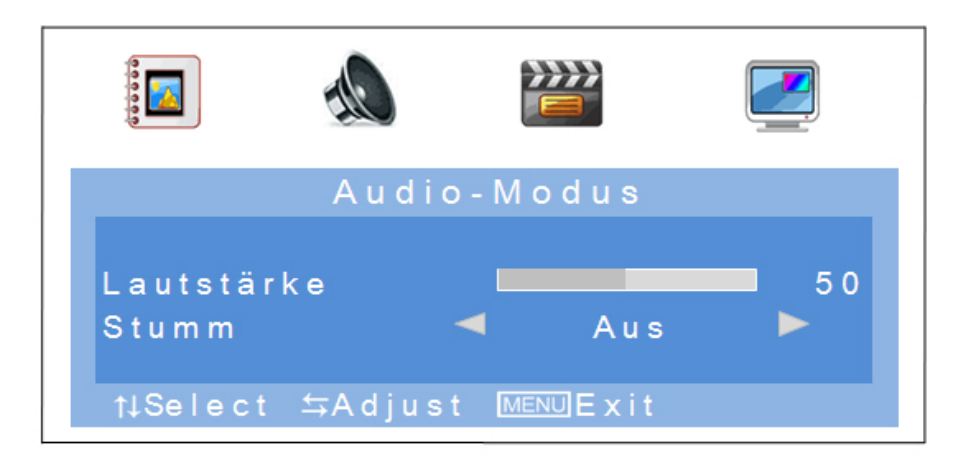

| Menüpunkt  | Beschreibung                                                                                           | Verfügbar in Modus |
|------------|----------------------------------------------------------------------------------------------------|--------------------|
| Lautstärke | Einstellung des Lautstärkeniveaus<br>(Auswahl im Bereich 0 bis 100)                                    | AV, HDMI, VGA      |
| Stumm      | Aktivierung bzw. Deaktivierung des Stumm Modus<br>Sie haben folgende Auswahlmöglichkeiten:<br>AN / AUS | AV, HDMI, VGA      |

## 9.3 Einstellungen

In diesem Menüpunkt stehen die Einstellungen für die Bildschirmanpassung zur Verfügung.

|           | <u>M</u> | l     |         |    |
|-----------|----------|-------|---------|----|
|           | Elns     | tellu | ıngen   |    |
| Sprache   |          | •     | English |    |
| H. Positi | on       |       |         | 50 |
| H. Breite |          |       |         | 50 |
| V. Positi | o n      |       |         | 50 |
| V. Höhe   |          |       |         | 50 |
| Takt      |          |       |         | 50 |
| Phase     |          |       |         | 50 |
| Größe     |          |       | Voll    |    |
| Werksei   | nstell.  |       |         |    |
|           |          |       |         |    |
| †↓Select  | ⇒Adjus   | st Me | NU Exit |    |

| Menüpunkt           | Beschreibung                                                                                                    | Verfügbar in<br>Modus |
|---------------------|----------------------------------------------------------------------------------------------------|-----------------------|
| Sprache             | Auswahl der OSD-Sprache.<br>Es stehen folgende Sprachen zur Wahl:<br>Deutsch, Englisch, Französisch, Niederländisch, Dänisch,<br>Polnisch, Italienisch, Spanisch | AV, HDMI, VGA         |
| H. Position         | Manuelle Einstellung der horizontalen Bild-Position (Auswahl im Bereich 0 bis 100)                                                                               | AV, HDMI, VGA         |
| H. Größe            | Manuelle Anpassung der horizontalen Bildgröße<br>(Auswahl im Bereich 0 bis 100)                                                                                  | AV, HDMI, VGA         |
| V. Position         | Manuelle Einstellung der vertikalen Bild-Position (Auswahl im Bereich 0 bis 100)                                                                                 | AV, HDMI, VGA         |
| V. Größe            | Manuelle Anpassung der vertikalen Bildgröße<br>(Auswahl im Bereich 0 bis 100)                                                                                    | AV, HDMI, VGA         |
| Takt                | Vertikale Synchronisation<br>(Auswahl im Bereich 0 bis 100)                                                                                                    | VGA                   |
| Phase               | Horizontale Synchronisation<br>(Auswahl im Bereich 0 bis 100)                                                                                                    | VGA                   |
| Größe               | Auswahl der Bilddarstellung<br>Sie haben folgende Auswahlmöglichkeiten:<br>4:3 / Voll                                                                            | AV, HDMI, VGA         |
| Werksteinstellungen | Wiederherstellen der Werkseinstellungen                                                                                                    | AV, HDMI, VGA         |

#### 9.4 Bild-in-Bild

In diesem Menüpunkt können Sie Einstellungen für Bild-in-Bild Anzeige vornehmen.

|              |          | PIF  |              |  |
|--------------|----------|------|--------------|--|
| Bild-in-B    | ild      |      | Aus          |  |
| Nebenfenster |          |      | A V 1        |  |
| Größe        |          |      | Groß         |  |
| Position     |          |      | OBEN L       |  |
| Rahmenfarbe  |          |      | Schwarz      |  |
| Audioeingang |          |      | Haupt        |  |
| Vertauschen  |          |      |              |  |
|              |          |      |              |  |
| t↓Select     | ⇒A d j u | st 🛽 | IENU E x i t |  |

| Menüpunkt    | Beschreibung                                                                                                    |
|--------------|----------------------------------------------------------------------------------------------------|
| Bild-inBild  | Aktivieren bzw. Deaktivieren der Bild-in-Bild Funktion<br>Sie haben folgende Auswahlmöglichkeiten:<br>Aus/ PIP/ POP        |
| Nebenfenster | Auswahl des Eingangs für die Bild-in-Bild Funktion                                                                         |
| Größe        | Einstellung der Größe des Nebenfensters<br>Sie haben folgende Auswahlmöglichkeiten:<br>Klein/ Mittel/ Groß                 |
| Position     | Auswahl der Position des Nebenfensters.<br>Sie haben folgende Auswahlmöglichkeiten:<br>Oben L / Unten L / Unten R / Oben R |
| Rahmenfarbe  | Auswahl des Rahmens für des Nebenfensters<br>Sie haben folgende Auswahlmöglichkeiten:<br>Schwarz / Blau                    |
| Audioeingang | Auswahl des Audioeingangs des Haupt- oder Nebenfensters                                                                    |
| Vertauschen  | Vertauschen der eingestellten Haupt und Nebenfenster                                                                       |

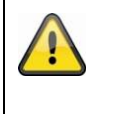

## Bitte beachten Sie:

Es ist nicht möglich HDMI und VGA oder AV1 und AV2 gleichzeitig als Bild-in-Bild anzuzeigen.

## 10. Wartung und Reinigung

#### 10.1 Wartung

Überprüfen Sie regelmäßig die technische Sicherheit des Produkts, z.B. Beschädigung des Gehäuses.

Wenn anzunehmen ist, dass ein gefahrloser Betrieb nicht mehr möglich ist, so ist das Produkt außer Betrieb zu setzen und gegen unbeabsichtigten Betrieb zu sichern.

Es ist anzunehmen, dass ein gefahrloser Betrieb nicht mehr möglich ist, wenn

- das Gerät sichtbare Beschädigungen aufweist,
- das Gerät nicht mehr funktioniert

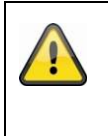

#### Bitte beachten Sie:

Das Produkt ist für Sie wartungsfrei. Es sind keinerlei für Sie überprüfende oder zu wartende Bestandteile im Inneren des Produkts, öffnen Sie es niemals.

#### 10.2 Reinigung

Reinigen Sie das Produkt mit einem sauberen trockenen Tuch. Bei stärkeren Verschmutzungen kann das Tuch leicht mit lauwarmem Wasser angefeuchtet werden.

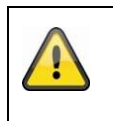

Achten Sie darauf, dass keine Flüssigkeiten in das Gerät gelangen. Verwenden Sie keine chemischen Reiniger, dadurch könnte die Oberfläche des Gehäuses und des Bildschirms angegriffen werden (Verfärbungen).

## 11. Entsorgung

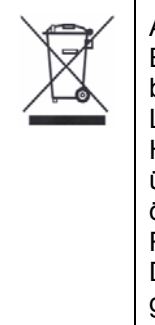

Achtung: Die EU-Richtlinie 2002/96/EG regelt die ordnungsgemäße Rücknahme, Behandlung und Verwertung von gebrauchten Elektronikgeräten. Dieses Symbol bedeutet, dass im Interesse des Umweltschutzes das Gerät am Ende seiner Lebensdauer entsprechend den geltenden gesetzlichen Vorschriften und getrennt vom Hausmüll bzw. Gewerbemüll entsorgt werden muss. Die Entsorgung des Altgeräts kann über entsprechende offizielle Rücknahmestellen in Ihrem Land erfolgen. Befolgen Sie die örtlichen Vorschriften bei der Entsorgung der Materialien. Weitere Einzelheiten über die Rücknahme (auch für Nicht-EU Länder) erhalten Sie von Ihrer örtlichen Verwaltung. Durch das separate Sammeln und Recycling werden die natürlichen Ressourcen geschont und es ist sichergestellt, dass beim Recycling des Produkts alle Bestimmungen zum Schutz von Gesundheit und Umwelt beachtet werden.

## 12. Technische Daten

| Typennummer                      | TVAC10041                                                                                   |
|----------------------------------|---------------------------------------------------------------------------------------------|
| Monitortyp                       | LED Monitor                                                                                 |
| Bildschirmdiagonale              | 23.6"                                                                                       |
| Auflösung                        | 1920 (H) x 1080 (V) (Full HD, 1080p)                                                        |
| Pixelabstand                     | 0,2715 (H) x 0,2715 (V) mm                                                                  |
| Bildformat                       | 16:10                                                                                       |
| Videosystem                      | PAL / NTSC                                                                                  |
| Kammfilter                       | 3D                                                                                          |
| Signalerkennung                  | Automatisch                                                                                 |
| Kontrastverhältnis               | 10.000:1                                                                                    |
| Helligkeit                       | 300 cd/m <sup>2</sup>                                                                       |
| Farbstufen                       | 16,7 Mio.                                                                                   |
| Betrachtungswinkel horz. / vert. | 160° (H) x 160° (V)                                                                         |
| Reaktionszeit                    | 5 ms                                                                                        |
| Frequenzbereich                  | 30 - 80KHz (H) / 50 - 75Hz (V)                                                              |
| OSD-Menü                         | Graphisches On-Screen-Display                                                               |
| OSD-Sprachen                     | Deutsch, Englisch, Französisch, Niederländisch, Dänisch,<br>Polnisch, Italienisch, Spanisch |
| Eingänge                         | 1x VGA, 1x HDMI, 2x BNC,<br>1x Audio (3,5 mm Klinke), 2x Cinch Audio                        |
| Ausgänge                         | 2x BNC                                                                                      |
| Lautsprecher                     | Integriert 2 x 1,5 W                                                                        |
| Gehäusematerial                  | Kunststoff / Aluminium                                                                      |
| Displayoberfläche                | matt                                                                                        |
| Spannungsversorgung              | 12 VDC                                                                                      |
| Stromaufnahme                    | Max. 3 A                                                                                    |
| Betriebstemperatur               | 0 – 40°C                                                                                    |
| Luftfeuchtigkeit                 | Max. 80% (nicht kondensierend)                                                              |
| VESA Standard                    | 100 x 100 mm                                                                                |
| Abmessungen (BxHxT)              | 580 x 407 x 75 mm (ohne Standfuss)<br>580 x 420 x 205 mm (mit Standfuss)                    |
| Gewicht                          | 4,4 kg                                                                                      |

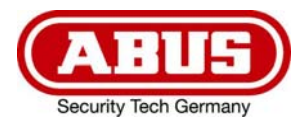

# TVAC10041

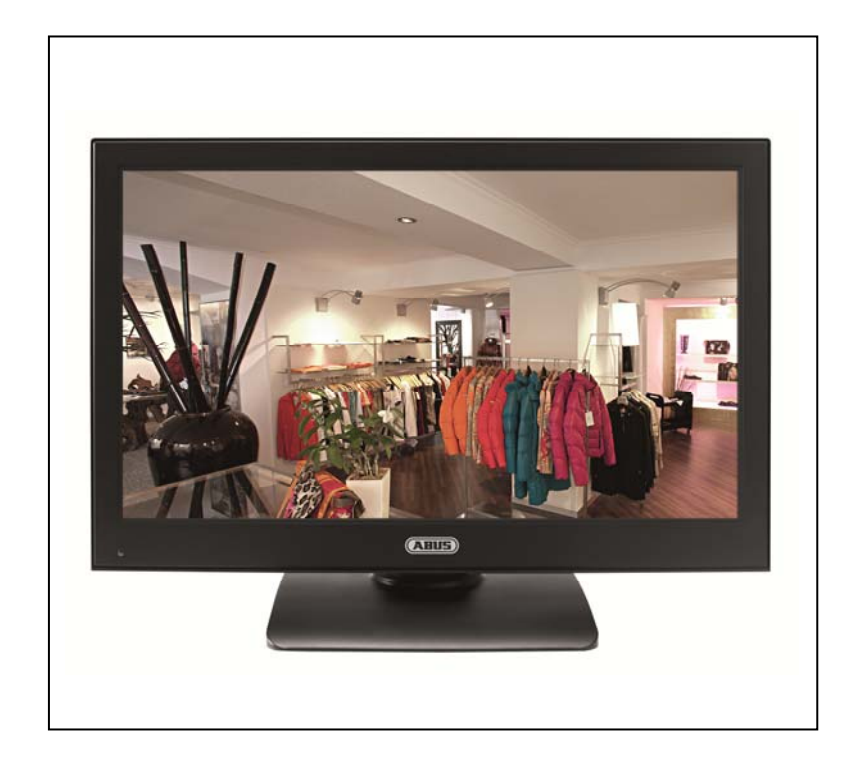

## **User manual**

CE

Version 03/2013

Original English user manual. Keep for future use.

## Introduction

Dear Customer,

Thank you for purchasing this product.

This device complies with the requirements of the applicable EU directives. The declaration of conformity can be ordered from:

#### ABUS Security-Center GmbH & Co. KG Linker Kreuthweg 5 86444 Affing GERMANY

To maintain this condition and to ensure risk-free operation, you as the user must observe these operation instructions!

Before initial start-up, read through the complete operating instructions observing operating and safety instructions.

All company and product names mentioned in this document are registered trademarks. All rights reserved.

If you have any questions, please contact your installer or your local dealer!

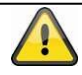

#### Disclaimer

This user manual was prepared with greatest care. If you should notice omissions or inaccuracies, please inform us about these on the back of this manual given address.

The ABUS Security-Center GmbH assumes no liability for technical and typographical faults and reserves the right to make at any time modifications to the product or user manual without a previous announcement. The company is not liable or responsible for direct and indirect subsequent damages which are caused in connection with the equipment, the performance and the use of this product. No guarantee for the content of this document is taken.

## Icon explanation

|   | A flash in the triangle is used if there is danger for the health, e.g. by an electric shock.             |
|---|----------------------------------------------------------------------------------------------------|
|   | An exclamation mark in the triangle points to an important note in this user manual which must be minded. |
| Â | This symbol can be found when you are to be given tips and information on operation.                      |

## Important safety advice

| The warranty will expire for damage due to non-compliance with these operating instructions. ABUS will not be liable for any consequential loss!                                              |
|----------------------------------------------------------------------------------------------------|
| ABUS will not accept liability for damage to property or personal injury caused by incorrect handling or non-compliance with the safety-instructions. In such cases the warranty will expire. |

The device has been manufactured in compliance with international safety standards. Please read these safety advices carefully.

#### Safety advice

1. Mains supply

Operate this product only from the type of power supply indicated on the marking label. If you are not sure of the type of power supplied to your home, consult your local power company. Disconnect the product from the mains before you start any maintenance or installation procedures.

2. Overloading

Do not overload a wall outlet, extension cord or adapter as this may result in electric fire or shock.

3. Liquids

Setup the device only in dry and dust-protected rooms. Protect the device from any kind of liquids entering.

4. Cleaning

Disconnect the product from the wall outlet before cleaning. Use a light damp cloth (no solvents) to dust the product.

5. Ventilation

The slots on top of the product must be left uncovered to allow proper airflow into the unit. Do not stand the product on soft furnishings or carpets. Do not stack electronic equipments on top of the product.

6. Accessories

Do not use any unsupported accessories as these may be hazardous or cause damage the product.

- 7. Location
  - Setup the device only in dry and dust-protected rooms.
  - Protect the device from any kind of liquids entering.
  - Do not place the device near a radiator or heat register.
  - Setup the device only in areas with the advised operating temperatures of 0° ~ 40°C.

#### Warnings

Follow all safety and operating advises before starting-up the device!

- 1. Follow these directions in order to avoid damage of the power cord or plug:
  - Do not modify or process the power cord or plug arbitrarily.
  - Do not bend or twist the power cord.
  - Make sure to disconnect the power cord holding the plug.
  - Keep heating appliances as far as possible from the power cord in order to prevent the cover vinyl from melting.
- 2. Follow these directions. Failure to follow any of them may cause electrical shock:
  - Do not open the main body or the power supply.
  - Do not insert metal or inflammable objects inside the product.
  - In order to avoid any damage during lighting use a surge protection.
- 3. Do not use the product when it is out of order. If you continue to use the product when defective, serious damage can be caused to it. Make sure to contact your local product distributor if the product is out of order.

#### LCD Screen

- Heavy pressure can destroy the LCD screen.
- Using the system in a cold environment can cause display errors. This is not a malfunction and the LCD screen will work normal again when the environment temperature increases.
- Despite high standards of quality during manufacture, black or light spots could appear on the screen in places, possibly for a long time. Such spots are normal with LED screens and do not mean there is a malfunction. Furthermore, after switching off, a distorted picture may still be seen for several seconds afterwards.

| During the installation into an existing video surveillance system make sure that all devices are disconnected from the low and supply voltage circuit.                                                                                                    |
|----------------------------------------------------------------------------------------------------|
| If in doubt allow a professional electrician to mount, install and wire-up your device. Improper electrical connection to the mains does not only represent at threat to you but also to other persons.<br>Wire-up the entire system making sure that the mains and low voltage circuit remain separated and cannot come into contact with each other in normal use or due to any malfunctioning. |

#### Unpacking

While you are unpacking the device please handle it with utmost care.

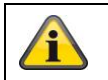

If you notice any damage of the original packaging, please check at first the device. If the device shows damages, please contact your local dealer.

## Table of contents

| 1.  | Intended use2                       | 4 |
|-----|-------------------------------------|---|
| 2.  | Scope of delivery                   | 4 |
| 3.  | Features and functions              | 4 |
| 4.  | Physical descriptions               | 5 |
| 5.  | Mounting                            | 5 |
|     | 5.1 Power supply                    | 5 |
|     | 5.2 Ventilation                     | 5 |
|     | 5.3 Wall Mount                      | 5 |
| 6.  | Button description2                 | 6 |
| 7.  | Connection options for the monitor2 | 6 |
| 8.  | Selecting the input signal          | 8 |
| 9.  | On-screen menu                      | 8 |
|     | 9.1 Picture                         | 9 |
|     | 9.2 Audio                           | 0 |
|     | 9.3 Settings                        | 1 |
|     | 9.4 Picture-in-picture              | 2 |
| 10. | Maintenance and cleaning            | 3 |
|     | 10.1 Maintenance                    | 3 |
|     | 10.2 Cleaning                       | 3 |
| 11. | Disposal                            | 3 |
| 12. | Technical data                      | 4 |

#### 1. Intended use

The 23.6" LED monitor displays Full HD 1080p pictures in 16:10 format. It is therefore suitable for showing megapixel surveillance pictures as well as use with HD SDI cameras (HDMI converter required). Four connections ensure great flexibility when connecting the monitor to recorders, cameras, etc. The HDMI connection makes the monitor perfect for displaying Full HD pictures. A further VGA connection and two BNC inputs provide additional options for connection. To fix it to a wall or ceiling, VESA standard mounts can be used.

A detailed description of all functions can be found in chapter "3 Features and functions".

### 2. Scope of delivery

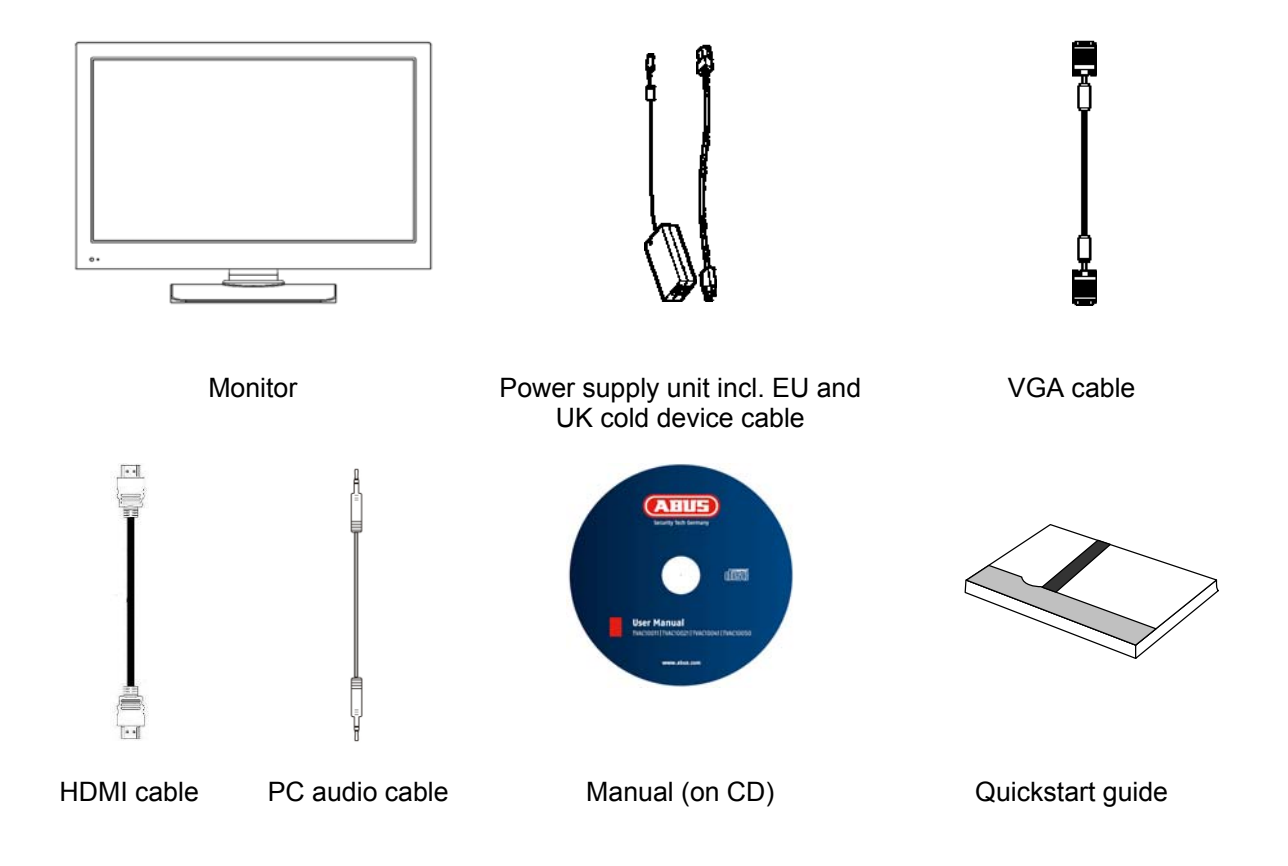

#### 3. Features and functions

- Higher contrast and improved color display thanks to LED backlighting
- Suitable for continuous operation
- Easy to install on the wall or ceiling with VESA standard mounts (VESA 75 x 75 mm)
- Versatile connection options
- Low energy consumption due to energy saving LED display

## 4. Physical descriptions

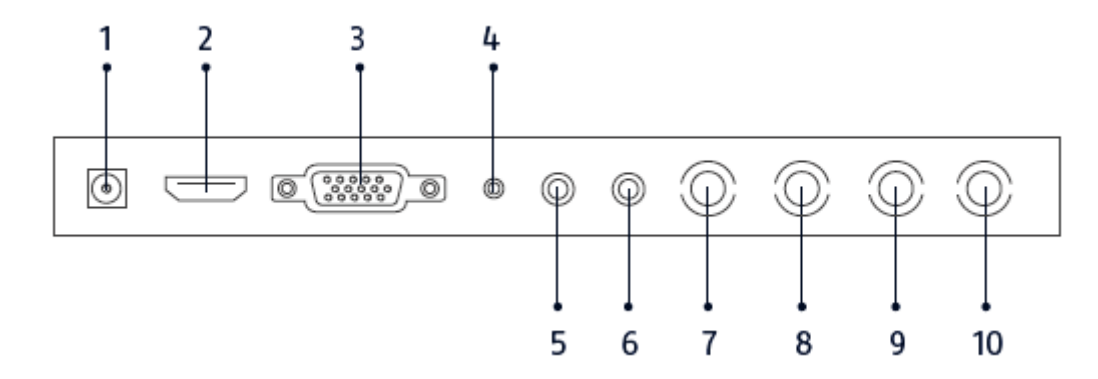

| 1  | Power supply   | DC 12V / 3 A,<br>Only use the power supply unit provided for operating the monitor! |
|----|----------------|-------------------------------------------------------------------------------------|
| 2  | HDMI input     | Port for multi-media data                                                           |
| 3  | VGA input      | PC and DVR signal input                                                             |
| 4  | PC audio input | 3.5 mm jack, audio signal input coupled with the VGA input                          |
| 5  | Audio input R  | Cinch input R, audio signal input coupled with the video inputs.                    |
| 6  | Audio input L  | Cinch input L, audio signal input coupled with the video inputs.                    |
| 7  | Video input 1  | Composite video signal input 1 (BNC)                                                |
| 8  | Video output 1 | Looped-through video signal output 1 (BNC)                                          |
| 9  | Video input 2  | Composite video signal input 2 (BNC)                                                |
| 10 | Video output 2 | Looped-through video signal output 2 (BNC)                                          |

#### 5. Mounting

#### 5.1 Power supply

Before starting installation, ensure that the power supply voltage and the rated voltage on the power supply unit are identical.

#### 5.2 Ventilation

Please provide sufficient ventilation. The cooling openings may not be covered for sufficient ventilation.

#### 5.3 Wall Mount

For mounting the monitor at a wall please use a VESA compatible wall mount. At the backside of the monitor there are squarely arranged assembly holes (Middle distance 75 mm). These are compatible with the ABUS TVAC10500 wall mount.

Please also pay attention to the installation manual of the wall mount.

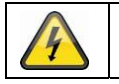

During the mounting of the TFT monitor it must be separated from the mains voltage.

## 6. Button description

|                         |                                         | Button | Description                                                                                                    |
|-------------------------|-----------------------------------------|--------|----------------------------------------------------------------------------------------------------|
|                         | $\square$                               | POWER  | Switches monitor on or off                                                                                                    |
| Power<br>Select<br>Menu |                                         | SELECT | <ul> <li>Select one of the different input signals:</li> <li>HDMI (digital signal input)</li> <li>VGA (PC or DVR signal input)</li> <li>AV1 or AV2 (composite signal inputs)</li> <li>Adopt a signal input</li> <li>In the menu: switch between menu items</li> </ul> |
| +                       | •                                       | MENU   | <ul><li>Show the OSD (on-screen display)</li><li>Exit a menu item and the menu</li></ul>                                                                                                    |
|                         | ·                                       | +      | <ul><li>Increase the value in the OSD</li><li>Navigate between the inputs</li></ul>                                                                                                    |
| Vol+                    | ·                                       | -      | <ul><li>Reduce the value in the OSD</li><li>Navigate between the inputs</li></ul>                                                                                                    |
| Vol-                    | ······································· | VOL +  | Increase the volume during operation                                                                                                    |
|                         | _                                       | VOL -  | Decrease the volume during operation                                                                                                    |

## 7. Connection options for the monitor

7.1. Connect the monitor to a PC or recorder via VGA cable.

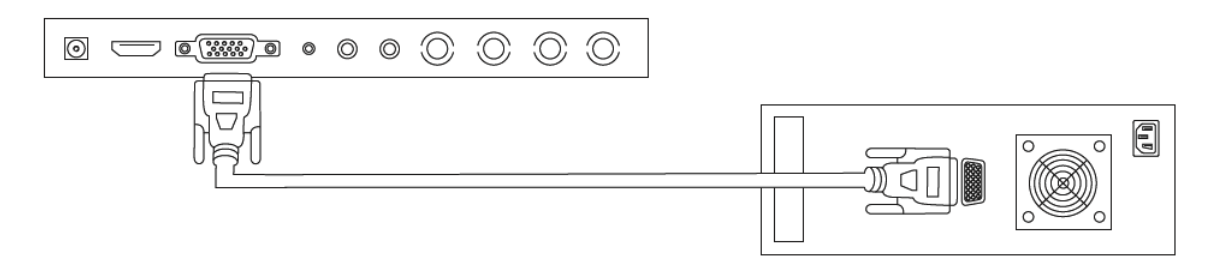

7.2 Connect the monitor to a PC or recorder via HDMI cable.

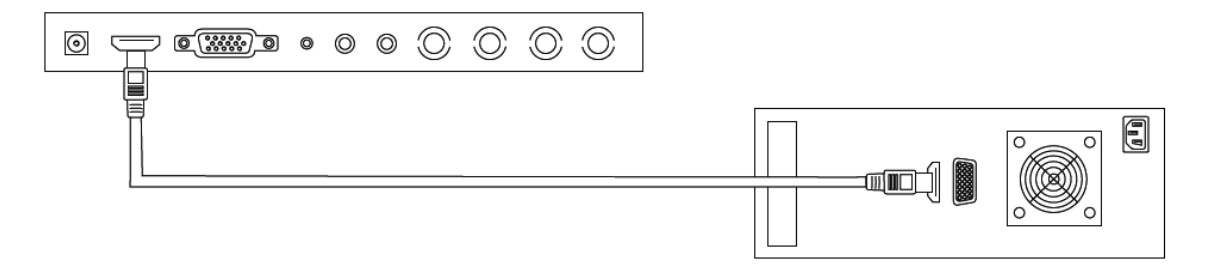

English

7.3 Connect the monitor to a camera or a recorder via coaxial cable.

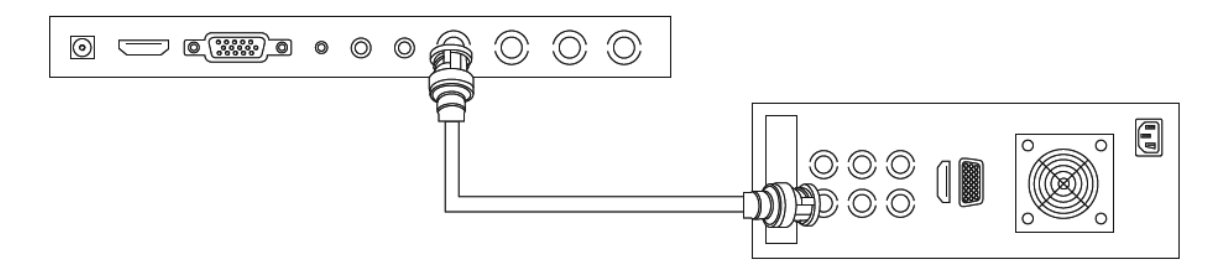

Use a coaxial cable with BNC plugs (male) for the connection.

7.4 Only now connect the supplied power supply with the monitor and a 230VAC power socket.

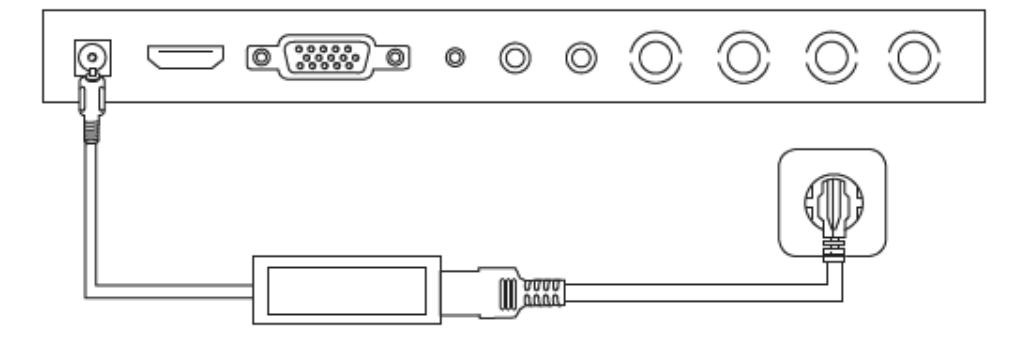

## 8. Selecting the input signal

To select the input signal, press the source button. The selected input will be displayed on the upper right of the screen. Press the SOURCE button repeatedly until you get to the input you require. You can confirm the input with the SELECT button.

You have the choice of AV1, AV2, HDMI and VGA.

## 9. On-screen menu

To call up the on-screen display, please press the "Menu" button. To adjust the settings, you have the following screen menus at your disposal.

| <br>Image | Settings for the picture display            |
|-----------|---------------------------------------------|
| Audio     | Settings for audio playback                 |
| Settings  | Settings for the display                    |
| PIP       | Settings for the picture-in-picture display |

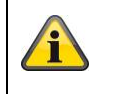

Please note that the menu structure depends on the input signal.

#### 9.1 Picture

To make settings for the picture display, press the MENU button and then press the SELECT button for the first menu item.

The selected menu item and sub-menu item is highlighted in yellow.

You can navigate between menu items using the SELECT button. Press the + / - button to increase or decrease the values of a sub-menu.

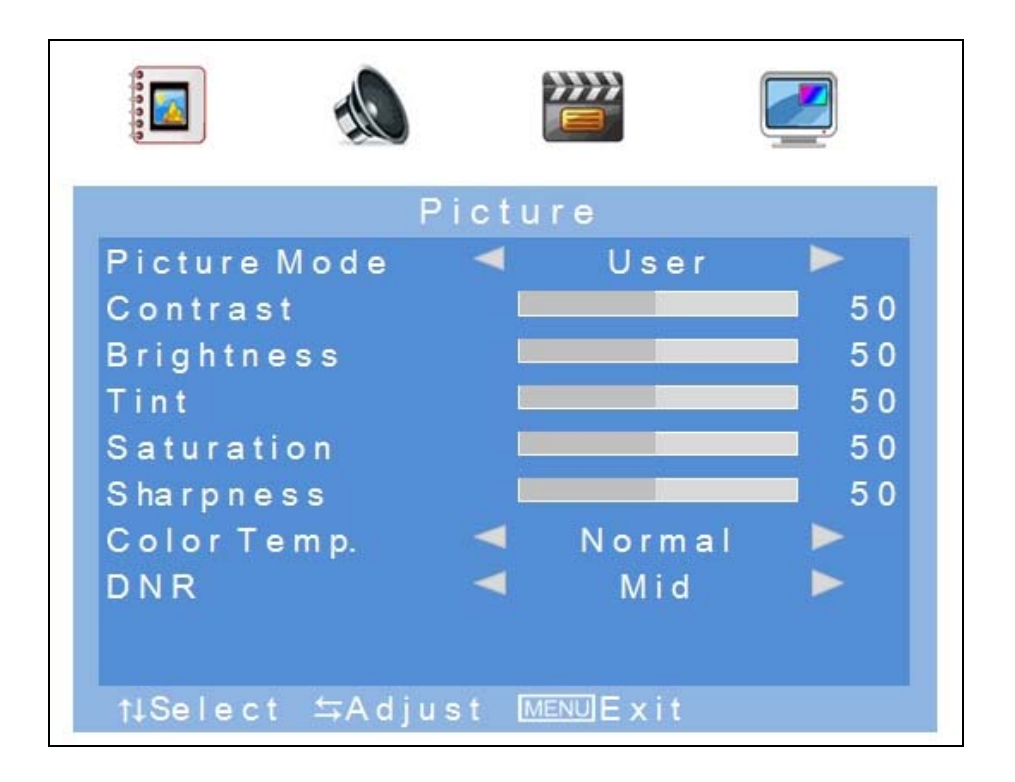

| Menu item                | Description                                                                                                    | Available in mode |
|--------------------------|----------------------------------------------------------------------------------------------------|-------------------|
| Picture mode             | Selecting the predefined picture settings or saving the user settings. You have the following options: User, standard, soft, dynamic | AV                |
| Contrast                 | Setting the picture contrast<br>(value ranging from 0 to 100)                                                                        | AV, HDMI, VGA     |
| Brightness               | Setting the picture brightness (value ranging from 0 to 100)                                                                         | AV, HDMI, VGA     |
| Color hue                | Setting the color hue (value ranging from -50 to +50)                                                                                | AV                |
| Color saturation         | Setting the color saturation (value ranging from 0 to 100)                                                                           | AV                |
| Sharpness                | Setting the picture sharpness (value ranging from 0% to 100%)                                                                        | AV                |
| Color temperature        | Setting the color temperature.<br>You have the following options:<br>Normal, warm, cold                                              | AV, HDMI, VGA     |
| Noise reduction<br>(DNR) | Setting the noise reduction<br>You have the following options:<br>Off / low / medium / high                                          | AV                |
| Auto adjust              | Automatic positioning and synchronization of the VGA signal                                                                          | VGA               |

#### 9.2 Audio

This menu item lets you make settings for the audio output.

To set the volume of the monitor, press the + or - button in normal operation and set the value that you want with these buttons.

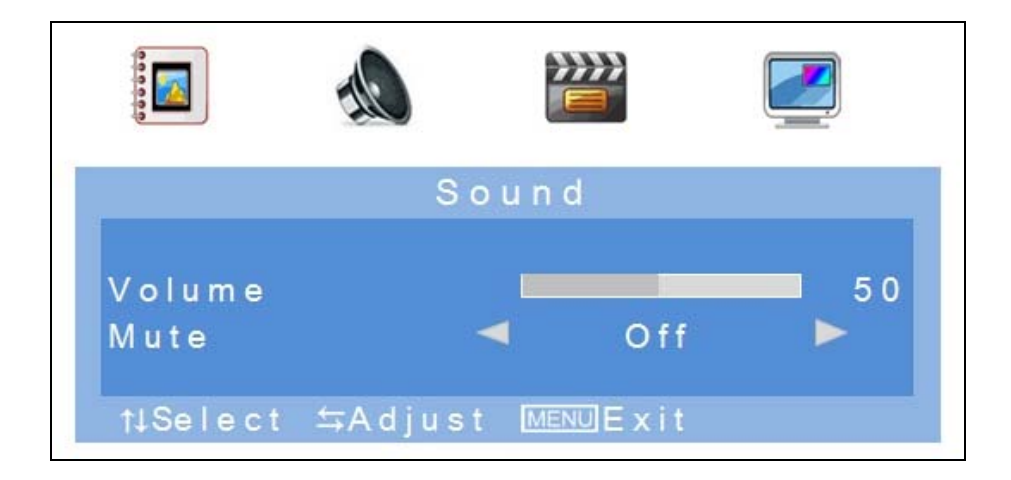

| Menu item | Description                                                                         | Available in mode |
|-----------|-------------------------------------------------------------------------------------|-------------------|
| Volume    | Setting the volume level (value ranging from 0 to 100)                              | AV, HDMI, VGA     |
| Mute      | Activation or deactivation of muting<br>You have the following options:<br>ON / OFF | AV, HDMI, VGA     |

### 9.3 Settings

This menu item lets you adjust the screen.

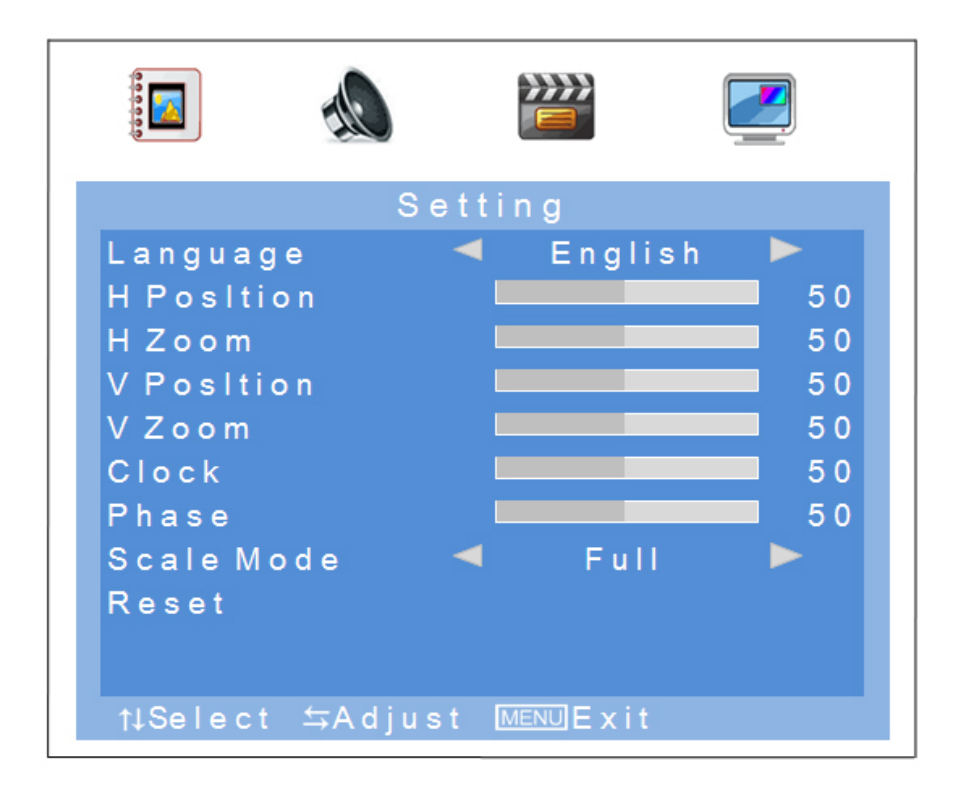

| Menu item  | Description                                                                                                    | Available in mode |
|------------|----------------------------------------------------------------------------------------------------|-------------------|
| Language   | Selection of the language for the OSD.<br>The following languages are available:<br>German, English, French, Dutch, Danish, Polish,<br>Italian, Spanish | AV, HDMI, VGA     |
| H Position | Manual setting of the horizontal picture position (value ranging from 0 to 100)                                                                         | AV, HDMI, VGA     |
| H Zoom     | Manual adjustment of the horizontal picture size (value ranging from 0 to 100)                                                                          | AV, HDMI, VGA     |
| V Position | Manual setting of the vertical picture position (value ranging from 0 to 100)                                                                           | AV, HDMI, VGA     |
| V Zoom     | Manual adjustment of the vertical picture size (value ranging from 0 to 100)                                                                            | AV, HDMI, VGA     |
| Clock      | Vertical synchronization<br>(value ranging from 0 to 100)                                                                                               | VGA               |
| Phase      | Horizontal synchronization<br>(value ranging from 0 to 100)                                                                                             | VGA               |
| Scale Mode | Selection of the picture display<br>You have the following options:<br>4:3 / Full                                                                       | AV, HDMI, VGA     |
| Reset      | Restoring the factory settings                                                                                                    | AV, HDMI, VGA     |

#### 9.4 Picture-in-picture

This menu item lets you make settings for the picture-in-picture display.

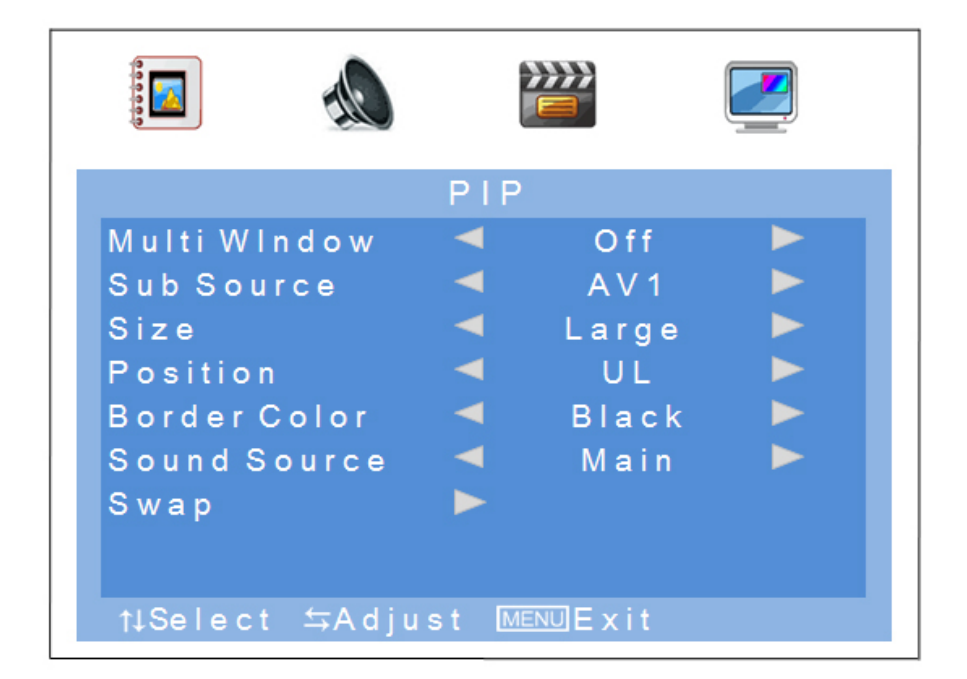

| Menu item    | Description                                                                                                    |
|--------------|----------------------------------------------------------------------------------------------------|
| Multi Window | Activation or deactivation of the picture-in-picture function<br>You have the following options:<br>Off / PIP / POP             |
| Sub Source   | Selection of the input for the picture-in-picture function                                                                      |
| Size         | Setting the size of the additional window<br>You have the following options:<br>Small / medium / large                          |
| Position     | Selection of the position of the additional window.<br>You have the following options:<br>Upper L / lower L / lower R / upper R |
| Border Color | Selection of the frame for the additional window<br>You have the following options:<br>Black/blue                               |
| Sound Source | Selection of the audio input of the main or additional window                                                                   |
| Swap         | Swap the set main and additional window                                                                                         |

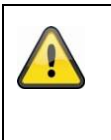

## Please note:

It is not possible to display HDMI and VGA or AV1 and AV2 simultaneously as a picture-inpicture.

## 10. Maintenance and cleaning

#### 10.1 Maintenance

Regularly check the product's physical state, e.g. check for damage of the housing.

If you suspect that safe operation cannot be guaranteed anymore, disconnect the product and ensure that it cannot be used by mistake. Remove the batteries.

You can assume that safe operation is not possible anymore when

- the device shows visible damage,
- the device does not function anymore

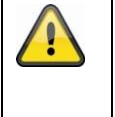

## Please note:

The product is absolutely maintenance-free for you. There are no components on the inside of the product to be checked or services by you, never open it.

#### 10.2 Cleaning

Wipe the product with a clean, dry cloth. If the device is very dirty, you can moisten the cloth with lukewarm water.

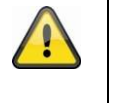

Ensure that no liquids can get into the device. Do not use any chemical cleaners, since they could damage the housing surface or the screen (discolorations).

## 11. Disposal

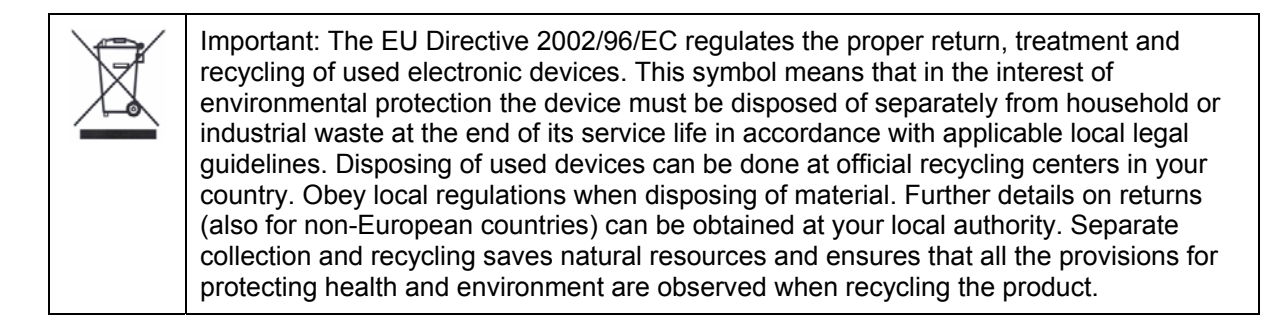

## 12. Technical data

| Model number                  | TVAC10041                                                               |
|-------------------------------|-------------------------------------------------------------------------|
| Monitor type                  | LED monitor                                                             |
| Screen diagonal               | 23.6"                                                                   |
| Resolution                    | 1,920 (H) x 1,080 (V) (Full HD, 1080p)                                  |
| Pixel pitch                   | 0.2715 (H) x 0.2715 (V) mm                                              |
| Picture format                | 16:10                                                                   |
| Video system                  | PAL / NTSC                                                              |
| Comb filter                   | 3D                                                                      |
| Signal recognition            | Automatic                                                               |
| Contrast ratio                | 10,000:1                                                                |
| Brightness                    | 300 cd/m <sup>2</sup>                                                   |
| Color gradations              | 16.7 million                                                            |
| Viewing angle, horiz. / vert. | 160° (H) × 160° (V)                                                     |
| Response time                 | 5 ms                                                                    |
| Frequency range               | 30 – 80 kHz (H) / 50 – 75 Hz (V)                                        |
| OSD menu                      | Graphic on-screen display                                               |
| OSD languages                 | German, English, French, Dutch, Danish,<br>Polish, Italian, Spanish     |
| Inputs                        | 1 x VGA, 1 x HDMI, 2 x BNC,<br>1 x audio (3.5 mm jack), 2 x cinch audio |
| Outputs                       | 2 x BNC                                                                 |
| Loudspeakers                  | Integrated, 2 x 1.5 W                                                   |
| Housing material              | Plastic / aluminum                                                      |
| Display surface               | matte                                                                   |
| Power supply                  | 12 V DC                                                                 |
| Power consumption             | Max. 3 A                                                                |
| Operating temperature         | 0 – 40°C                                                                |
| Humidity                      | Max. 80% (non-condensing)                                               |
| VESA standard                 | 100 x 100 mm                                                            |
| Dimensions (W x H x D)        | 580 x 407 x 75 mm (without stand)<br>580 x 420 x 205 mm (with stand)    |
| Weight                        | 4.4 kg                                                                  |

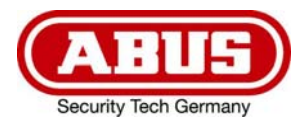

# TVAC10041

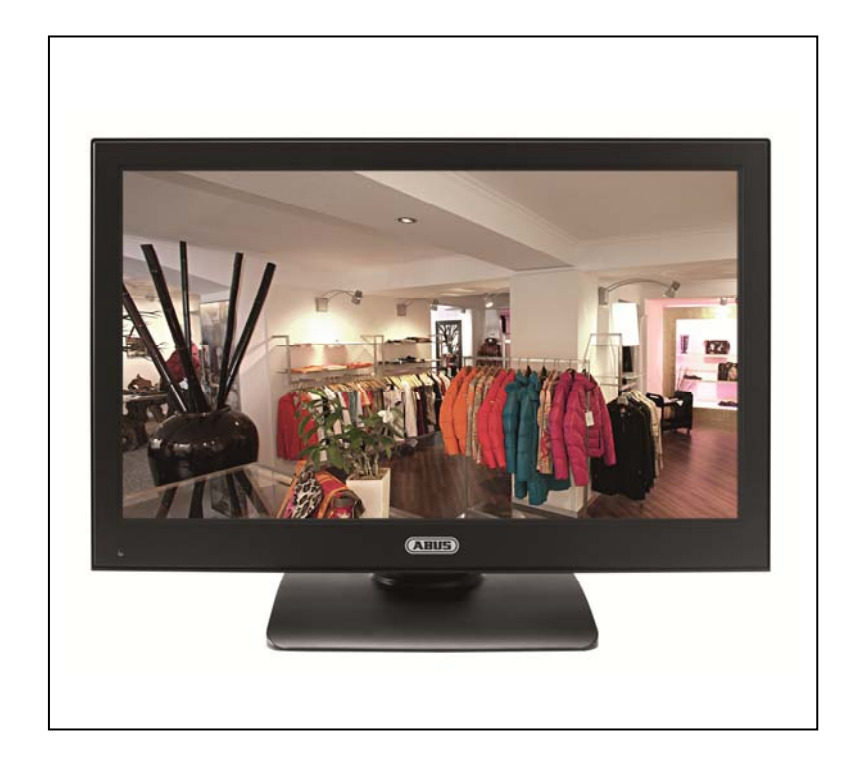

## Manuel utilisateur

CE

Version 03/2013

Original du manuel en allemand. Conserver pour suivant usage!

## Introduction

Chère cliente, cher client,

Nous vous remercions de l'achat de ce produit.

## Cet appareil est conforme aux exigences des directives européennes en vigueur. La déclaration de conformité est disponible auprès de:

#### ABUS Security-Center GmbH & Co. KG Linker Kreuthweg 5 86444 Affing ALLEMAGNE

Afin de maintenir cet état et d'assurer une exploitation sans danger, vous devez absolument respecter ce manuel de commande!

Lisez avant la mise en service du produit le manuel de commande complet, respectez toutes les instructions de commande et de sécurité!

Tous les noms de firme et désignations de produit sont des marques du propriétaire respectif. Tous droits réservés.

En cas de questions, consultez votre installateur ou partenaire spécialiste!

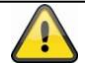

#### Non-responsabilité

Ce mode d'emploi a été établi avec la plus grande diligence. Si vous constatez encore des omissions ou inexactitudes, veuillez-nous informer sous l'adresse mentionnée au verso du manuel.

ABUS Security-Center GmbH n'est pas responsable d'erreurs techniques et typographiques et se réserve du droit d'effectuer à tout moment sans annonciation préalable des modifications au produit et aux manuels de commande.

ABUS Security-Center n'est pas responsable de dommages directs et indirects, liés à l'équipement, la performance et l'usage de ce produit. Aucune garantie n'est accordée pour le contenu de ce document.
## **Explication des symboles**

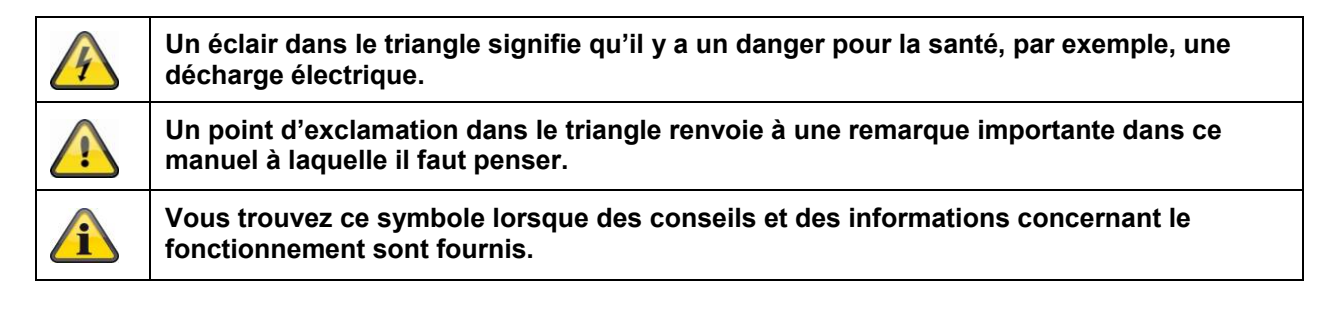

## Conseils de sécurité importants

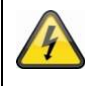

La garantie ne couvre pas les dommages causés par le non-respect de ce mode d'emploi. ABUS n'est pas tenu de vous indemniser de vos pertes indirectes !

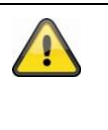

ABUS décline toute responsabilité pour les dommages causés à des biens ou pour les préjudices individuels causés par de fausses manipulations ou le non-respect des instructions de sécurité. La garantie ne couvre pas de tels cas.

Cet appareil a été fabriqué en conformité avec les normes de sécurité internationales. Veuillez lire attentivement ces conseils de sécurité.

#### Conseils de sécurité

1. Alimentation secteur

90 - 250 V, courant alternatif 50/60Hz
 N'utilisez ce produit qu'avec le type d'alimentation électrique indiqué sur l'étiquette. Si vous n'êtes pas sûr du type de courant électrique dans votre maison, demandez-le à votre compagnie d'électricité.
 Débranchez le produit du secteur avant de commencer toute procédure d'installation ou d'entretien.

2. Surcharge

Ne surchargez pas votre prise de courant, votre rallonge ou votre adaptateur, car ceci peut avoir pour conséquence un feu ou une décharge électrique.

3. Liquides

N'installez l'appareil que dans des pièces sèches et à l'abri de la poussière. Protégez l'appareil contre toute pénétration de liquides.

4. Nettoyage

Débranchez le produit de la prise de courant avant le nettoyage. Utilisez un chiffon humide (sans solvants) pour épousseter le produit.

5. Ventilation

Ne pas couvrir les fentes du dessus du produit afin d'assurer une bonne ventilation de l'appareil. Ne pas poser le produit sur du mobilier ou des tapis moelleux. Ne pas entasser d'appareils électroniques sur le produit.

6. Accessoires

Ne pas utiliser d'accessoires non agréés, car ceux-ci peuvent être dangereux ou endommager le produit.

- 7. Emplacement
  - N'installer l'appareil que dans des pièces sèches et à l'abri de la poussière.
  - Protéger l'appareil contre toute pénétration de liquides.
  - Ne pas installer l'appareil à proximité d'un radiateur ou d'une bouche d'air chaud.
  - N'installer l'appareil que dans des endroits où la température se situe entre 0° et 40°C.

#### Avertissements

Suivez tous les conseils de sécurité et le mode d'emploi avant d'allumer l'appareil !

- 1. Suivez ces instructions pour ne pas endommager le cordon d'alimentation ou la fiche :
  - Ne pas modifier ou transformer arbitrairement le cordon d'alimentation ou la fiche.
  - Ne pas plier ou tordre le cordon d'alimentation.
  - Débrancher le cordon d'alimentation en le tenant par la fiche.
  - Eloigner le plus possible les appareils de chauffage du cordon d'alimentation pour éviter que le revêtement en vinyle ne fonde.
- 2. Suivez ces instructions. Le non-respect d'une instruction peut entraîner une décharge électrique :
  - N'ouvertez pas le boîtier ou l'alimentation de l'appareil.
  - Ne pas introduire d'objets métalliques ou inflammables dans le produit.
  - Utiliser une protection contre les surtensions afin d'éviter que l'appareil soit endommagé par la foudre.
- Ne pas utiliser le produit lorsqu'il est en panne. Si vous continuez à utiliser le produit alors qu'il est défectueux, vous risquez de l'endommager sérieusement. Contactez votre revendeur local lorsque le produit tombe en panne.

#### Ecran LCD

- Une haute pression peut endommager l'écran LCD.
- Un usage du système dans un environnement froid peut mener à des erreurs d'affichage. Ceci ne signifie pas un mauvais fonctionnement et l'écran LCD fonctionnera à nouveau normalement, quand la température de l'environnement s'augmente.
- Malgré le respect de standards de qualité élevés lors de la fabrication, il peut arriver que des points clairs ou foncés apparaissent à certains endroits sur l'écran et ce, éventuellement de façon permanente. L'apparition de tels points est normale sur des écrans LED et ne constitue pas un défaut. Il est également possible qu'une image déformée soit encore visible pendant plusieurs secondes après l'extinction de l'écran.

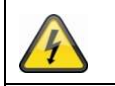

Assurez-vous que tous les appareils sont déconnectés du circuit de basse tension et de tension d'alimentation pendant l'installation dans un système de vidéosurveillance existant.

Dans le doute, faites monter, installer et câbler votre appareil par un électricien professionnel. Tout branchement incorrect sur le secteur constitue une menace, non seulement pour vous mais aussi pour d'autres personnes. Câblez l'ensemble du système en faisant en sorte que le secteur et le circuit de basse tension restent séparés et qu'ils ne puissent entrer en contact lors d'une utilisation normale ou suite à une défaillance.

#### Déballage

Lorsque vous sortez le dispositif de l'emballage, traitez-le avec grand soin.

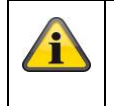

En cas d'un dommage eventuel de l'emballage original, testez d'abord le dispositif. Si le dispositif démontre des dommages, renvoyez-le avec l'emballage et informez-vous auprès du service de livraison.

## Contenu

| 1.  | Usage approprié                          | 40 |
|-----|------------------------------------------|----|
| 2.  | Livraison                                | 40 |
| 3.  | Caractéristiques et fonctions            | 40 |
| 4.  | Description des branchements             | 41 |
| 5.  | Montage                                  | 41 |
|     | 5.1 Alimentation électrique              | 41 |
|     | 5.2 Ventilation                          | 41 |
|     | 5.3 Montage mural                        | 41 |
| 6.  | Description des touches                  | 42 |
| 7.  | Possibilités de raccordement du moniteur | 42 |
| 8.  | Sélection du signal d'entrée             | 44 |
| 9.  | Menu à l'écran                           | 44 |
|     | 9.1 Image                                | 45 |
|     | 9.2 Audio                                | 46 |
|     | 9.3 Réglages                             | 47 |
|     | 9.4 Image dans l'image (PIP)             | 48 |
| 10. | Entretien et nettoyage                   | 49 |
|     | 10.1 Entretien                           | 49 |
|     | 10.2 Nettoyage                           | 49 |
| 11. | Recyclage                                | 49 |
| 12. | Données techniques                       | 50 |

## 1. Usage approprié

Le moniteur LED 23,6" affiche les images en haute définition (Full HD 1080p) au format 16:10. Il peut ainsi afficher des images de surveillance haute définition et être utilisé en combinaison avec des caméras HD-SDI (convertisseur HDMI indispensable). Les quatre prises du moniteur offrent une grande flexibilité pour le raccordement à des enregistreurs, des caméras, etc. Grâce à la prise HDMI, le moniteur est parfaitement adapté à la représentation d'images en Full HD. Une autre prise VGA ainsi que 2 entrées BNC offrent des possibilités de raccordement supplémentaires. Une fixation murale ou au plafond est possible grâce à l'utilisation de supports répondant à la norme VESA.

Vous trouvez une description détaillée de tous les fonctions dans chapitre 3 "caractéristiques et fonctions".

## 2. Livraison

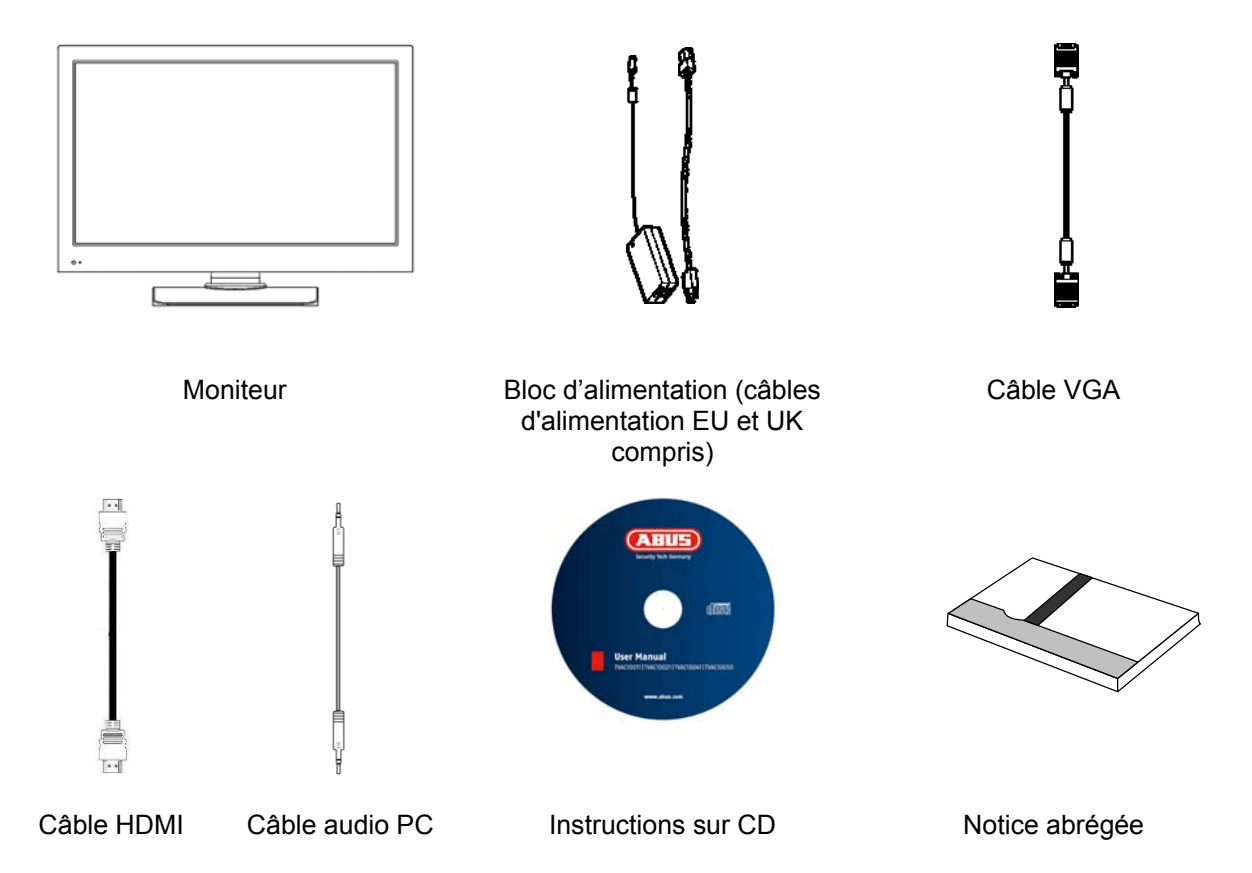

## 3. Caractéristiques et fonctions

- Contraste plus élevé et meilleure représentation des couleurs grâce au rétroéclairage par LED
- Convient à un fonctionnement continu
- Facilité de montage mural ou au plafond à l'aide de supports répondant à la norme VESA (VESA 100 x 100 mm)
- Nombreuses possibilités de branchement
- Faible consommation électrique grâce à un écran LED économe en énergie

## 4. Description des branchements

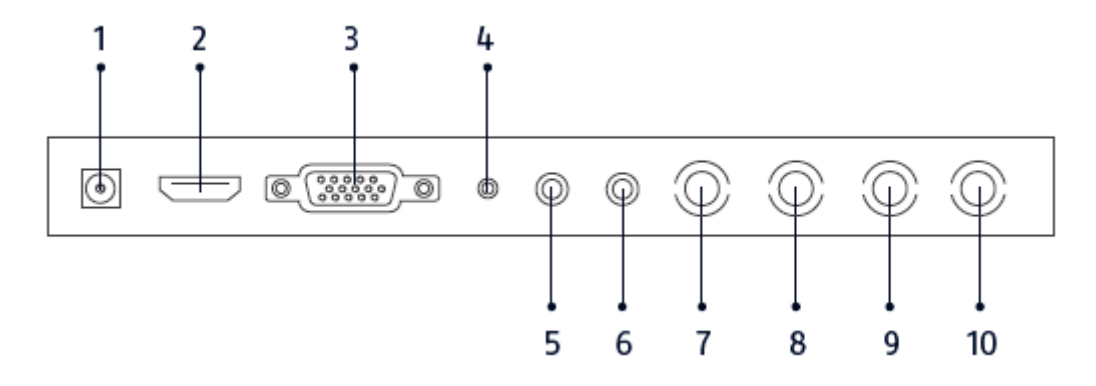

| 1  | Alimentation<br>électrique                                                                  | 12V CC/ 3 A<br>Utilisez uniquement le bloc d'alimentation fourni.                    |  |
|----|---------------------------------------------------------------------------------------------|--------------------------------------------------------------------------------------|--|
| 2  | Entrée HDMI                                                                                 | Interface pour les données multimédia                                                |  |
| 3  | Entrée VGA                                                                                  | Entrée de signal PC et DVR                                                           |  |
| 4  | 4 Entrée PC audio Prise jack 3,5 mm, entrée de signal audio relié à l'entrée VGA            |                                                                                      |  |
| 5  | Entrée audio R                                                                              | audio R Entrée audio R de type Cinch, entrée de signal audio relié aux entrées vidéo |  |
| 6  | 6 Entrée audio L Entrée audio L de type Cinch, entrée de signal audio relié aux entrées vid |                                                                                      |  |
| 7  | Entrée vidéo 1 Entrée de signal vidéo composite 1 (BNC)                                     |                                                                                      |  |
| 8  | Sortie vidéo 1                                                                              | Sortie de signal vidéo à bouclage 1 (BNC)                                            |  |
| 9  | Entrée vidéo 2                                                                              | Entrée de signal vidéo composite 2 (BNC)                                             |  |
| 10 | Sortie vidéo 2                                                                              | Sortie de signal vidéo à bouclage 2 (BNC)                                            |  |

## 5. Montage

## 5.1 Alimentation électrique

Avant de commencer l'installation, assurez-vous que la tension secteur correspond bien à la tension nominale du bloc d'alimentation.

## 5.2 Ventilation

Prévoyez assez de ventilation. Les ouvertures de refroidissement ne peuvent pas être couvertes en vue d'une ventilation suffisante.

#### 5.3 Montage mural

Pour un montage du moniteur au mur, utilisez un support mural VESA compatible. A l'arrière du moniteur il y a différentes ouvertures (distance moyenne 75 mm). Elles sont compatibles avec le support mural ABUS TVAC10500.

Enlevez le couvercle de l'embase à l'arrière du moniteur et dévissez l'embase.

Faites également attention à l'installation manuelle du support mural.

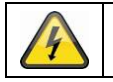

Lors du montage du moniteur TFT, celui-ci doit être séparé de la tension principale.

## 6. Description des touches

|                         |                                         | Button | Description                                                                                                    |
|-------------------------|-----------------------------------------|--------|----------------------------------------------------------------------------------------------------|
|                         | $\square$                               | POWER  | Switches monitor on or off                                                                                                    |
| Power<br>Select<br>Menu |                                         | SELECT | <ul> <li>Select one of the different input signals:</li> <li>HDMI (digital signal input)</li> <li>VGA (PC or DVR signal input)</li> <li>AV1 or AV2 (composite signal inputs)</li> <li>Adopt a signal input</li> <li>In the menu: switch between menu items</li> </ul> |
| +                       | •                                       | MENU   | <ul> <li>Show the OSD (on-screen display)</li> <li>Exit a menu item and the menu</li> </ul>                                                                                                    |
| -                       | ·                                       | +      | <ul><li>Increase the value in the OSD</li><li>Navigate between the inputs</li></ul>                                                                                                    |
| Vol+                    | ·                                       | -      | <ul><li>Reduce the value in the OSD</li><li>Navigate between the inputs</li></ul>                                                                                                    |
| Vol-                    | ······································· | VOL +  | Increase the volume during operation                                                                                                    |
|                         |                                         | VOL -  | Decrease the volume during operation                                                                                                    |

## 7. Possibilités de raccordement du moniteur

7.1 Raccordez le moniteur à un PC ou à un enregistreur via câble VGA.

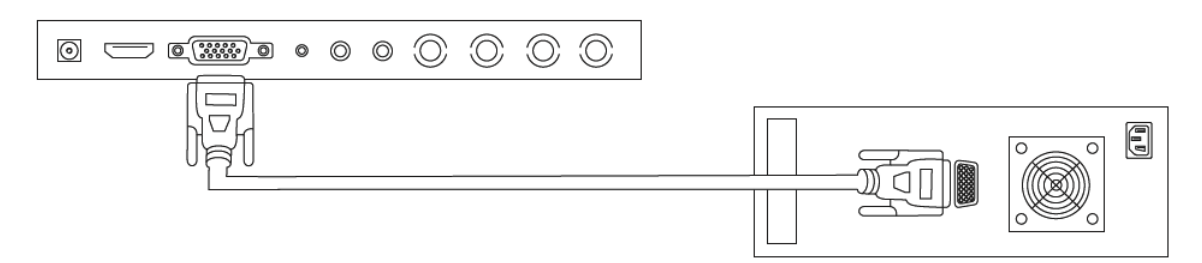

7.2 Raccordez le moniteur à un PC ou à un enregistreur via câble HDMI.

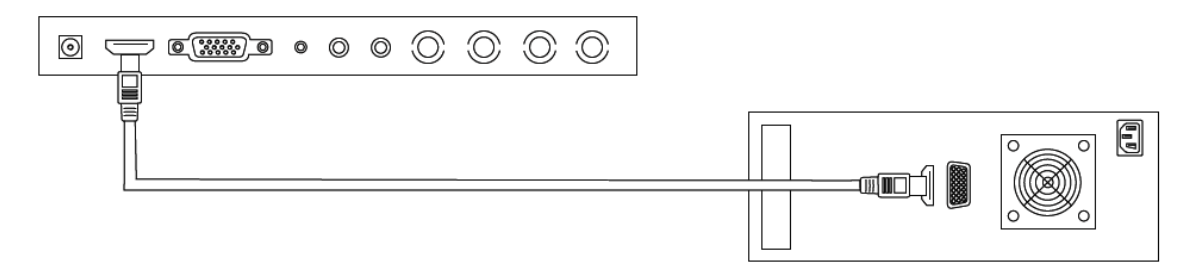

7.3 Raccordez le moniteur à une caméra ou un enregistreur via câble coaxial.

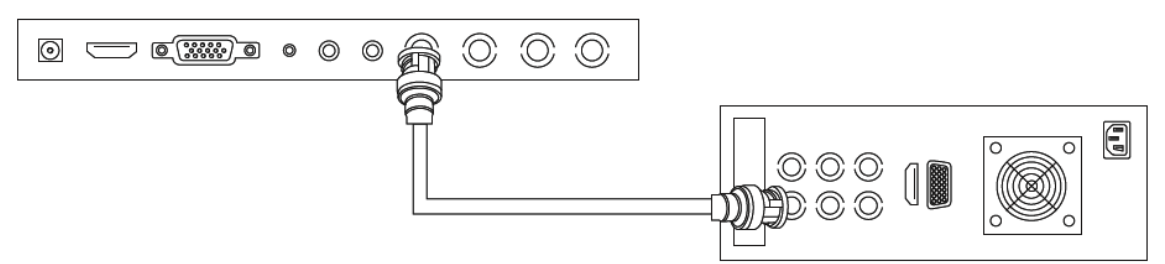

Pour le raccordement, utilisez un câble coaxial avec connecteurs BNC (mâles).

7.4 Raccordement du bloc d'alimentation fourni à la livraison au moniteur et à l'alimentation réseau 230 V CA.

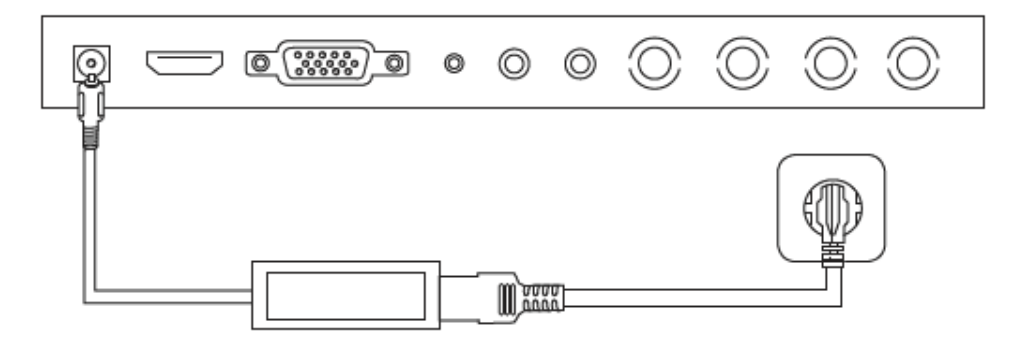

## 8. Sélection du signal d'entrée

Pour sélectionner un signal d'entrée, appuyez sur la touche SOURCE. L'entrée sélectionnée s'affiche en haut à droite de l'écran. Appuyez de manière répétée sur la touche SOURCE jusqu'à ce que l'entrée souhaitée soit sélectionnée. Vous pouvez confirmer l'entrée souhaitée en appuyant sur la touche SELECT.

Vous pouvez choisir entre AV1, AV2, HDMI et VGA.

## 9. Menu à l'écran

Pour activer le menu à l'écran, appuyez sur la touche « Menu ». Les menus suivants sont disponibles pour procéder aux réglages de l'écran.

| <br>Image | Réglages de la représentation de l'image         |  |
|-----------|--------------------------------------------------|--|
| Audio     | Réglages de la restitution audio                 |  |
| Réglages  | Réglages de la représentation                    |  |
| PIP       | Réglages de la fonction PIP (image dans l'image) |  |

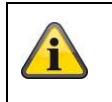

Tenez compte du fait que la structure du menu dépend du signal d'entrée.

#### 9.1 Image

Pour procéder aux réglages de la représentation de l'image, appuyez sur la touche MENU, puis sur la touche SELECT pour sélectionner le premier point de menu.

Le point de menu sélectionné et le sous-point de menu sont surlignés en jaune.

La touche SELECT vous permet de passer d'un point de menu à un autre. En appuyant sur la touche + /-, vous pouvez augmenter ou diminuer les valeurs du sous-menu sélectionné.

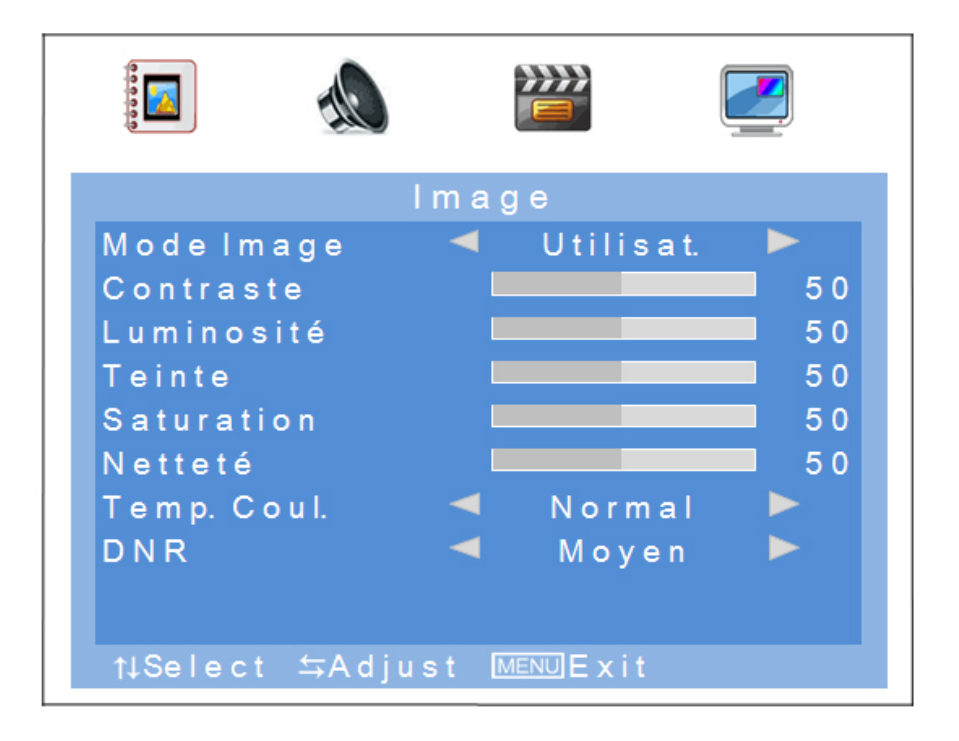

| Point de menu               | Description                                                                                                    | Disponible en<br>mode |
|-----------------------------|----------------------------------------------------------------------------------------------------|-----------------------|
| Mode Image                  | Sélection de réglages de l'image prédéfinis ou<br>mémorisation de réglages utilisateur Vous avez le<br>choix entre les possibilités suivantes :<br>Utilisateur, standard, doux, dynamique | AV                    |
| Contraste                   | Réglage du contraste de l'image<br>(plage de sélection de 0 à 100)                                                                                                    | AV, HDMI, VGA         |
| Luminosité                  | Réglage de la luminosité de l'image<br>(plage de sélection de 0 à 100)                                                                                                    | AV, HDMI, VGA         |
| Teinte                      | Réglage de la teinte de l'image<br>(plage de sélection de -50 à +50)                                                                                                    | AV                    |
| Saturation                  | Réglage de la saturation des couleurs<br>(plage de sélection de 0 à 100)                                                                                                    | AV                    |
| Netteté                     | Réglage de la netteté<br>(plage de sélection de 0 à 100 %)                                                                                                    | AV                    |
| Température des<br>couleurs | Réglage de la température des couleurs<br>Vous avez le choix entre les possibilités suivantes :<br>Normal, chaud, froid                                                                   | AV, HDMI, VGA         |
| Réduction du bruit<br>(DNR) | Réglage de la fonction de réduction du bruit<br>Vous avez le choix entre les possibilités suivantes :<br>Off / Faible / Moyenne / Forte                                                   | AV                    |
| Réglage automatique         | Positionnement automatique et synchronisation du signal VGA                                                                                                    | VGA                   |

#### 9.2 Audio

Ce point de menu vous permet d'effectuer des réglages pour la restitution audio.

Pour régler le volume sonore du moniteur, actionnez en mode normal les touches + et - et sélectionnez la valeur souhaitée à l'aide de ces 2 touches.

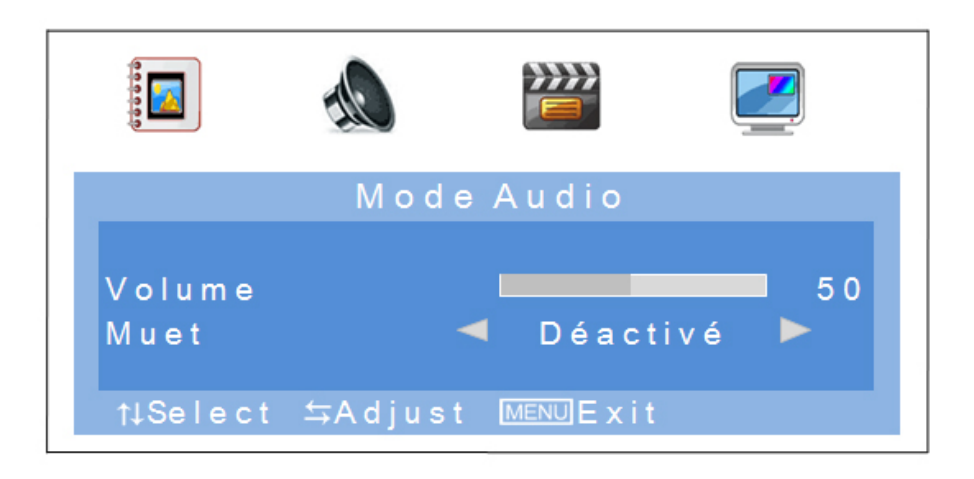

| Point de menu | Description                                                                                                    | Disponible en mode |
|---------------|----------------------------------------------------------------------------------------------------|--------------------|
| Volume        | Réglage du niveau sonore<br>(plage de sélection de 0 à 100)                                                         | AV, HDMI, VGA      |
| Muet          | Activation ou désactivation de la coupure du son<br>Vous avez le choix entre les possibilités suivantes :<br>On/Off | AV, HDMI, VGA      |

## 9.3 Réglages

Ce point de menu permet de régler les paramètres d'affichage de l'écran.

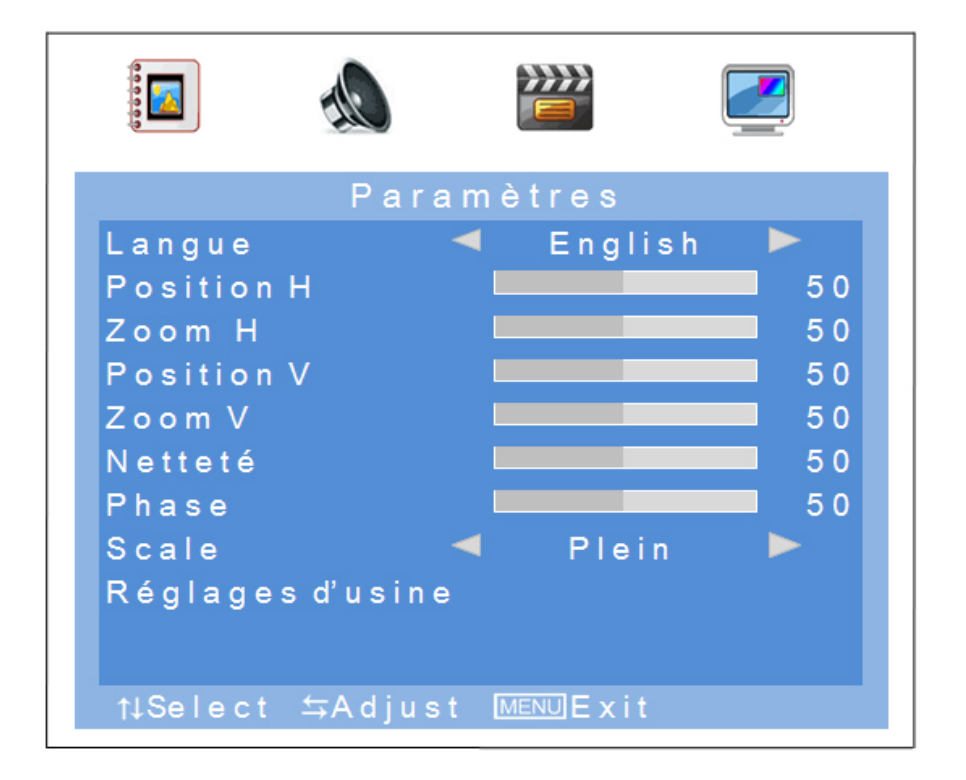

| Point de menu       | Description                                                                                                    | Disponible en mode |
|---------------------|----------------------------------------------------------------------------------------------------|--------------------|
| Langue              | Sélection de la langue OSD.<br>Vous pouvez choisir entre les langues suivantes :<br>Allemand, anglais, français, hollandais, danois, polonais,<br>italien et espagnol | AV, HDMI, VGA      |
| Position H          | Réglage manuel de la position horizontale de l'image (plage de sélection de 0 à 100)                                                                                  | AV, HDMI, VGA      |
| Zoom H              | Réglage manuel de la taille de l'image dans le sens<br>horizontal<br>(plage de sélection de 0 à 100)                                                                  | AV, HDMI, VGA      |
| Position V          | Réglage manuel de la position verticale de l'image (plage de sélection de 0 à 100)                                                                                    | AV, HDMI, VGA      |
| Taille V            | Réglage manuel de la taille de l'image dans le sens<br>horizontal<br>(plage de sélection de 0 à 100)                                                                  | AV, HDMI, VGA      |
| Netteté             | Synchronisation verticale<br>(plage de sélection de 0 à 100)                                                                                                    | VGA                |
| Phase               | Synchronisation horizontale<br>(plage de sélection de 0 à 100)                                                                                                    | VGA                |
| Scale               | Sélection du mode d'affichage de l'image<br>Vous avez le choix entre les possibilités suivantes :<br>4:3 / plein écran                                                | AV, HDMI, VGA      |
| Réglages<br>d'usine | Rétablissement des réglages d'usine                                                                                                    | AV, HDMI, VGA      |

### 9.4 Image dans l'image (PIP)

Ce point de menu vous permet de procéder aux réglages de la fonction PIP.

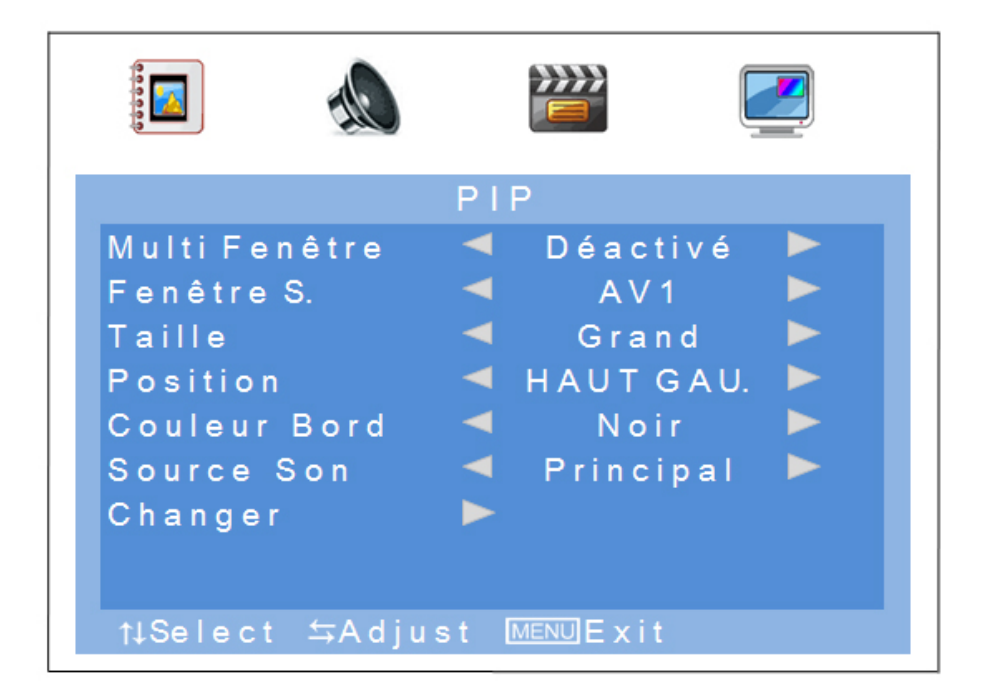

| Point de menu   | Description                                                                                                    |
|-----------------|----------------------------------------------------------------------------------------------------|
| Multi Fenêtre   | Activation ou désactivation de la fonction PIP<br>Vous avez le choix entre les possibilités suivantes :<br>Déactivé / PIP / POP                                                        |
| Fenêtre S.      | Sélection de l'entrée pour la fonction PIP                                                                                                    |
| Taille          | Réglage de la taille de la fenêtre secondaire.<br>Vous avez le choix entre les possibilités suivantes :<br>Petite / Moyenne / Grande                                                   |
| Position        | Sélection de la position de la fenêtre secondaire.<br>Vous avez le choix entre les possibilités suivantes :<br>En haut à gauche / En bas à gauche / En bas à droite / En haut à droite |
| Couleur du Bord | Sélection du cadre de la fenêtre secondaire.<br>Vous avez le choix entre les possibilités suivantes :<br>Noir / Bleu                                                                   |
| Source Son      | Sélection de l'entrée audio de la fenêtre principale ou de la fenêtre secondaire                                                                                                    |
| Changer         | Permutation de la fenêtre principale et de la fenêtre secondaire                                                                                                    |

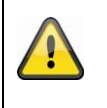

## Remarque importante :

Il n'est pas possible d'afficher simultanément HDMI et VGA ou AV1 et AV2 en mode PIP.

## 10. Entretien et nettoyage

#### 10.1 Entretien

Vérifiez régulièrement l'état physique du produit et contrôlez également si le boîtier démontre des dommages.

Quand vous pensez qu'une utilisation sûre ne peut plus être assurée, déconnectez le produit et veillez qu'il ne puisse pas être utilisé par erreur. Enlevez les batteries.

Vous pouvez considérer qu'une utilisation sûre n'est plus possible quand

- Le dispositif montre un dommage visible,
- Le dispositif ne fonctionne plus.

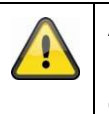

## Attention:

Le produit ne doit pas être entretenu par vous-même. Vous ne devez donc pas tester ou entretenir les pièces à l'intérieur du produit, n'ouvrez donc jamais le produit.

#### 10.2 Nettoyage

Nettoyez le produit avec un tissu propre et sec. Si le dispositif est très sal, vous pouvez mouiller le tissu avec de l'eau tiède.

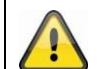

Veillez qu'aucun liquide n'arrive dans le dispositif. N'utilisez pas de produits de nettoyage chimiques.

## 11. Recyclage

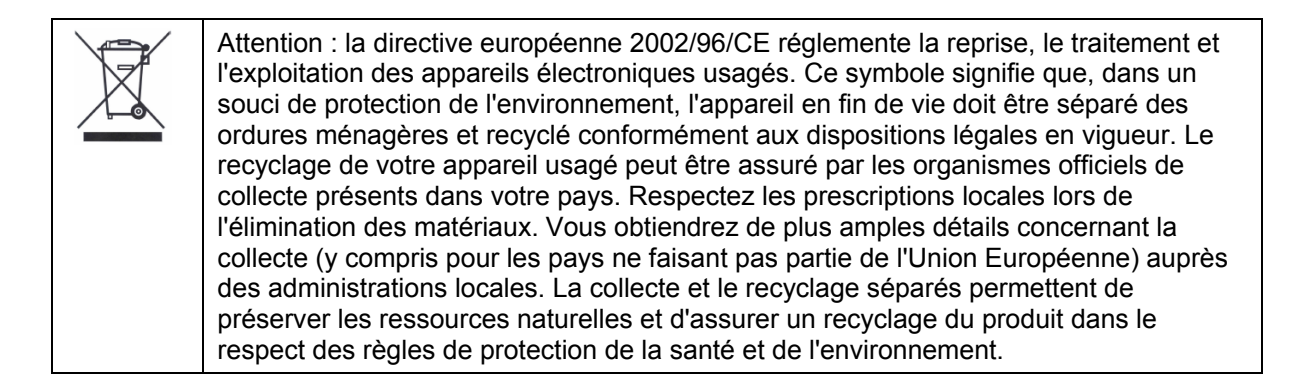

## 12. Données techniques

| Numéro de type                        | TVAC10041                                                                       |
|---------------------------------------|---------------------------------------------------------------------------------|
| Type de moniteur                      | Moniteur LED                                                                    |
| Diagonale d'écran                     | 23,6"                                                                           |
| Résolution                            | 1920 (H) x 1080 (V) (Full HD, 1080p)                                            |
| Pas de masque                         | 0,2715 (H) x 0,2715 (V) mm                                                      |
| Format d'image                        | 16:10                                                                           |
| Système vidéo                         | PAL / NTSC                                                                      |
| Filtre en peigne                      | 3D                                                                              |
| Reconnaissance du signal              | Automatique                                                                     |
| Rapport de contraste                  | 10 000:1                                                                        |
| Luminosité                            | 300 cd/m <sup>2</sup>                                                           |
| Niveaux de couleur                    | 16,7 millions                                                                   |
| Angle de vision horizontal / vertical | 160° (H) × 160° (V)                                                             |
| Temps de réponse                      | 5 ms                                                                            |
| Plage de fréquences                   | 30 - 80 KHz (H) / 50 - 75 Hz (V)                                                |
| Menu OSD                              | Affichage OSD graphique                                                         |
| Langues OSD                           | Allemand, anglais, français, néerlandais, danois, polonais, italien, espagnol   |
| Entrées                               | 1x VGA, 1x HDMI, 2x BNC,<br>1x audio (prise jack 3,5 mm), 2x entrée cinch audio |
| Sorties                               | 2 BNC                                                                           |
| Haut-parleurs                         | Intégrés (2 x 1,5 W)                                                            |
| Matériau du boîtier                   | Plastique / aluminium                                                           |
| Surface de l'écran                    | mate                                                                            |
| Tension d'alimentation                | 12 V CC                                                                         |
| Consommation de courant               | 3 A max.                                                                        |
| Température de fonctionnement         | 0 – 40°C                                                                        |
| Humidité de l'air                     | 80% maxi. sans condensation                                                     |
| Standard VESA                         | 100 x 100 mm                                                                    |
| Dimensions (L x H x P)                | 580 x 407 x 75 mm (sans pied)<br>580 x 420 x 205 mm (avec pied)                 |
| Poids                                 | 4,4 kg                                                                          |

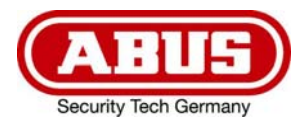

# TVAC10041

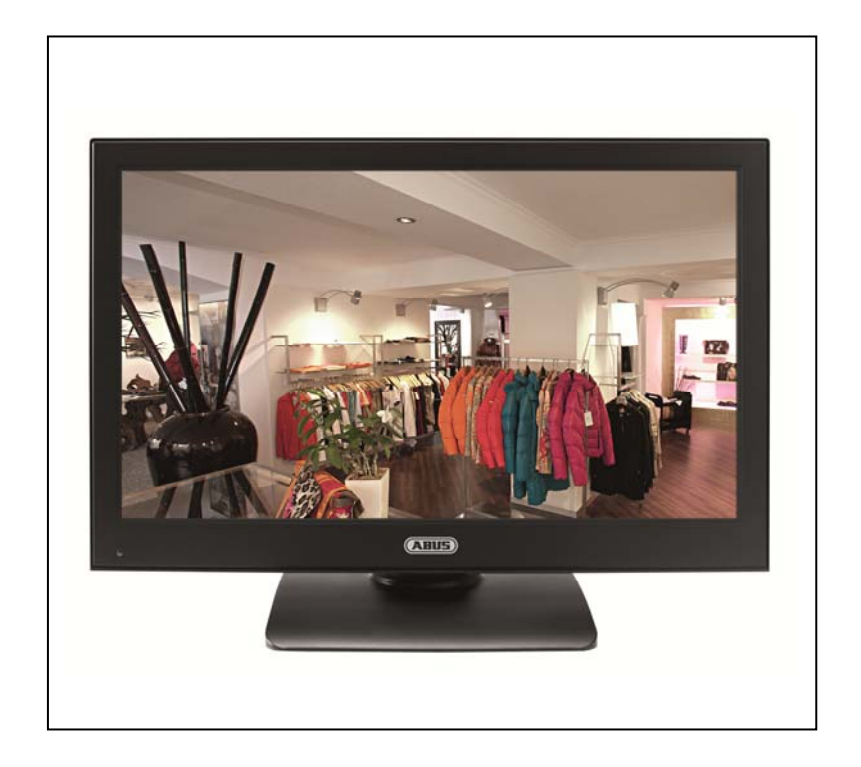

# Gebruikershandleiding

Versie 03/2013

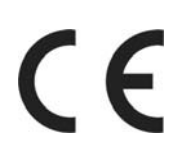

De originele handleiding is in het Duits. Bewaren om eventueel later te raadplegen!

## Inleiding

Geachte klant,

hartelijk dank voor de aanschaf van dit product.

#### Dit apparaat voldoet aan de eisen van de geldende EU-richtlijnen. De conformiteitsverklaring is verkrijgbaar bij:

#### ABUS Security-Center GmbH & Co. KG Linker Kreuthweg 5 86444 Affing GERMANY

Om deze status te behouden en gebruik zonder gevaar te garanderen moet u als gebruiker deze handleiding in acht nemen!

Lees de gebruiksaanwijzing vóór gebruik van dit product volledig door en neem alle aanwijzingen voor gebruik en veiligheid in acht!

Alle genoemde bedrijfsnamen en productaanduidingen zijn handelsmerken van de resp. eigenaren. Alle rechten voorbehouden

Als u vragen heeft kunt u contact opnemen met uw installateur of leverancier.

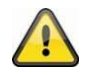

#### Uitsluiting van aansprakelijkheid

Deze installatiehandleiding is met de grootste zorg samengesteld. Wanneer u desondanks omissies of onnauwkeurigheden vaststelt, verzoeken wij u, ons via het adres op de achterzijde van deze handleiding hiervan op de hoogte te stellen.

ABUS Security-Center aanvaardt geen enkele aansprakelijkheid voor technische of typografische fouten en behoudt zich het recht voor, zonder mededeling vooraf, wijzigingen aan te brengen aan het product en/of de gebruiksaanwijzingen.

ABUS Security-Center aanvaardt geen aansprakelijkheid voor directe of indirecte schade die ontstaat op grond van uitvoering, prestaties en gebruik van dit product, Er wordt geen enkele garantie gegeven voor de inhoud van dit document.

## Uitleg van de symbolen

|   | Een bliksemschicht in een driehoek geeft een gevaar voor de gezondheid aan, bv.<br>gevaar voor een elektrische schok.   |
|---|----------------------------------------------------------------------------------------------------|
|   | Een uitroepteken in de driehoek wijst in deze handleiding op een belangrijke opmerking die in acht moet worden genomen. |
| Â | Dit symbool vindt u bij de tips en informatie over gebruik en bediening.                                                |

## Belangrijke veiligheidswaarschuwing

| A | In geval van schade als gevolg van het niet in acht nemen van deze<br>bedieningsinstructies komt de garantie te vervallen. ABUS is niet aansprakelijk voor<br>eventuele gevolgschade!                                                                                  |
|---|----------------------------------------------------------------------------------------------------|
|   | ABUS aanvaardt geen aansprakelijkheid voor persoonlijk letsel of schade aan<br>eigendommen voor zover deze het gevolg is van onjuiste handelingen of het niet in<br>acht nemen van de veiligheidsinstructies.<br>In dergelijke gevallen komt de garantie te vervallen. |

Dit apparaat is gefabriceerd in overeenstemming met de geldende internationale veiligheidsnormen. Lees deze veiligheidsinstructies s.v.p. zorgvuldig door.

#### Veiligheidswaarschuwing

- 1. Voedingsspanning
  - 90 250V AC 50/60Hz

Gebruik dit apparaat uitsluitend met het type netvoeding dat op het etiket is aangegeven. Wanneer u niet zeker bent van de netspanning die aan uw woning wordt geleverd, kunt u contact opnemen met uw plaatselijke energieleverancier. Koppel het apparaat los van het lichtnet voordat u onderhouds- of installatieprocedures uitvoert.

2. Overbelasting

Voorkom overbelasting ven een stopcontact, verlengkabel of adapter. Door overbelasting kan brand of een elektrische schok worden veroorzaakt.

3. Vloeistoffen

Gebruik dit apparaat uitsluitend in een droge en stofvrije omgeving. Bescherm het apparaat tegen indringen van vloeistoffen.

4. Reiniging

Koppel het apparaat vóór reiniging los van het lichtnet. Gebruik een vochtige doek (geen oplosmiddelen) om stof van het apparaat te verwijderen.

5. Ventilatie

Om voldoende ventilatie mogelijk te maken mogen de openingen aan de bovenzijde van het apparaat niet worden afgesloten. Plaats het apparaat niet op zachte bekleding of tapijt. Plaats geen elektronische apparatuur bovenop het apparaat.

6. Accessoires

Gebruik geen accessoires die niet worden ondersteund. Hierdoor kunnen gevaarlijke situaties ontstaan of kan het apparaat worden beschadigd.

#### 7. Opstelling

- Gebruik dit apparaat uitsluitend in een droge en stofvrije omgeving.
- Bescherm het apparaat tegen indringen van vloeistoffen.
- Plaats dit apparaat niet in de directe omgeving van een radiator of een andere warmtebron.
- Plaats het apparaat uitsluitend in omgevingen met een temperatuur van 0° ~ 40°C.

#### Waarschuwingen

Neem alle veiligheids- en bedieningsinstructies in acht voordat u het apparaat inschakelt!

- 1. Neem deze aanwijzingen in acht om beschadigingen aan de stekker of de kabel te vermijden:
  - Breng geen wijzigingen aan in de stekker of de kabel.
  - Buig of draai de kabel niet.
  - Verbreek de verbinding met het lichtnet door de stekker vast te houden. Trek de stekker niet aan de kabel uit het stopcontact.
  - Houd verwarmingsbronnen zo ver mogelijk uit de buurt van de netkabel om smelten van de vinylmantel te voorkomen.
- 2. Neem deze aanwijzingen in acht. Niet in acht nemen van één of alle aanwijzingen kan een elektrische schok veroorzaken.
  - De behuizing mag uitsluitend worden geopend voor het plaatsen van een harde schijf. Koppel dit apparaat los van het lichtnet voordat u hiermee begint.
  - Plaats geen metalen of brandbare voorwerpen in het apparaat.
  - Maak tijdens onweer gebruik van een bliksembeveiliging om schade te voorkomen.
- 3. Gebruik het apparaat niet wanneer het gebreken vertoont. Er kan ernstige schade ontstaan wanneer u een defect apparaat blijft gebruiken. Neem contact op met uw leverancier wanneer het apparaat defect is.

#### LCD scherm

- Het LCD scherm kan door zware druk worden vernield.
- Door gebruik van het systeem in een koude omgeving kan onjuiste weergave ontstaan. Dit is geen storing en het LCD scherm zal weer normaal werken wanneer de omgevingstemperatuur naar normale waarden stijgt.
- Ondanks de hoge kwaliteitsstandaard bij de fabricage kunnen plaatselijk en eventueel permanent zwarte of heldere punten op het beeldscherm verschijnen. Dergelijke punten zijn bij LEDbeeldschermen normaal en zijn geen defect. Bovendien kan na het uitschakelen nog enkele seconden lang een vertekend beeld te zien zijn.

| Bij installatie in een bestaand videobewakingssysteem dient u er voor te zorgen dat alle apparatuur is losgekoppeld van het lichtnet en de laagspanningsvoedingen.                                                                                                    |
|----------------------------------------------------------------------------------------------------|
| Bij twijfel wordt geadviseerd om de installatie en de aanleg van de bedrading te laten uitvoeren<br>door een vakkundige elektricien. Onjuiste elektrische aansluitingen op het lichtnet vormen niet<br>alleen een gevaar voor u maar ook voor anderen.<br>Zorg er bij het aansluiten van het volledige systeem voor dat het lichtnet en het<br>laagspanningscircuit gescheiden blijven en tijdens normaal gebruik of bij storing niet met<br>elkaar in contact kunnen komen. |

#### Uitpakken

Behandel het apparaat tijdens het uitpakken zeer voorzichtig.

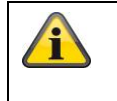

Wanneer de verpakking is beschadigd, moet u als eerste het apparaat controleren. Wanneer u beschadigingen aan het apparaat vaststelt, stuurt u dit met verpakking retour en stelt u de vervoerder op de hoogte.

## Inhoudsopgave

| 1.  | Gebruik volgens voorschrift             |
|-----|-----------------------------------------|
| 2.  | Leveringsomvang                         |
| 3.  | Kenmerken en functies                   |
| 4.  | Omschrijving aansluitingen              |
| 5.  | Montage57                               |
|     | 5.1 Stroomvoorziening                   |
|     | 5.2 Ventilatie                          |
|     | 5.3 Wand montage                        |
| 6.  | Omschrijving toetsen                    |
| 7.  | Aansluitmogelijkheden van de monitor 58 |
| 8.  | Keuze van het ingangssignaal60          |
| 9.  | On-Screen-menu                          |
|     | 9.1 Beeld61                             |
|     | 9.2 Audio                               |
|     | 9.3 Instellingen                        |
|     | 9.4 Beeld in beeld64                    |
| 10. | Onderhoud en reiniging65                |
|     | 10.1 Onderhoud                          |
|     | 10.2 Reiniging65                        |
| 11. | Verwijderen                             |
| 12. | Technische gegevens                     |

## 1. Gebruik volgens voorschrift

De 23,6" LED-monitor toont Full-HD 1080p beelden in 16:10 formaat. Daarmee is hij geschikt voor weergave van megapixel bewakingsbeelden en voor het gebruik met HD-SDI camera's (HDMI-converter nodig). Vier aansluitingen zorgen voor hoge flexibiliteit bij de aansluiting van de monitor aan recorders, camera's enz. Dankzij HDMI-aansluitingen is de monitor optimaal geschikt voor de weergave van Full-HD beelden. Een verder VGA-aansluiting en twee BNC-ingangen bieden aanvullende aansluitmogelijkheden. Voor bevestiging aan de wand of het plafond kunnen VESA standaardsteunen worden gebruikt.

Een gedetailleerde omschrijving van alle functies kunt u vinden in hoofdstuk 3 "kenmerken en functies".

## 2. Leveringsomvang

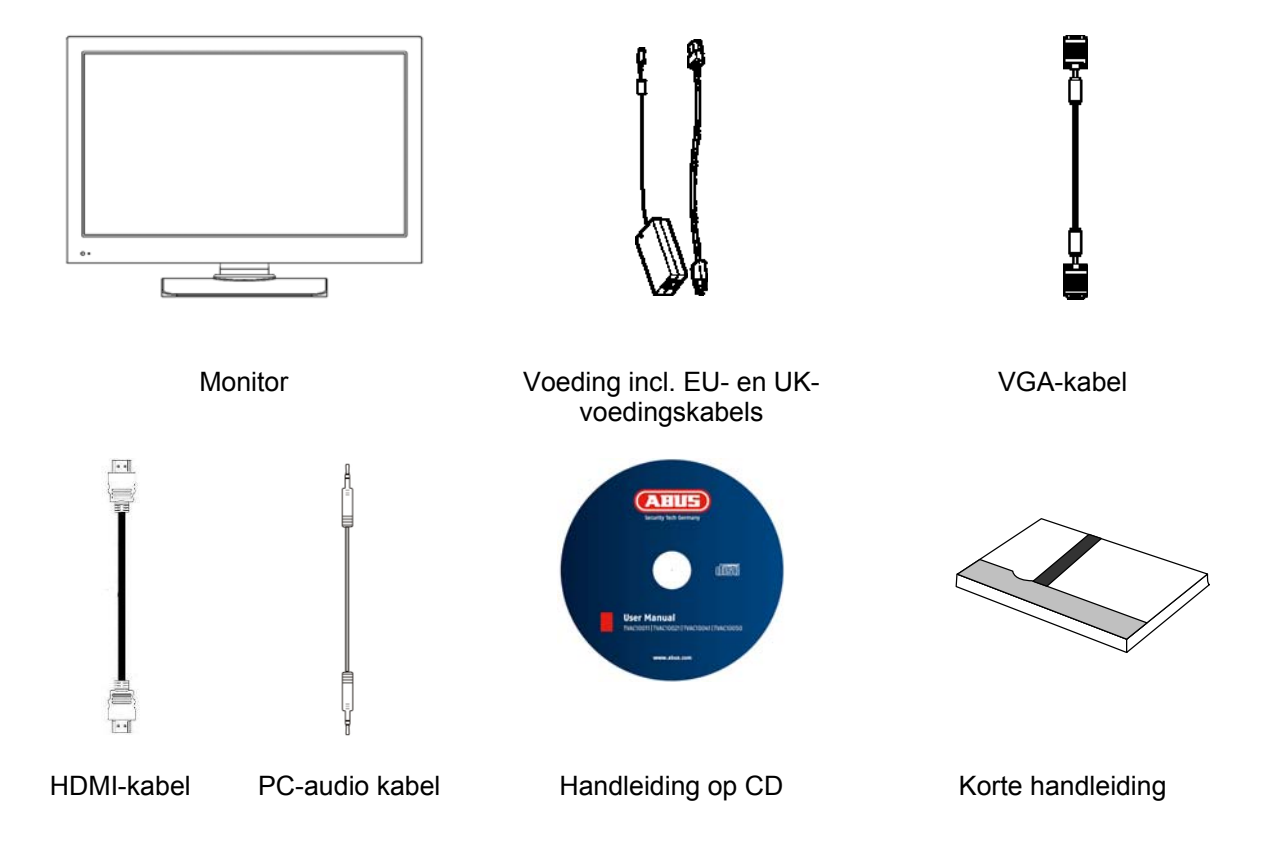

## 3. Kenmerken en functies

- Hoger contrast en betere kleurweergave dankzij LED-achtergrondverlichting
- Geschikt voor continubedrijf
- Eenvoudige montage aan wand of plafond met standaard VESA-houders (VESA 100 x 100 mm)
- Veelzijdige aansluitmogelijkheid
- Laag stroomverbruik door energiebesparend LED-display

## 4. Omschrijving aansluitingen

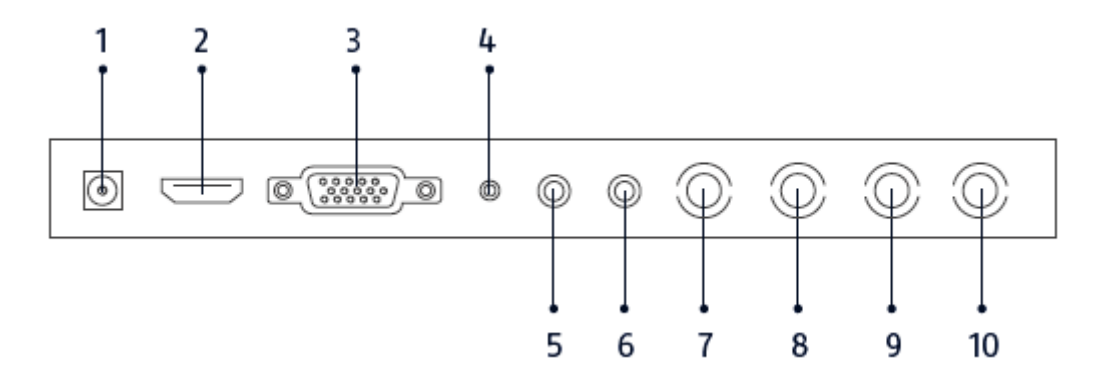

| 1  | Voedingsspanning | DC 12V/3 A<br>Gebruik voor het bedrijf alleen de meegeleverde voeding! |
|----|------------------|------------------------------------------------------------------------|
| 2  | HDMI-ingang      | Interface voor multimediagegevens                                      |
| 3  | VGA-ingang       | PC- en DVR-signaalingang                                               |
| 4  | PC-audio-ingang  | 3,5 mm klink, audiosignaalingang gekoppeld met de VGA-ingang           |
| 5  | Audio-ingang R   | Cinch ingang R, audiosignaalingang gekoppeld met de video-ingangen.    |
| 6  | Audio-ingang L   | Cinch ingang L, audiosignaalingang gekoppeld met de video-ingangen.    |
| 7  | Video-ingang 1   | Composite-videosignaalingang 1 (BNC)                                   |
| 8  | Video-uitgang 1  | Doorverbonden videosignaaluitgang 1 (BNC)                              |
| 9  | Video-ingang 2   | Composite-videosignaalingang 2 (BNC)                                   |
| 10 | Video-uitgang 2  | Doorverbonden videosignaaluitgang 2 (BNC)                              |

## 5. Montage

#### 5.1 Stroomvoorziening

Voordat u aan de installatie begint, controleert u of de netspanning en de nominale spanning van de voeding overeenkomen.

#### 5.2 Ventilatie

Zorg voor voldoende ventilatie. Zorg dat de openingen t.b.v. de ventilatie van de monitor niet bedekt worden.

#### 5.3 Wand montage

Voor montage aan de wand dient u gebruik te maken van een VESA compatibele wandsteun. Aan de achterzijde van de monitor zijn gaten voorzien voor de montage van de wandsteun. Het artikelnummer van de ABUS wandsteun is TVAC10500.

Verwijder de afdekkap van de tafelsteun en schroef de tafelsteun los van de monitor.

Volg ook de instructies op uit de handleiding van de muursteun.

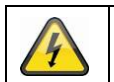

Tijdens de installatie van de monitor dient de spanning afgekoppeld te zijn.

## 6. Omschrijving toetsen

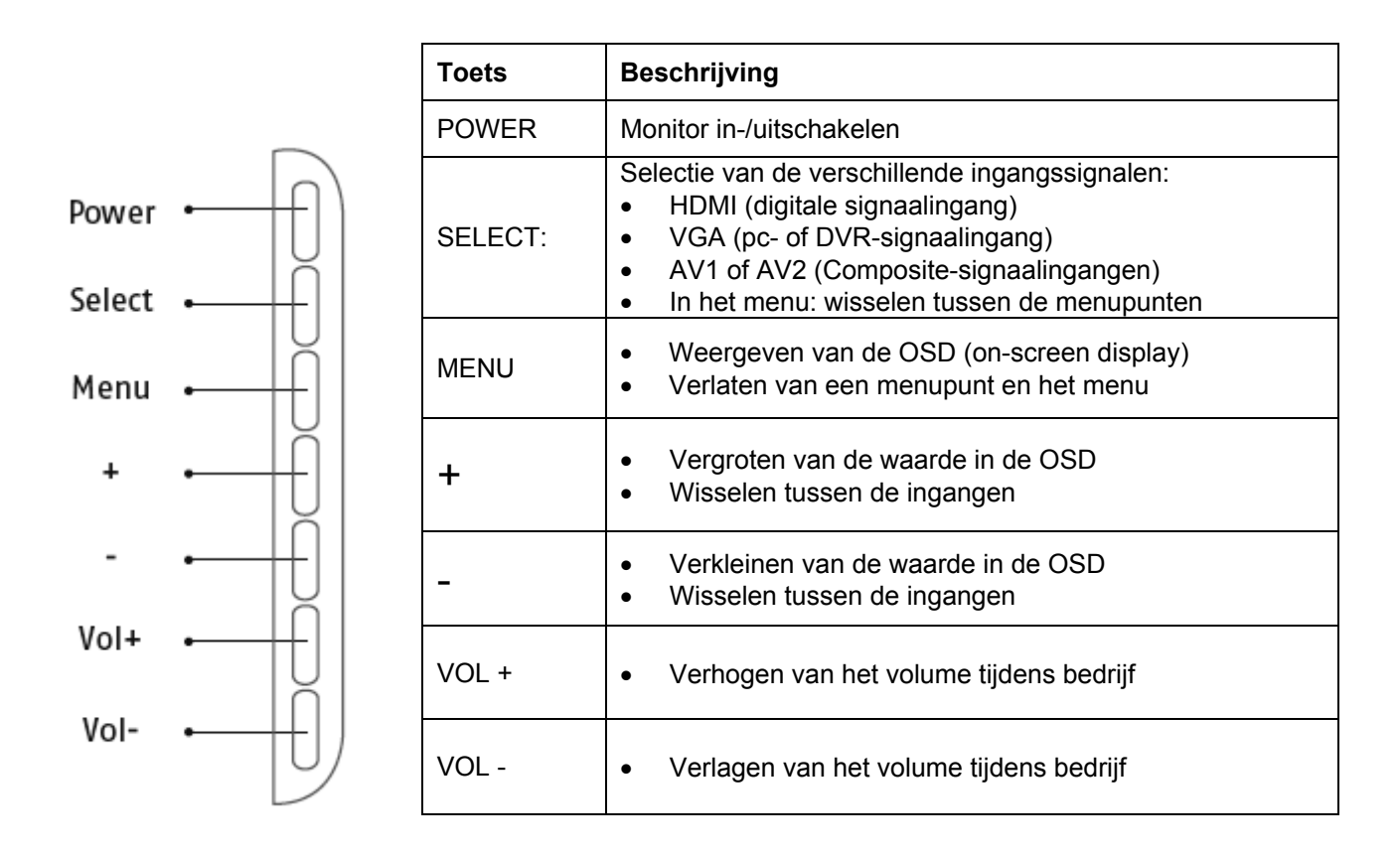

## 7. Aansluitmogelijkheden van de monitor

7.1 Verbind de monitor met een pc of een recorder via VGA-kabel.

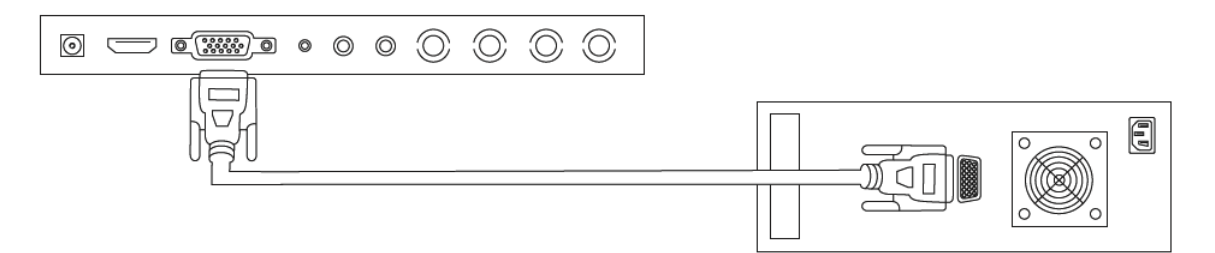

7.2 Verbind de monitor met een pc of een recorder via HDMI-kabel.

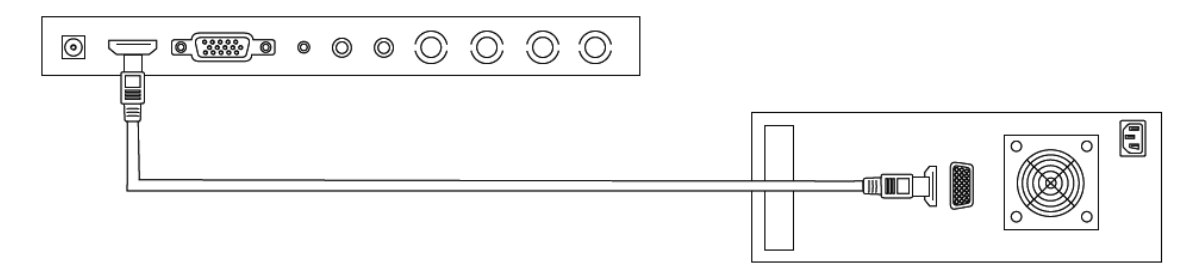

7.3 Verbind de monitor met een camera of een recorder via coaxkabel.

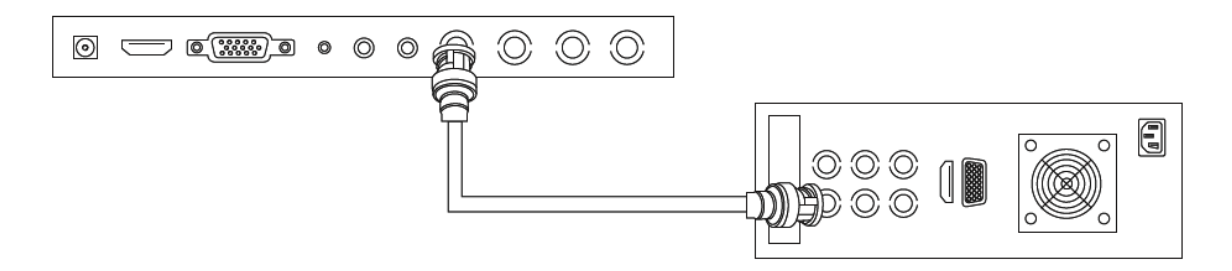

Gebruik voor de verbinding een coaxkabel met BNC-stekkers (mannelijk).

7.4 Verbind tot slot de meegeleverde voeding met de monitor en de 230 VAC-stroomvoorziening.

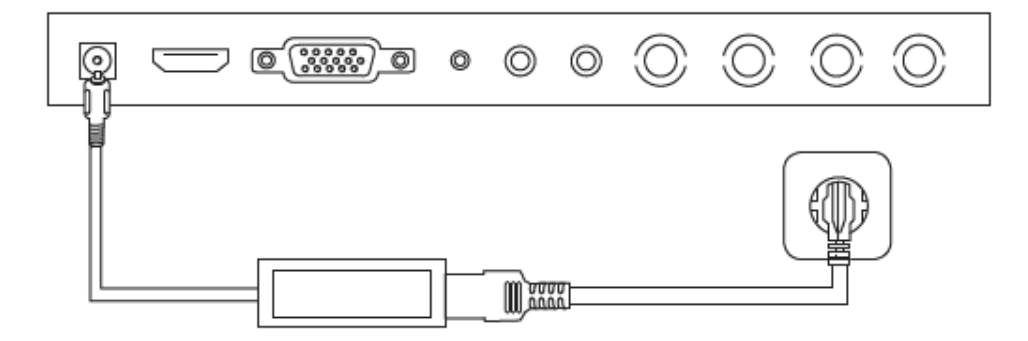

## 8. Keuze van het ingangssignaal

Om een ingangssignaal te kiezen, drukt u op de Source-knop. Rechtsboven in het beeldscherm verschijnt een weergave met de gekozen ingang. Druk herhaalt op de Source-knop tot u bij de gewenste ingang bent. De gewenste ingang kunt u met de SELECT-knop bevestigen.

U heeft de keuze tussen AV1, AV2, HDMI en VGA.

## 9. On-Screen-menu

Om de On-Screen-Display op te roepen drukt u op de "menu"-knop. Om instellingen aan te passen kunt u kiezen uit de volgende beeldschermmenu's.

|                   | Beeld        | Instellingen voor de beeldweergave           |
|-------------------|--------------|----------------------------------------------|
| Shirt Contraction | Audio        | Instellingen voor de audioweergave           |
|                   | Instellingen | Instellingen voor de weergave                |
|                   | BIB          | Instellingen voor de beeld-in-beeld weergave |

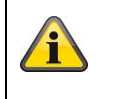

Let op dat de menuopbouw afhankelijk van het ingangssignaal is.

#### 9.1 Beeld

Om instellingen voor de beeldweergave uit te voeren, druk op de MENU-knop en selecteer door bedienen van de SELECT-knop het eerste menupunt.

Het geselecteerde menupunt en submenupunt worden geel.

Met de SELECT-knop kunt u tussen de menupunten schakelen. Door drukken op de + / - knop kunt u de waarden van het gewenste submenu verhogen of verlagen.

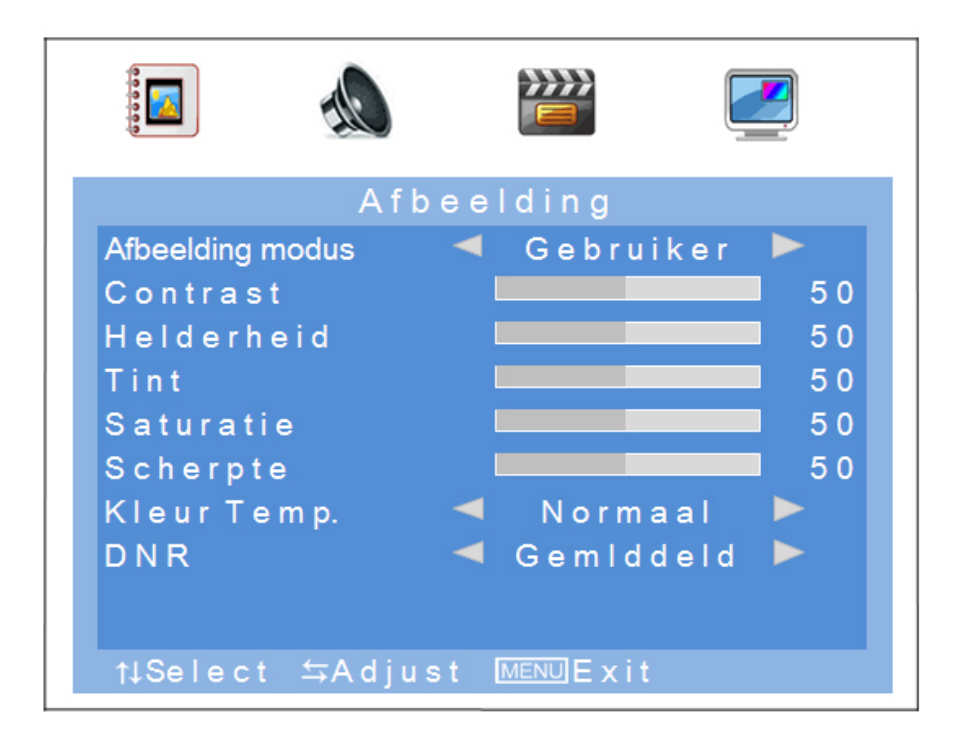

| Menupunt                   | Beschrijving                                                                                                    | Beschikbaar in modus |
|----------------------------|----------------------------------------------------------------------------------------------------|----------------------|
| Afbeelding modus           | Selectie van voorgedefinieerde beeldinstellingen of<br>opslaan van de gebruikerinstellingen. U heeft de<br>volgende keuzemogelijkheden:<br>gebruiker, standaard, zacht, dynamisch | AV                   |
| Contrast                   | Instelling van het beeldcontrast<br>(keuze binnen het bereik 0 tot 100)                                                                                                    | AV, HDMI, VGA        |
| Helderheid                 | Instelling van de helderheid<br>(keuze binnen het bereik 0 tot 100)                                                                                                    | AV, HDMI, VGA        |
| Tint                       | Instelling van de kleurtint<br>(keuze binnen het bereik -50 tot +50)                                                                                                    | AV                   |
| Saturatie                  | Instelling voor de kleurverzadiging<br>(keuze binnen het bereik 0 tot 100)                                                                                                    | AV                   |
| Scherpte                   | Instelling van de beeldscherpte<br>(keuze binnen het bereik 0% tot 100%)                                                                                                    | AV                   |
| Kleurtemperatuur           | Instelling van de kleurtemperatuur<br>U heeft de volgende keuzemogelijkheden:<br>normaal, warm, koud                                                                              | AV, HDMI, VGA        |
| Ruisonderdrukking<br>(DNR) | Instelling van de ruisonderdrukking<br>U heeft de volgende keuzemogelijkheden:<br>uit/laag/gemiddeld/hoog                                                                         | AV                   |
| Auto aanpassing            | Automatische positionering en synchronisatie van het VGA-signaal                                                                                                    | VGA                  |

#### 9.2 Audio

In dit menupunt kunt u instellingen voor de audio-uitgang uitvoeren.

Om het volume van de monitor in te stellen, drukt u in de normale modus op de + of - knop en stelt u met deze beide knoppen de gewenste waarde in.

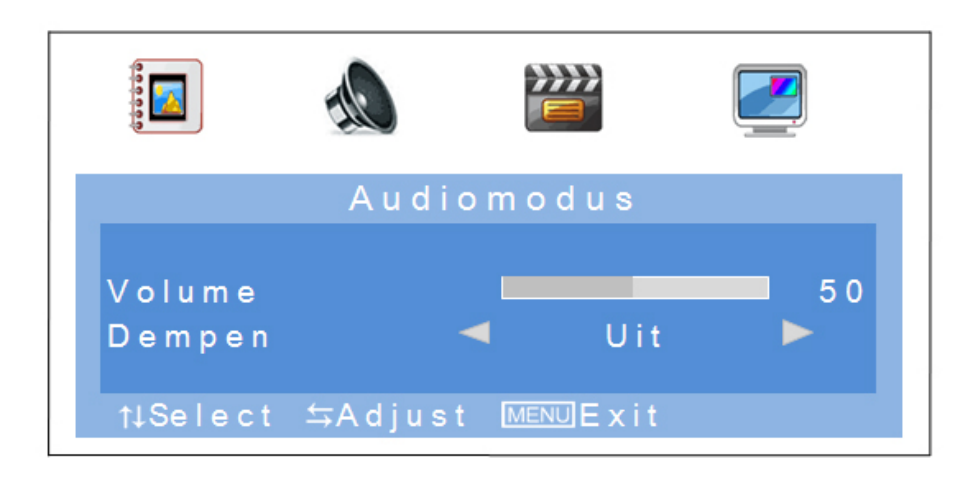

| Menupunt | Beschrijving                                                                                          | Beschikbaar in modus |
|----------|----------------------------------------------------------------------------------------------------|----------------------|
| Volume   | Instelling van het volume<br>(keuze binnen het bereik 0 tot 100)                                      | AV, HDMI, VGA        |
| Dempen   | Inschakelen resp. uitschakelen van de mutemodus<br>U heeft de volgende keuzemogelijkheden:<br>AAN/UIT | AV, HDMI, VGA        |

#### 9.3 Instellingen

In dit menupunt staan de instellingen voor de beelschermaanpassing ter beschikking.

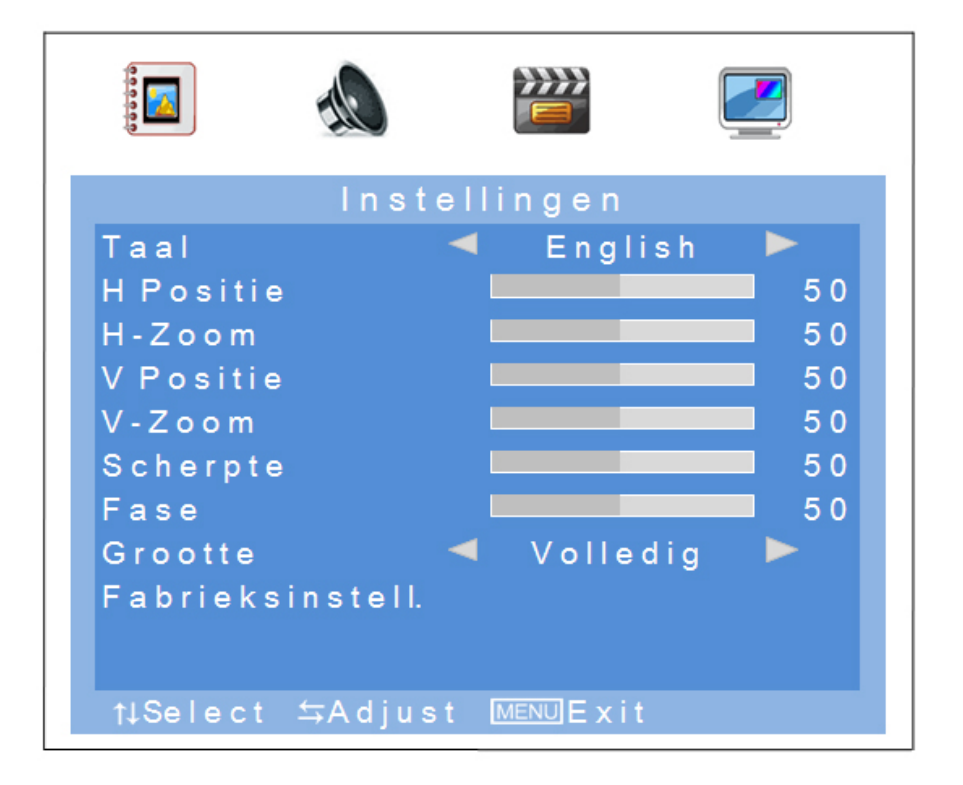

| Menupunt             | Beschrijving                                                                                                    | Beschikbaar in<br>modus |
|----------------------|----------------------------------------------------------------------------------------------------|-------------------------|
| Taal                 | Selectie van de OSD-taal.<br>De volgende talen kunnen gekozen worden:<br>Duits, Engels, Frans, Nederlands, Deens, Pools,<br>Italiaans, Spaans | AV, HDMI, VGA           |
| H Positie            | Handmatige instelling van de horizontale<br>beeldpositie<br>(keuze binnen het bereik 0 tot 100)                                               | AV, HDMI, VGA           |
| H- Zoom              | Handmatige instelling van de horizontale<br>beeldgrootte<br>(keuze binnen het bereik 0 tot 100)                                               | AV, HDMI, VGA           |
| V Positie            | Handmatige instelling van de verticale beeldpositie (keuze binnen het bereik 0 tot 100)                                                       | AV, HDMI, VGA           |
| V- Zoom              | Handmatige instelling van de verticale beeldgrootte (keuze binnen het bereik 0 tot 100)                                                       | AV, HDMI, VGA           |
| Scherpte             | Verticale synchronisatie<br>(keuze binnen het bereik 0 tot 100)                                                                               | VGA                     |
| Fase                 | Horizontale synchronisatie<br>(keuze binnen het bereik 0 tot 100)                                                                             | VGA                     |
| Grootte              | Selectie van de beeldweergave<br>U heeft de volgende keuzemogelijkheden:<br>4:3/vol                                                           | AV, HDMI, VGA           |
| Fabrieksinstellingen | Terugzetten van de fabrieksinstellingen                                                                                                    | AV, HDMI, VGA           |

#### 9.4 Beeld in beeld

In dit menupunt kunt u instellingen voor beeld-in-beeld weergave uitvoeren.

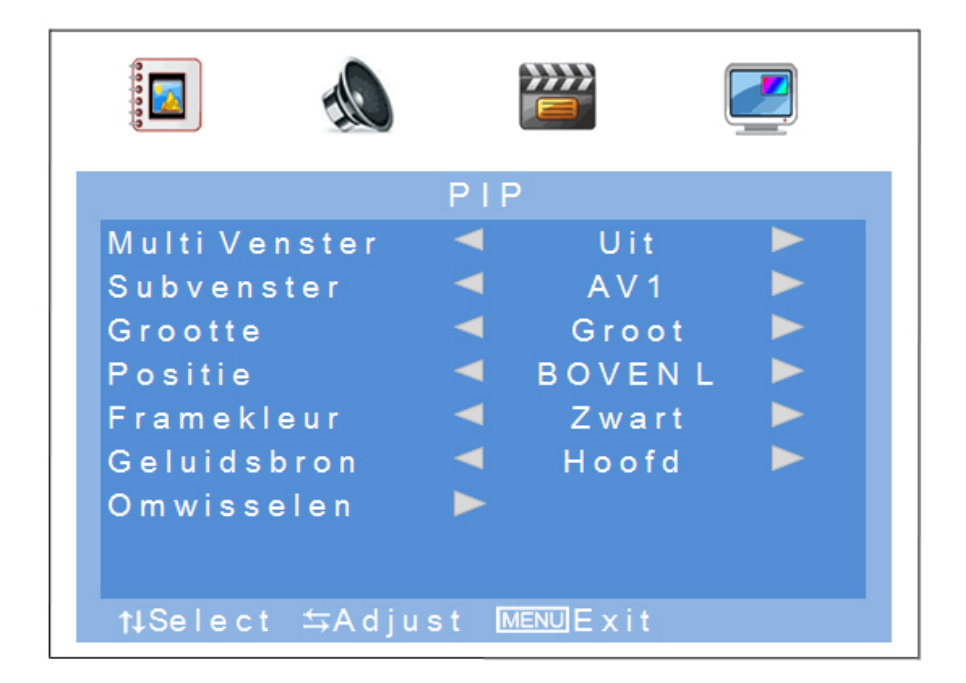

| Menupunt      | Beschrijving                                                                                                    |
|---------------|----------------------------------------------------------------------------------------------------|
| Multi Venster | Inschakelen resp. uitschakelen van de beeld-in-beeld functie<br>U heeft de volgende keuzemogelijkheden:<br>uit/PIP/POP     |
| Subvenster    | Keuze van de ingang voor de beeld-in-beeld-functie                                                                         |
| Grootte       | Instelling van de grootte van het nevenvenster<br>U heeft de volgende keuzemogelijkheden:<br>Klein/Middel/Groot            |
| Positie       | Selectie van de positie van het nevenvenster<br>U heeft de volgende keuzemogelijkheden:<br>Boven L/Onder L/Onder R/Boven R |
| Framekleur    | Selectie van het kader voor het nevenvenster<br>U heeft de volgende keuzemogelijkheden:<br>Zwart/Blauw                     |
| Geluidsbron   | Selectie van de audio-ingang van het hoofd- en nevenvenster                                                                |
| Omwisselen    | Verwisselen van het ingestelde hoofd- en nevenvenster                                                                      |

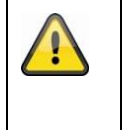

#### Let op het volgende:

Het is niet mogelijk HDMI en VGA of AV1 en AV2 gelijktijdig als beeld-in-beeld weer te geven.

## 10. Onderhoud en reiniging

#### 10.1 Onderhoud

Controleer de staat van het product regelmatig bv. op beschadiging van de behuizing.

Wanneer het vermoeden bestaat dat veilig gebruik van het product niet langer gegarandeerd kan worden, moet het product worden afgekoppeld en moet er voor worden gezorgd dat het niet per abuis kan worden gebruikt. Verwijder de accu.

U kunt ervan uitgaan dat veilig gebruik niet meer mogelijk is wanneer

- het apparaat zichtbaar is beschadigd of
- het apparaat niet meer functioneert.

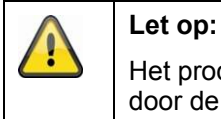

Het product is voor u onderhoudsvrij Er bevinden zich geen onderdelen in de camera die door de gebruiker moeten worden gecontroleerd of onderhouden. Open het product nooit.

#### 10.2 Reiniging

Veeg het product af met een schone, droge doek. Wanneer het apparaat sterk vervuild is, kunt u de doek bevochtigen met lauw water.

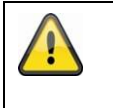

Let er op dat er geen vocht in het apparaat kan binnendringen. Gebruik geen chemische schoonmaakmiddelen omdat deze de behuizing of het scherm kunnen aantasten (kleurveranderingen).

## 11. Verwijderen

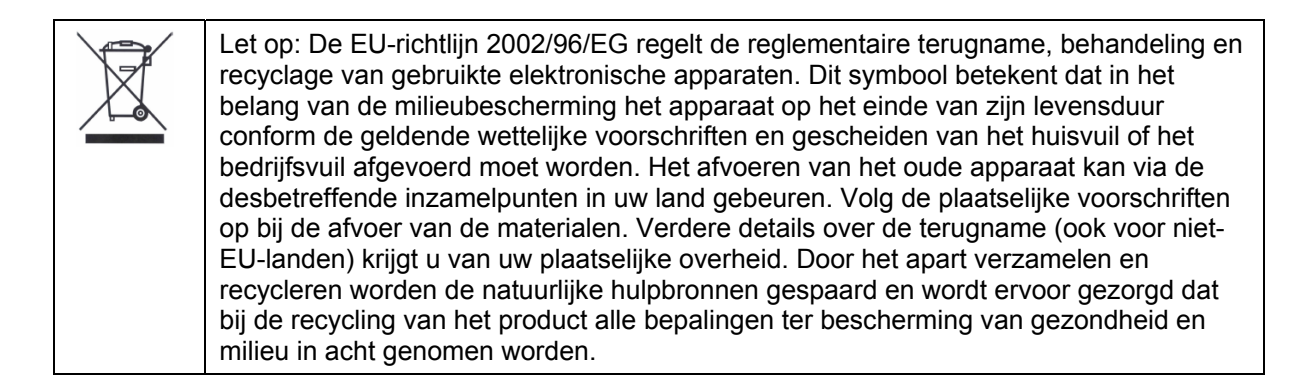

## 12. Technische gegevens

| Typenummer                 | TVAC10041                                                                  |
|----------------------------|----------------------------------------------------------------------------|
| Type monitor               | LED-monitor                                                                |
| Beeldschermdiagonaal       | 23.6"                                                                      |
| Resolutie                  | 1920 (H) x 1080 (V) (Full HD, 1080p)                                       |
| Pixelafstand               | 0,2715 (H) x 0,2715 (V) mm                                                 |
| Beeldformaat               | 16:10                                                                      |
| Videosysteem               | PAL/NTSC                                                                   |
| Kamfilter                  | 3D                                                                         |
| Signaalherkenning          | Automatisch                                                                |
| Contrastverhouding         | 10.000:1                                                                   |
| Helderheid                 | 300 cd/m <sup>2</sup>                                                      |
| Kleurniveaus               | 16,7 mln.                                                                  |
| Beeldhoek horz. / vert.    | 160° (H) × 160° (V)                                                        |
| Reactietijd                | 5 ms                                                                       |
| Frequentiebereik           | 30 - 80KHz (H) / 50 - 75Hz (V)                                             |
| OSD-menu                   | Grafisch On-Screen-Display                                                 |
| OSD-talen                  | Duits, Engels, Frans, Nederlands, Deens,<br>Pools, Italiaans, Spaans       |
| Ingangen                   | 1x VGA, 1x HDMI, 2x BNC,<br>1x audio (3,5 mm klink), 2x Cinch audio        |
| Uitgangen                  | 2x BNC                                                                     |
| Luidsprekers               | Geïntegreerd, 2 x 1,5 W                                                    |
| Materiaal van de behuizing | Kunststof/aluminium                                                        |
| Displayoppervlak           | Mat                                                                        |
| Voedingsspanning           | 12 VDC                                                                     |
| Energieverbruik            | Max. 3 A                                                                   |
| Bedrijfstemperatuur        | 0 – 40 °C                                                                  |
| Luchtvochtigheid           | Max. 80% (niet condenserend)                                               |
| VESA standaard             | 100 x 100 mm                                                               |
| Afmetingen (bxhxd)         | 580 x 407 x 75 mm (zonder standvoet)<br>580 x 420 x 205 mm (met standvoet) |
| Gewicht                    | 4,4 kg                                                                     |

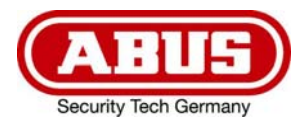

# TVAC10041

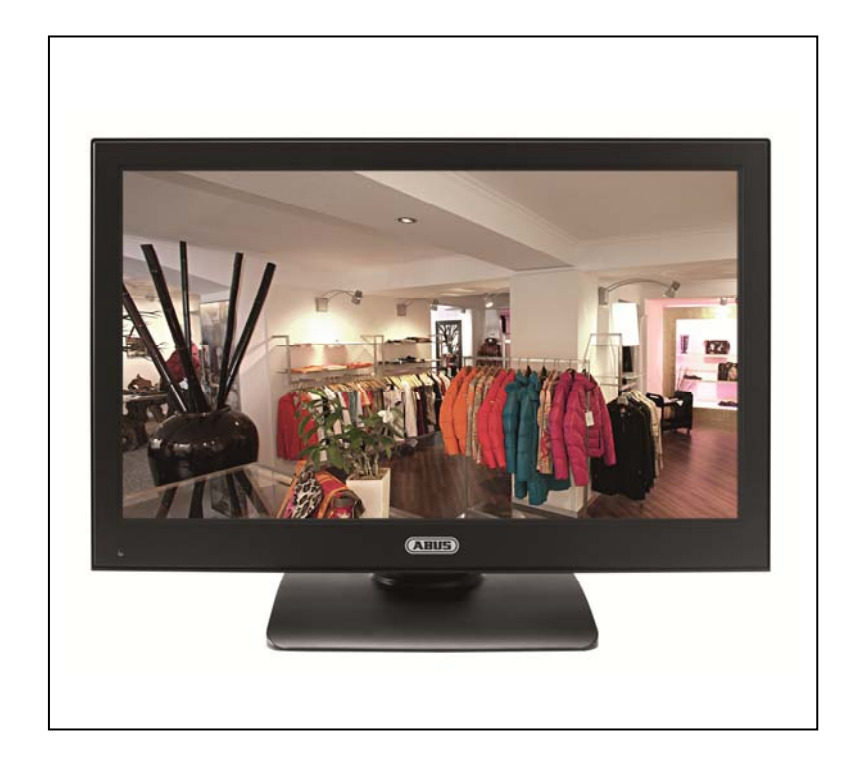

# Brugerhåndbog

CE

Version 03/2013

Original betjeningsmanual på dansk. Opbevares til fremtidige formål!

## Indføring

Kære kunde,

vi takker Dem fordi du har købt dette produkt.

#### Dette apparat opfylder kravene i gældende EU-direktiver. Overensstemmelseserklæringen kan rekvireres hos:

#### ABUS Security-Center GmbH & Co. KG Linker Kreuthweg 5 86444 Affing GERMANY

For at opnå denne tilstand og sikre en idriftsætning uden farer må du som bruger sætte dig ind i denne betjeningsvejledning!

Inden idriftsætning af produktet læs da hele betjeningsvejledningen, og se her om betjening og sikkerhedsforskrifter!

Alle indeholdte firmanavne og produktbeskrivelser er varemærker hos den aktuelle producent og der tages forbehold for alle rettigheder.

Ved spørgsmål henvend Dem da til din forhandler eller installatør!

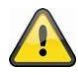

#### Hæftelses udelukning

Denne betjeningsvejledning er lavet med den største omhu. Skulle der alligevel være udslag eller unøjagtigheder så meddel os det venligst via den adresse der står på bagsiden af vejledningen. ABUS Security-Center GmbH tager ikke ansvar for teknisk eller typografiske fejl, og forbeholder sig retten til at til enhver tid og uden forudgående advisering at foretage ændringer ved produktet og betjeningsvejledningen.

ABUS Security-Center kan ikke stilles til ansvar eller hæftelse for følgeskader ved brug af produktet såvel i drift som ibrugtagning. Der gives ingen garanti for indholdet af dette dokument.

## Ikon forklaring

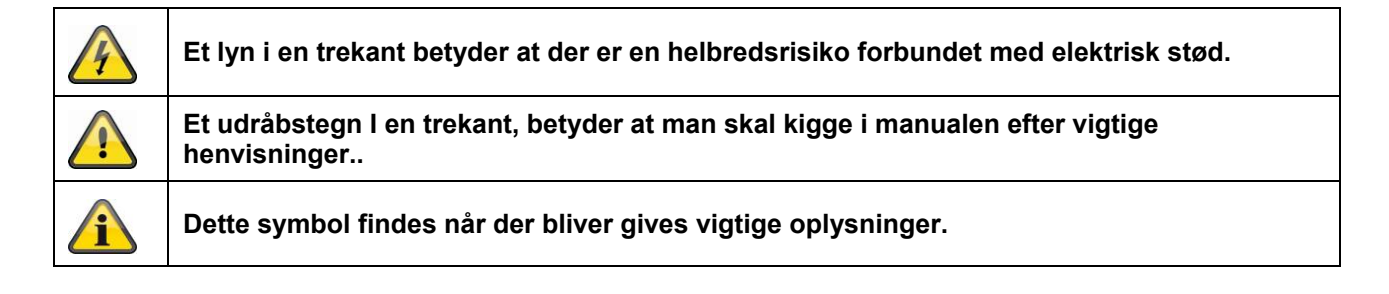

## Vigtige sikkerhedsinformationer

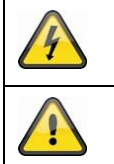

Garantien forsvinder hvis anbefalinger I manualen ikke følges nøjagtigt. ABUS er ikke ansvarlig for konsekvenserne af dette!

ABUS vil ikke et ansvar for skader af egendom eller personlige skader forsaget af forkert behandling eller uoverensstemmelse af sikkerhedsinstruktionerne. I sådanne tilfælde ophører garantien.

Denne enhed er lavet efter internationale sikkerhedsstandarter, læs venligst sikkerheds instruktionerne omhyggeligt.

#### Sikkerhedsinstruktioner

- 1. Hoved forsyning
  - 90 250V AC 50/60Hz

Forsyn dette produkt med en strømforsyningstype af typen der star på mærkaten. Hvis du ikke er sikker på hvilken forsyning der findes i dit hjem, kontakt derfor dit lokale elforsyningsfirma. Fjern produktet fra hovedforsyningen før du starter installationen.

2. Overbelastning

Lad vær med at overbelaste en vægkontakt, en forlænger eller en adapter. Dette kan resultere i elektrisk ild eller stød.

- Væsker Installer kun enheden i tørre og støvbeskyttede rum, beskyt enheden imod alle slags former for væsker.
- 4. Rensning

Fjern enheden fra hovedforsyningen. Brug en let dampet klud(Ingen opløsningsmidler) til at støve af produktet.

5. Ventilering

Kølesprækkerne i toppen af produktet skal forblive utildækket for at sikkre i nødvendig luftstrømning. Lad vær med at stable elektroniske produkter på toppen af den.

6. Tilbehør

Lad vær med at bruge tilbehør som ikke er godkendt, dette kan give skader på produktet.

- 7. Placering
  - Placer kun enheden i tørre og støvbeskyttede områder.
  - Beskyt enheden med alle former for væsker.
  - Placer ikke enheden nær radiatorer ikke varmeblæsere.
  - Placer enheden i miljøer med temperaturer imellem 0° ~ 40°C.

## Advarsler

Følg alle sikkerheds instruktioner før at installationen begynder!

- 1. Følg alle disse bestemmelser for at undgå skader af strømledningen og stikket.:
  - Lad vær med at ændre strømledningen eller stikket vilkårligt.
  - Lad vær med at bukke eller dreje strømledningen.
  - Vær sikker på at afkoble ledningen når du holder i stikket..
  - Hold varme enheder så langt væk fra ledningen, for at undgå at vinyl kappen kan smelte.
- 2. Følg disse instruktioner. Hvis ikke, kan det forsage elektrisk stød:
  - Åben ikke hovedenheden eller strømforsyningen.
  - Lad vær med at indsætte metal eller brandfarlige ting i enheden.
  - For at undgå skade ved lyn, brug derfor an overspændings beskytter.
- 3. Lad vær med at bruge produktet hvis det er gået i stykker. Hvis dette gøres, kan der ske større skade.. Kontakt den lokale leverandør hvis produktet er gået i stykker.

#### LCD-skærm

- LCD-skærmen kan blive ødelagt ved kraftige påvirkninger.
- Hvis du anvender systemet i kolde omgivelser, kan der optræde visningsfejl på displayet. Derved drejer det sig dog ikke om en fejlfunktion, og LCD-skærmen arbejder igen normalt, når omgivelsestemperaturen stiger igen.
- På trods af høje kvalitetsstandarder ved produktionen kan der på enkelte steder og evt. konstant forekomme sorte eller lyse punkter på skærmen. Disse punkter er normale på LED-skærme og er ikke en fejlfunktion. Derudover kan man i flere sekunder se et forvrænget billede, når der slukkes.

| Under installationen i et eksisterende videoovervågnings system, vær da sikker på at alle enheder er fjerne fra lav og 230 VAC strømforsyninger.                                                                                                    |
|----------------------------------------------------------------------------------------------------|
| I tvivl, brug derfor en professionel elinstallatør til at installere og opsætte elektricitet til<br>produktet. Forkert installation er til fare for dig og andre.<br>Installer det således at ingen frie strømkabler kan komme I kontakt med personer under brug<br>og ved problemer. |

#### Udpakning

Når du pakker apparatet ud skal dette gøres med forsigtighed.

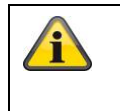

Ved en eventuel beskadigelse på forpakningen da tjek venligst om enheden også har synlige tegn på skade. Såfremt at dette er tilfældet skal du hurtigst muligt returnere/ gøre opmærksom på dette overfor leverandøren.

## Indholdsfortegnelse

| 1.  | Bestemt anvendelse                   | 72 |
|-----|--------------------------------------|----|
| 2.  | Leveringsomfang                      | 72 |
| 3.  | Egenskaber og funktioner             | 72 |
| 4.  | Fysisk beskrivelse                   | 73 |
| 5.  | Montage                              | 73 |
|     | 5.1 Strømforsyning                   | 73 |
|     | 5.2 Ventilation                      | 73 |
|     | 5.3 Væg ophæng                       | 73 |
| 6.  | Knap beskrivelse                     | 74 |
| 7.  | Tilslutningsmuligheder for monitoren | 74 |
| 8.  | Valg af indgangssignalet             | 76 |
| 9.  | On-screen-menu                       | 76 |
|     | 9.1 Billede                          | 77 |
|     | 9.2 Audio                            | 78 |
|     | 9.3 Indstillinger                    | 79 |
|     | 9.4 Billed-i-billede                 | 80 |
| 10. | Vedligeholdelse og rengøring         | 81 |
|     | 10.1 Vedligeholdelse                 | 81 |
|     | 10.2 Rengøring                       | 81 |
| 11. | Vækanskaffelse                       | 81 |
| 12. | Teknisk data                         | 82 |

## 1. Bestemt anvendelse

23,6" LED-monitoren viser full-HD-1080p-billeder i formatet 16:10. Dermed er den egnet til visning af megapixel-overvågningsbilleder og også anvendelse med HD-SDI-kameraer (HDMI-konverter nødvendig). Fire tilslutninger sikrer høj fleksibilitet ved tilslutningen af monitoren til optagere, kameraer osv. Takket være HDMI-tilslutning er monitoren egnet optimalt til gengivelse af full-HD-billeder. Endnu en VGA-tilslutning og to BNC-indgange giver ekstra tilslutningsmuligheder. Der kan anvendes VESA-standardholdere til fastgørelse på væg eller loft.

En udførlig funktionsbeskrivelse finder du i kapitel "3. Kendetegn og funktioner".

## 2. Leveringsomfang

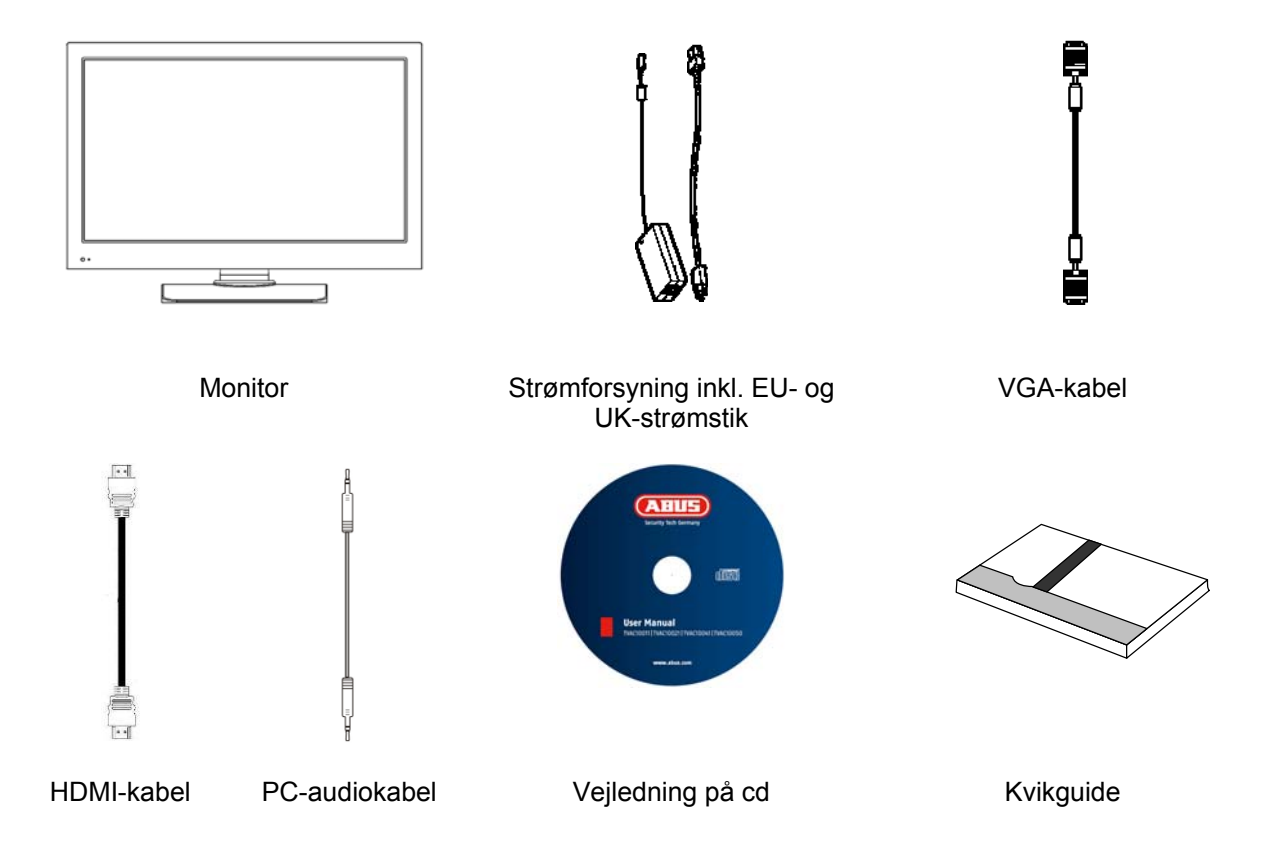

## 3. Egenskaber og funktioner

- Højere kontrast og bedre farvevisning takket være LED-baggrundsbelysning
- Egnet til permanent drift
- Enkel væg- eller loftsmontering mulig med VESA-standardholdere (VESA 100 x 100 mm)
- Mange tilslutningsmuligheder
- Lavt strømforbrug med energibesparende LED-display
# 4. Fysisk beskrivelse

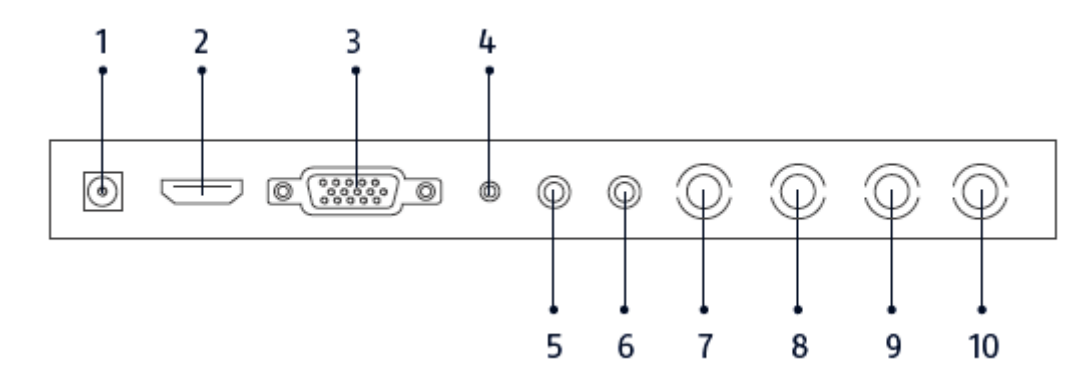

| 1  | Spændingsforsyning | DC 12V/3 A<br>Anvend kun den medfølgende strømforsyning til driften! |
|----|--------------------|----------------------------------------------------------------------|
| 2  | HDMI-indgang       | Interface for multimediale data                                      |
| 3  | VGA-indgang        | PC- og DVR-signalindgang                                             |
| 4  | PC-audioindgang    | 3,5 mm jack, audiosignalindgang forbundet med VGA-indgangen          |
| 5  | Audioindgang R     | Jack-indgang R, audiosignalindgang forbundet med videoindgangene.    |
| 6  | Audioindgang L     | Jack-indgang L, audiosignalindgang forbundet med videoindgangene.    |
| 7  | Videoindgang 1     | Composite-videosignalindgang 1 (BNC)                                 |
| 8  | Videoudgang 1      | Tilsluttet videosignaludgang 1 (BNC)                                 |
| 9  | Videoindgang 2     | Composite-videosignalindgang 2 (BNC)                                 |
| 10 | Videoudgang 2      | Tilsluttet videosignaludgang 2 (BNC)                                 |

#### 5. Montage

#### 5.1 Strømforsyning

Før du begynder installationen, skal du sikre, at netspændingen og strømforsyningens nominelle spænding stemmer overens.

#### 5.2 Ventilation

Venligst tilfør god ventilation, og sørg for at åbningerne ikke er dækket.

#### 5.3 Væg ophæng

For at montere monitoren på væggen brug venligst VESA kompatible væg ophæng. På bagsiden af monitoren er der kvadratiske placeret monteringshuller med en af stand på 75 mm. Her til passer et ABUS TVAC10500 væg ophæng.

Fjern venligst dækslet fra foden of af monter den.

Kig i vejledning til vægophænget for yderligere information.

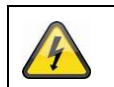

Under opsætning skal strømmen være frakoblet.

# 6. Knap beskrivelse

|                 |                                         | Tast   | Beskrivelse                                                                                                    |
|-----------------|-----------------------------------------|--------|----------------------------------------------------------------------------------------------------|
|                 |                                         | POWER  | Tænder/slukker monitoren                                                                                                    |
| Power<br>Select |                                         | SELECT | <ul> <li>Valg af de forskellige indgangssignaler:</li> <li>HDMI (digital signalindgang)</li> <li>VGA (pc- eller DVR-signalindgang)</li> <li>AV1 eller AV2 (composite-signalindgange)</li> <li>I menuen: Skifter mellem menupunkterne</li> </ul> |
| Menu            | •                                       | MENU   | <ul><li>Viser OSD (on-screen-display)</li><li>Forlader et menupunkt og menuen</li></ul>                                                                                                    |
| +               | ·                                       | +      | <ul><li>Forøger værdien i OSD</li><li>Skifter mellem indgangene</li></ul>                                                                                                    |
| -               | ·                                       | -      | <ul><li>Reducerer værdien i OSD</li><li>Skifter mellem indgangene</li></ul>                                                                                                    |
| Vol+            | ·                                       | VOL +  | Forøger lydstyrken under driften                                                                                                    |
| Vol-            | ······································· | VOL -  | Reducerer lydstyrken under driften                                                                                                    |

# 7. Tilslutningsmuligheder for monitoren

7.1 Forbind monitoren med en pc eller en optager via et VGA-kabel.

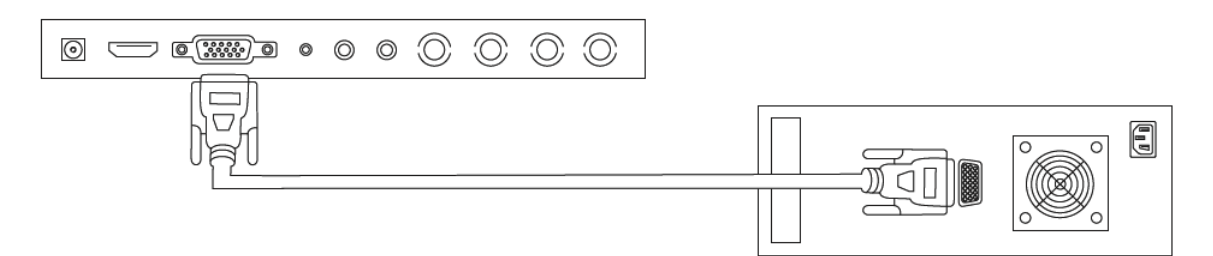

7.2 orbind monitoren med en pc eller optager via et HDMI-kabel.

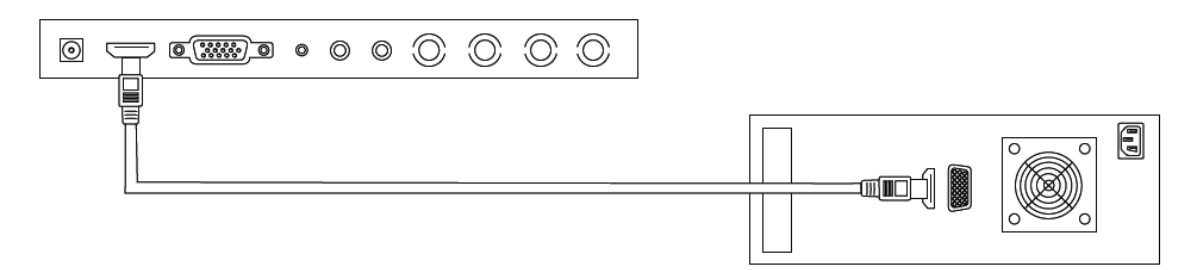

7.3 Forbind monitoren med et kamera eller en optager via et koaksialkabel

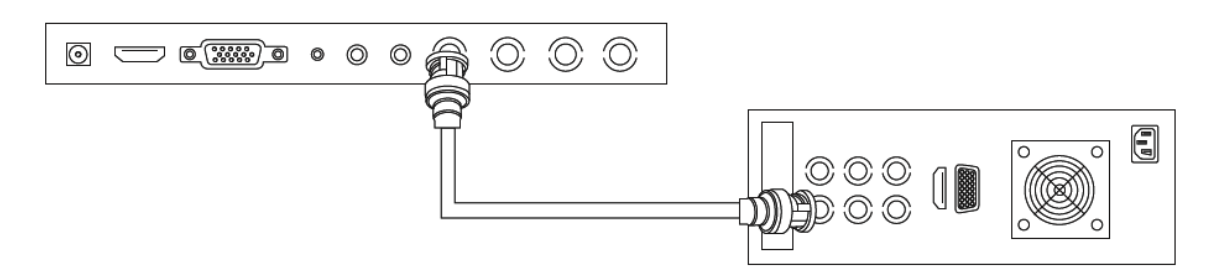

Anvend et koaksialkabel med BNC-stik (han) forbindelsen.

7.4 Forbind til sidst den medfølgende strømforsyning med monitoren og 230 V AC-strømforsyningen.

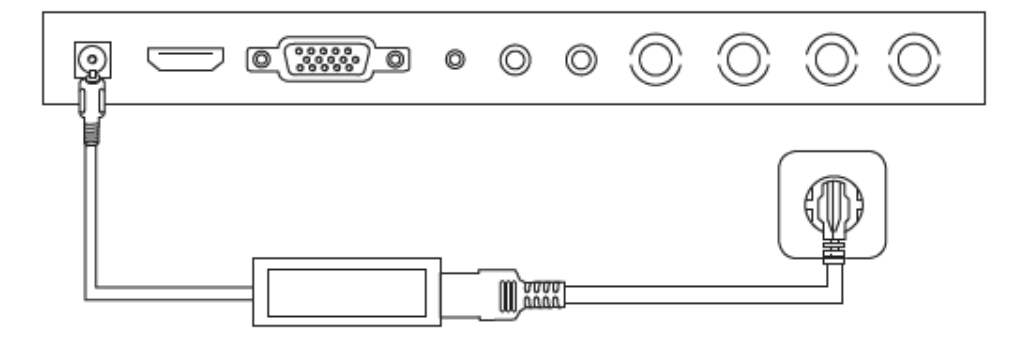

# 8. Valg af indgangssignalet

Tryk på tasten Source for at aktivere et valg af indgangssignalet. Øverst til højre på skærmen vises et display med den valgte indgang. Tryk flere gange på Source-tasten, indtil du kommer til den ønskede indgang. Den ønskede indgang kan du bekræfte med tasten SELECT.

Du kan vælge mellem AV1, AV2, HDMI og VGA.

## 9. On-screen-menu

Tryk på tasten "Menu" for at hente on-screen-displayet. Der kan vælges følgende skærmmenuer til at tilpasse indstillinger.

|   | Billede       | Indstillinger for billedvisningen           |
|---|---------------|---------------------------------------------|
| 1 | Audio         | Indstillinger for audioafspilningen         |
|   | Indstillinger | Indstillinger for visningen                 |
|   | BIB           | Indstillinger til billed-i-billed-visningen |

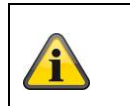

Vær opmærksom på, at menuopbygningen afhænger af indgangssignalet.

#### 9.1 Billede

For at foretage indstillinger for billedvisningen skal du trykke på MENU-tasten og vælge det første menupunkt ved at trykke på SELECT-tasten.

Det valgte menupunkt og undermenupunkt fremhæves med gult.

Med SELECT-tasten kan du skifte mellem menupunkterne. Ved at trykke på tasten +/- kan forøge eller reducere værdierne for den ønskede undermenu.

|           | Bill     | e d        |    |
|-----------|----------|------------|----|
| Billedeti | lstand < | Bruger     |    |
| Kontrast  |          |            | 50 |
| Lysstyrk  | e l      |            | 50 |
| Farvenua  | ance I   |            | 50 |
| Mætning   |          |            | 50 |
| Skarpheo  | l k      |            | 50 |
| Farveten  | 1 p. 🔜   | Normal     |    |
| DNR       |          | Middel     |    |
| tiSelect  | ☆Adiust  | MENUIF xit |    |

| Menupunkt                   | Beskrivelse                                                                                                    | Til rådighed i modus |
|-----------------------------|----------------------------------------------------------------------------------------------------|----------------------|
| Billedetilstand             | Valg af fordefinerede billedindstillinger eller laring af<br>brugerindstillingerne. Du har følgende<br>valgmuligheder:<br>Bruger, Standard, Blødt, Dynamisk | AV                   |
| Kontrast                    | Indstilling af billedkontrasten<br>(valg i området 0 til 100)                                                                                               | AV, HDMI, VGA        |
| Lysstyrke                   | Indstilling af billedets lysstyrke<br>(valg i området 0 til 100)                                                                                            | AV, HDMI, VGA        |
| Farvenuance                 | Indstilling af billedets farvetone<br>(valg i området -50 til +50)                                                                                          | AV                   |
| Mætning                     | Indstilling af farvemættetheden<br>(valg i området 0 til 100)                                                                                               | AV                   |
| Skarphed                    | Indstilling af billedets skarphed<br>(valg i området 0 % til 100 %)                                                                                         | AV                   |
| Farvetemperatur             | Indstilling af farvetemperaturen.<br>Du har følgende valgmuligheder:<br>Normal, Varm, Kold                                                                  | AV, HDMI, VGA        |
| Støjundertrykkelse<br>(DNR) | Indstilling af støjundertrykkelsen<br>Du har følgende valgmuligheder:<br>Fra / Lav / Mellem / Høj                                                           | AV                   |
| Automatisk<br>justering     | Automatisk positionering og synkronisering af VGA-<br>signalet                                                                                              | VGA                  |

#### 9.2 Audio

I dette menupunkt kan du foretage indstillinger for audioafspilningen.

For at indstille monitorens lydstyrke skal du i normal funktion trykke på tasterne + eller - og indstille den ønskede værdi med begge dsse taster.

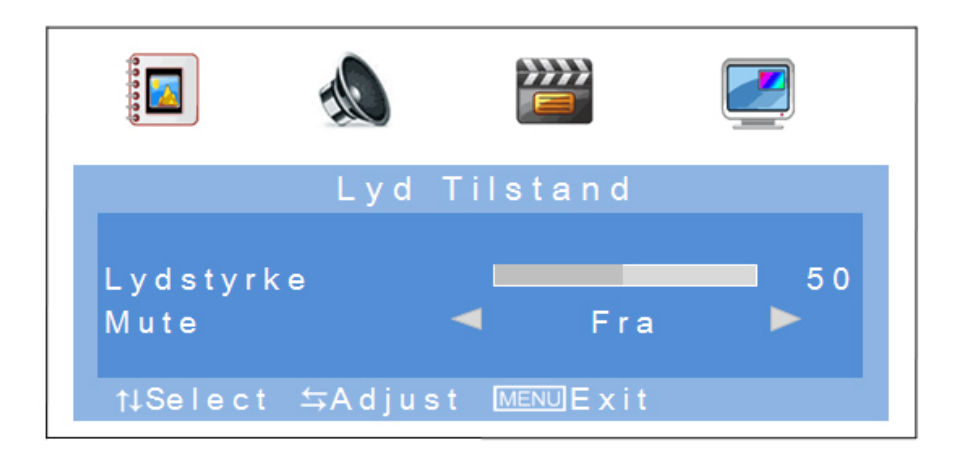

| Menupunkt | Beskrivelse                                                                              | Til rådighed i<br>modus |
|-----------|------------------------------------------------------------------------------------------|-------------------------|
| Lydstyrke | Indstilling af lydstyrkeniveauet<br>(valg i området 0 til 100)                           | AV, HDMI, VGA           |
| Mute      | Aktivering og deaktivering af mute-modus<br>Du har følgende valgmuligheder:<br>TIL / FRA | AV, HDMI, VGA           |

#### 9.3 Indstillinger

I dette menupunkt står indstillingerne for skærmtilpasningen til rådighed.

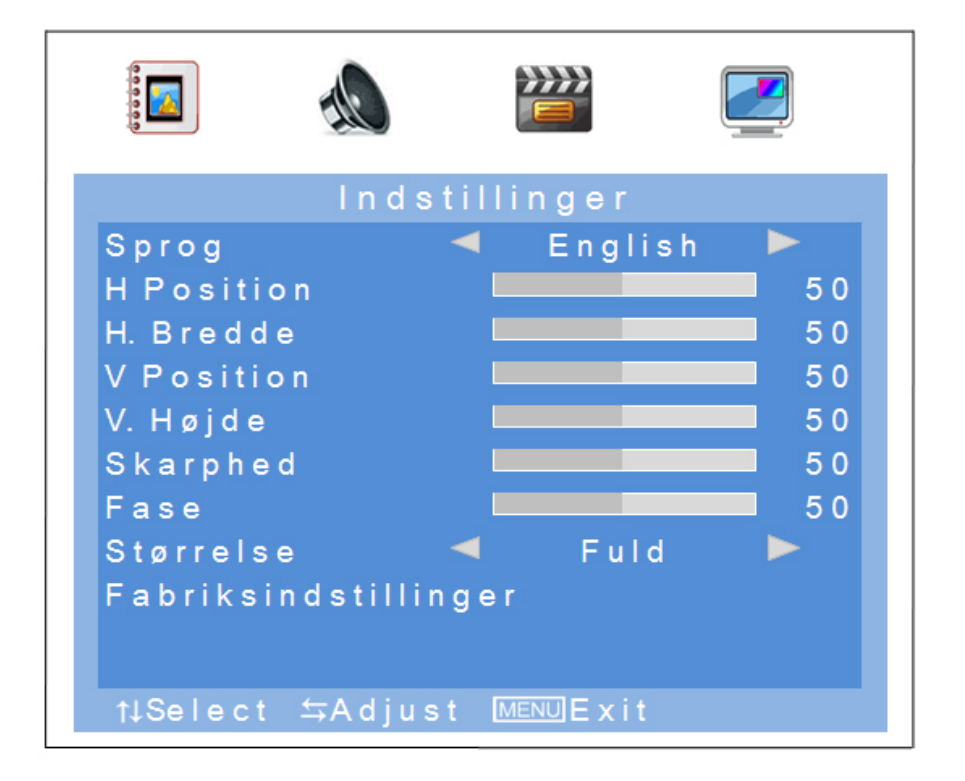

| Menupunkt            | Beskrivelse                                                                                                    | Til rådighed i modus |
|----------------------|----------------------------------------------------------------------------------------------------|----------------------|
| Sprog                | Valg af OSD-sproget.<br>Der kan vælges mellem følgende sprog:<br>Tysk, engelsk, fransk, hollandsk, dansk, polsk,<br>italiensk, spansk | AV, HDMI, VGA        |
| H Position           | Manuel indstilling af den horisontale billedposition (valg i området 0 til 100)                                                       | AV, HDMI, VGA        |
| H. Bredde            | Manuel tilpasning af den horisontale<br>billedstørrelse<br>(valg i området 0 til 100)                                                 | AV, HDMI, VGA        |
| V Position           | Manuel indstilling af den vertikale billedposition (valg i området 0 til 100)                                                         | AV, HDMI, VGA        |
| V Højde              | Manuel tilpasning af den vertikale billedstørrelse<br>(valg i området 0 til 100)                                                      | AV, HDMI, VGA        |
| Skarphed             | Vertikal synkronisering<br>(valg i området 0 til 100)                                                                                 | VGA                  |
| Fase                 | Horisontal synkronisering<br>(valg i området 0 til 100)                                                                               | VGA                  |
| Størrelse            | Valg af billedvisningen<br>Du har følgende valgmuligheder:<br>4:3 / fuld                                                              | AV, HDMI, VGA        |
| Fabriksindstillinger | Gendannelse af fabriksindstillingerne                                                                                                 | AV, HDMI, VGA        |

#### 9.4 Billed-i-billede

I dette menupunkt kan du foretage indstillinger for billed-i-billed-visningen.

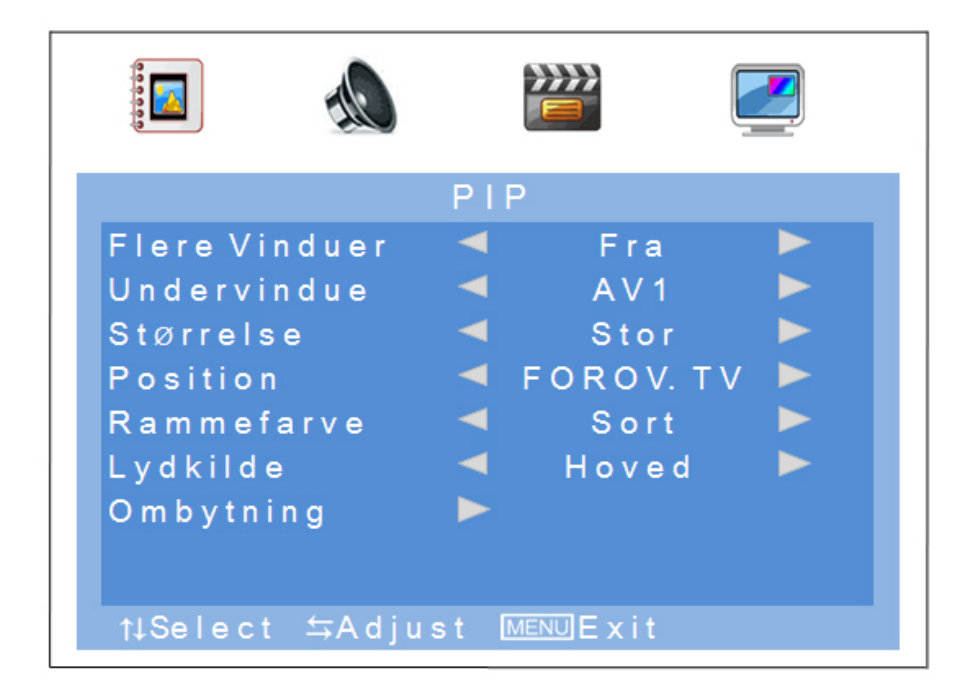

| Menupunkt     | Beskrivelse                                                                                                    |
|---------------|----------------------------------------------------------------------------------------------------|
| Flere Vinduer | Aktivering og deaktivering af billed-i-billed-funktionen<br>Du har følgende valgmuligheder:<br>Fra / PIP / POP                  |
| Undervindue   | Valg af indgangen for billed-i-billed-funktionen                                                                                |
| Størrelse     | Indstilling af undervinduets størrelse<br>Du har følgende valgmuligheder:<br>Lille / Mellem / Stor                              |
| Position      | Indstilling af undervinduets position<br>Du har følgende valgmuligheder:<br>Foroven tv / Forneden tv / Forneden th / Foroven th |
| Rammefarve    | Valg af rammen for undervinduet<br>Du har følgende valgmuligheder:<br>Sort/blå                                                  |
| Lydkilde      | Valg af hoved- eller undervinduets audioindgang                                                                                 |
| Ombytning     | Ombytning af de indstillede hoved- og undervinduer                                                                              |

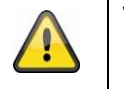

#### Vær opmærksom på:

Det er ikke muligt at vise HDMI og VGA eller AV1 og AV2 samtidigt som billed-i-billede.

# 10. Vedligeholdelse og rengøring

#### 10.1 Vedligeholdelse

Kontroller regelmæssigt produktets tekniske sikkerhed, f.eks. skader på kabinettet.

Hvis man har en formodning om, at en risikofri drift ikke længere er muligt, skal produktet sættes ud af drift og sikres mod utilsigtet betjening. Fjern akkumulatorerne.

Det kan antages, at en risikofri drift ikke længere er mulig, når

- apparatet har tydelige beskadigelser,
- apparatet ikke længere fungerer

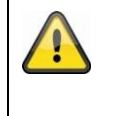

#### Vær venligst opmærksom på:

Produktet er vedligholedelses frit for dig. Der er ingen grund til at du skal åbne kameraet for at se efter defekter, lad os om det.

#### 10.2 Rengøring

Rengør produktet med en ren og tør klud. Ved kraftig tilsmudsning brug en let fugtig klud med lunkent vand.

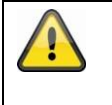

Vær opmærksom på, at der ikke kommer væsker ind i apparatet Anvend ingen kemiske rengøringsmidler, da de kan ødelægge kabinettets og skærmens overflade (misfarvninger).

# 11. Vækanskaffelse

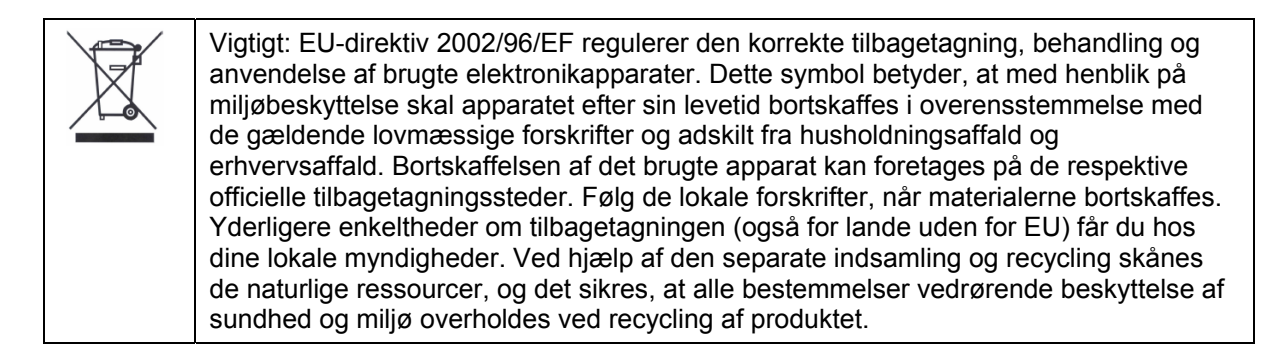

# 12. Teknisk data

| Typenummer                | TVAC10041                                                            |
|---------------------------|----------------------------------------------------------------------|
| Monitortype               | LED-monitor                                                          |
| Skærmdiagonal             | 23,6"                                                                |
| Opløsning                 | 1920 (H) x 1080 (V) (full-HD, 1080p)                                 |
| Pixelafstand              | 0,2715 (H) x 0,2715 (V) mm                                           |
| Billedformat              | 16:10                                                                |
| Videosystem               | PAL / NTSC                                                           |
| Kamfilter                 | 3D                                                                   |
| Signalregistrering        | Automatisk                                                           |
| Kontrastforhold           | 10.000:1                                                             |
| Lysstyrke                 | 300 cd/m <sup>2</sup>                                                |
| Farvetrin                 | 16,7 mio.                                                            |
| Synsvinkel horis. / vert. | 160° (H) x 160° (V)                                                  |
| Reaktionstid              | 5 ms                                                                 |
| Frekvensområde            | 30 - 80 KHz (H) / 50 - 75 Hz (V)                                     |
| OSD-menu                  | Grafisk on-screen-display                                            |
| OSD-sprog                 | Tysk, engelsk, fransk, hollandsk, dansk,<br>polsk, italiensk, spansk |
| Indgange                  | 1x VGA, 1x HDMI, 2x BNC,<br>1x audio (3,5 mm jack), 2x cinch-audio   |
| Udgange                   | 2x BNC                                                               |
| Højttaler                 | Integreret 2 x 1,5 W                                                 |
| Husmateriale              | Kunststof/aluminium                                                  |
| Displayoverflade          | Mat                                                                  |
| Spændingsforsyning        | 12 V DC                                                              |
| Strømforbrug              | Maks. 3 A                                                            |
| Driftstemperatur          | 0 – 40 °C                                                            |
| Luftfugtighed             | Maks. 80 % (ikke-kondenserende)                                      |
| VESA-standard             | 100 x 100 mm                                                         |
| Mål (BxHxD)               | 580 x 407 x 75 mm (uden fod)<br>580 x 420 x 205 mm (med fod)         |
| Vægt                      | 4,4 kg                                                               |

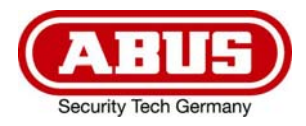

# TVAC10041

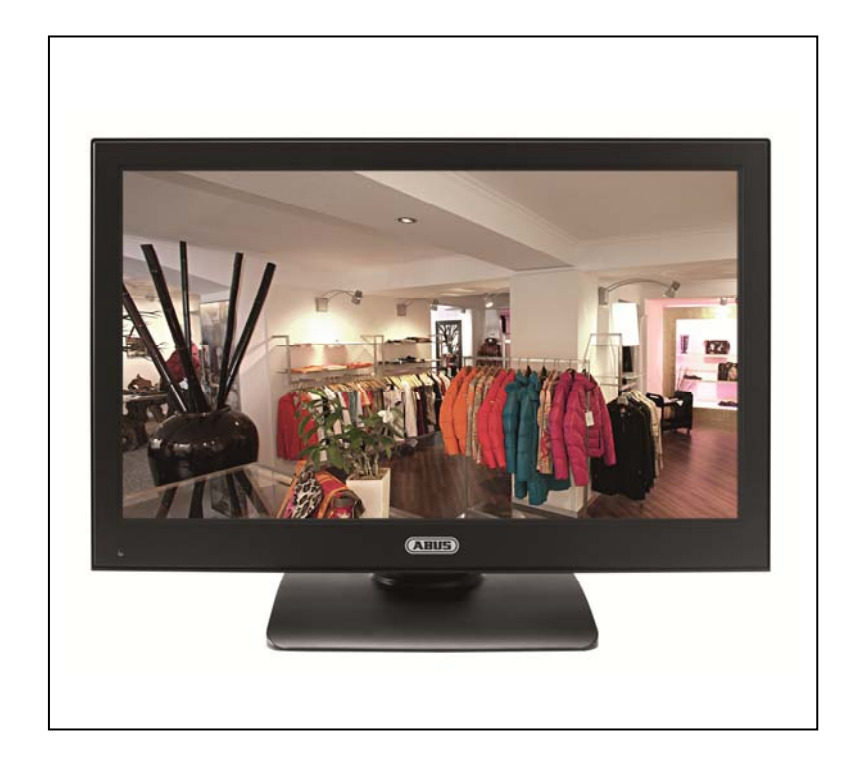

# Instrukcja obsługi

CE

Wersja 03/2013

Instrukcja obsługi przetłumaczona z języka niemieckiego. Przechować do wykorzystania w przyszłości!

# Wprowadzenie

Szanowna Klientko, Szanowny Kliencie,

Dziękujemy za zakup naszego produktu.

To urządzenie spełnia wymogi obowiązujących dyrektyw UE. Deklarację zgodności można otrzymać pod adresem:

> ABUS Security-Center GmbH & Co. KG Linker Kreuthweg 5 86444 Affing GERMANY

Aby zachować ten stan i zapewnić bezpieczną eksploatację, użytkownik musi przestrzegać niniejszej instrukcji obsługi!

Przed uruchomieniem produktu przeczytaj całą instrukcję obsługi i przestrzegaj wszystkich zasad bezpieczeństwa!

Wszystkie zawarte w niej nazwy firm i oznaczenia produktów są zarejestrowanymi znakami towarowymi odnośnych właścicieli. Wszystkie prawa zastrzeżone.

W razie wątpliwości zwracaj się do instalatora lub sprzedawcy!

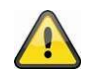

#### Wyłączenie odpowiedzialności cywilnej

Niniejsza instrukcja obsługi została opracowana z najwyższą starannością. Jeżeli mimo to zauważysz w niej braki lub niedokładności, prosimy o ich zgłaszanie na adres podany na odwrocie niniejszego podręcznika. ABUS Security-Center GmbH nie odpowiada za błędy techniczne i typograficzne oraz zastrzega sobie prawo do wprowadzania w każdej chwili bez wcześniejszej zapowiedzi zmian w produkcie i w instrukcjach obsługi.

ABUS Security-Center nie odpowiada za bezpośrednie i pośrednie szkody następcze, powstałe w związku z wyposażeniem, osiągami i zastosowaniem produktu. Zawartość niniejszego dokumentu nie jest objęta gwarancją.

# Objaśnienie symboli

 Symbol błyskawicy w trójkącie jest stosowany w celu wskazania na zagrożenie dla zdrowia, np. porażeniem elektrycznym.

 Wykrzyknik w trójkącie oznacza w niniejszej instrukcji obsługi ważne wskazówki, które muszą być bezwzględnie przestrzegane.

 Tym symbolem oznaczane są specjalne rady i wskazówki dotyczące obsługi.

# Ważne zasady bezpieczeństwa

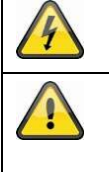

Szkody spowodowane nieprzestrzeganiem niniejszej instrukcji obsługi powodują wygaśnięcie roszczeń gwarancyjnych. Nie odpowiadamy za szkody następcze!

Nie odpowiadamy za szkody materialne lub osobowe, spowodowane nieprawidłową obsługą lub nieprzestrzeganiem zasad bezpieczeństwa. W takich przypadkach wygasają wszelkie roszczenia gwarancyjne!

Urządzenie zostało wyprodukowane zgodnie z międzynarodowymi standardami bezpieczeństwa. Przeczytaj uważnie poniższe informacje dotyczące zasad bezpieczeństwa.

#### Zasady bezpieczeństwa

- 1. Zasilanie elektryczne
- Napięcie przemienne 90 250 V, 50/60 Hz

Zasilaj urządzenie tylko ze źródła napięcia sieciowego zgodnego z podanym na tabliczce znamionowej. W razie wątpliwości co do parametrów lokalnego zasilania elektrycznego zwróć się do właściwego zakładu energetycznego. Przed przystąpieniem do konserwacji lub instalacji odłącz urządzenie od zasilania sieciowego.

2. Przeciążenie

Unikaj przeciążania gniazd sieciowych, przedłużaczy i adapterów, ponieważ może to spowodować pożar lub porażenie elektryczne.

3. Ciecze

Nie stawiaj urządzenia w suchych i zabezpieczonych przed kurzem pomieszczeniach. Chroń urządzenie przed wniknięciem do niego wszelkiego rodzaju cieczy.

4. Czyszczenie

Czyść urządzenie tylko wilgotną ściereczką bez ostro działających środków czyszczących. Przed czyszczeniem urządzenie odłącz od sieci.

5. Wentylacja

Otwory wentylacyjne urządzenia nie mogą być zakryte lub zabudowane. Uważaj, aby do urządzenia nie przedostały się np. przez otwory wentylacyjne żadne przedmioty.

6. Akcesoria

Podłączaj tylko dedykowane do tego celu urządzenia. W przeciwnym razie może dojść do sytuacji niebezpiecznych lub uszkodzeń urządzenia.

7. Miejsce ustawienia

Nie stawiaj urządzenia w suchych i zabezpieczonych przed kurzem pomieszczeniach. Chroń urządzenie przed dem penetracją wszelkich płynów. Nie umieszczaj monitora w bezpośrednim sąsiedztwie ogrzewania, pieca i innych źródeł ciepła bądź w miejscu bezpośredniego oddziaływania promieni słonecznych. Używaj urządzenia tylko w miejscach, w których temperatura otoczenia mieści się w dozwolonym zakresie 0°~40 °C.

#### Ostrzeżenia

Przed pierwszym uruchomieniem należy spełnić wszystkie wymagania określone w zasadach bezpieczeństwa i instrukcji obsługi!

- 4. Przestrzegaj poniższych wskazówek, aby uniknąć uszkodzenia kabla sieciowego i wtyczki sieciowej.
  - Nie zmieniaj ani nie manipuluj kablem monitora i wtyczką sieciową.
  - Nie wyginaj i nie skręcaj kabla sieciowego.
  - Odłączając urządzenie od sieci, nie ciągnij za kabel sieciowy, lecz za wtyczkę.
  - Dopilnuj, aby kabel sieciowy był maksymalnie oddalony od urządzeń grzejnych, aby zapobiec stopieniu powłoki kabla wykonanej z tworzywa sztucznego.
- 5. Przestrzegaj tych wskazówek. Ich nieprzestrzeganie może doprowadzić do porażenia elektrycznego.
  - Nigdy nie otwieraj obudowy ani zasilacza sieciowego.
  - Nie wkładaj do wnętrza urządzenia przedmiotów metalowych lub łatwopalnych.
  - Aby uniknąć uszkodzeń w wyniku przepięć (np. w czasie burzy), zastosuj zabezpieczenia przepięciowe.
- 6. Uszkodzone urządzenia odłącz niezwłocznie od sieci elektrycznej i poinformuj sprzedawcę.

#### Ekran LED

- Pod działaniem siły ekran LED może ulec zniszczeniu.
- Trwałe czarne (ciemne) lub jasne punkty mogą występować na ekranie. Takie punkty są normalne na ekranach LED i nie oznaczają ich wadliwego działania. Mimo bardzo precyzyjnej technologii produkcji nie da się uniknąć bardzo małej liczby ciemnych oraz stale świecących pikseli. Poza tym po wyłączeniu jeszcze przez wiele sekund może być widoczny zniekształcony obraz.

| $\checkmark$ | Instalując urządzenie w istniejącej instalacji monitoringu wideo upewnij się, czy wszystkie urządzenia są odłączone od obwodu sieciowego i obwodu niskiego napięcia.                                                                                                    |
|--------------|----------------------------------------------------------------------------------------------------|
|              | W razie wątpliwości nie wykonuj montażu, instalacji i okablowania samodzielnie, lecz zleć ich wykonanie specjaliście. Nieprawidłowe i niefachowo wykonywane prace na sieci elektrycznej i instalacjach wewnętrznych stwarzają niebezpieczeństwo dla użytkownika a także dla innych osób.<br>Okabluj instalację tak, aby obwód sieciowy i obwód niskiego napięcia były ułożone osobno i nie stykały się w żadnym miejscu ani nie mogły zostać połączone w wyniku uszkodzenia. |

# Rozpakowanie

Rozpakowując urządzenie, należy postępować bardzo delikatnie.

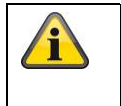

W razie stwierdzenia uszkodzenia oryginalnego opakowania, sprawdź najpierw urządzenie. W razie stwierdzenia uszkodzeń urządzenia, odeślij je wraz z opakowaniem, informując jednocześnie przewoźnika.

# Spis treści

| 1.  | Użycie zgodne z przeznaczeniem  | 88 |
|-----|---------------------------------|----|
| 2.  | Zakres dostawy                  | 88 |
| 3.  | Cechy i funkcje                 | 88 |
| 4.  | Opis złącz                      | 89 |
| 5.  | Montaż                          | 89 |
|     | 6.1 Zasilanie elektryczne       |    |
|     | 6.2 Wentylacja                  |    |
|     | 6.3 Montaż naścienny            |    |
| 6.  | Objaśnienie przycisków          | 90 |
| 7.  | Możliwości podłączenia monitora | 90 |
| 8.  | Wybór sygnału wejściowego       | 92 |
| 9.  | Menu ekranowe                   | 92 |
|     | 9.1 Obraz                       | 93 |
|     | 9.2 Audio                       | 94 |
|     | 9.3 Ustawienia                  | 95 |
|     | 9.4 Obraz w obrazie (PIP)       |    |
| 10. | Konserwacja i czyszczenie       | 97 |
|     | 10.1 Konserwacja                | 97 |
|     | 10.2 Czyszczenie                | 97 |
| 11. | Utylizacja                      | 97 |
| 12. | Dane techniczne                 |    |

### 1. Użycie zgodne z przeznaczeniem

Monitor LED 23,6" wyświetla obrazy jakości Full HD 1080p w formacie 16:10. Dzięki temu nadaje się do wyświetlania obrazów monitoringu w rozdzielczości 1 megapiksela, jak również do zastosowania z kamerami HD-SDI (potrzebny jest konwerter HDMI). Cztery złącza zapewniają wysoką elastyczność podczas podłączania monitora do nagrywarki, kamer itd. Dzięki złączu HDMI monitor doskonale nadaje się do wyświetlania obrazów jakości Full HD. Dalsze złącze VGA, jak również dwa wejścia BNC zapewniają dodatkowe możliwości podłączenia. W celu przymocowania do ściany lub sufitu można użyć uchwytów zgodnych ze standardem VESA.

Szczegółowy opis działania znajduje się w rozdziale "3. Cechy i funkcje".

## 2. Zakres dostawy

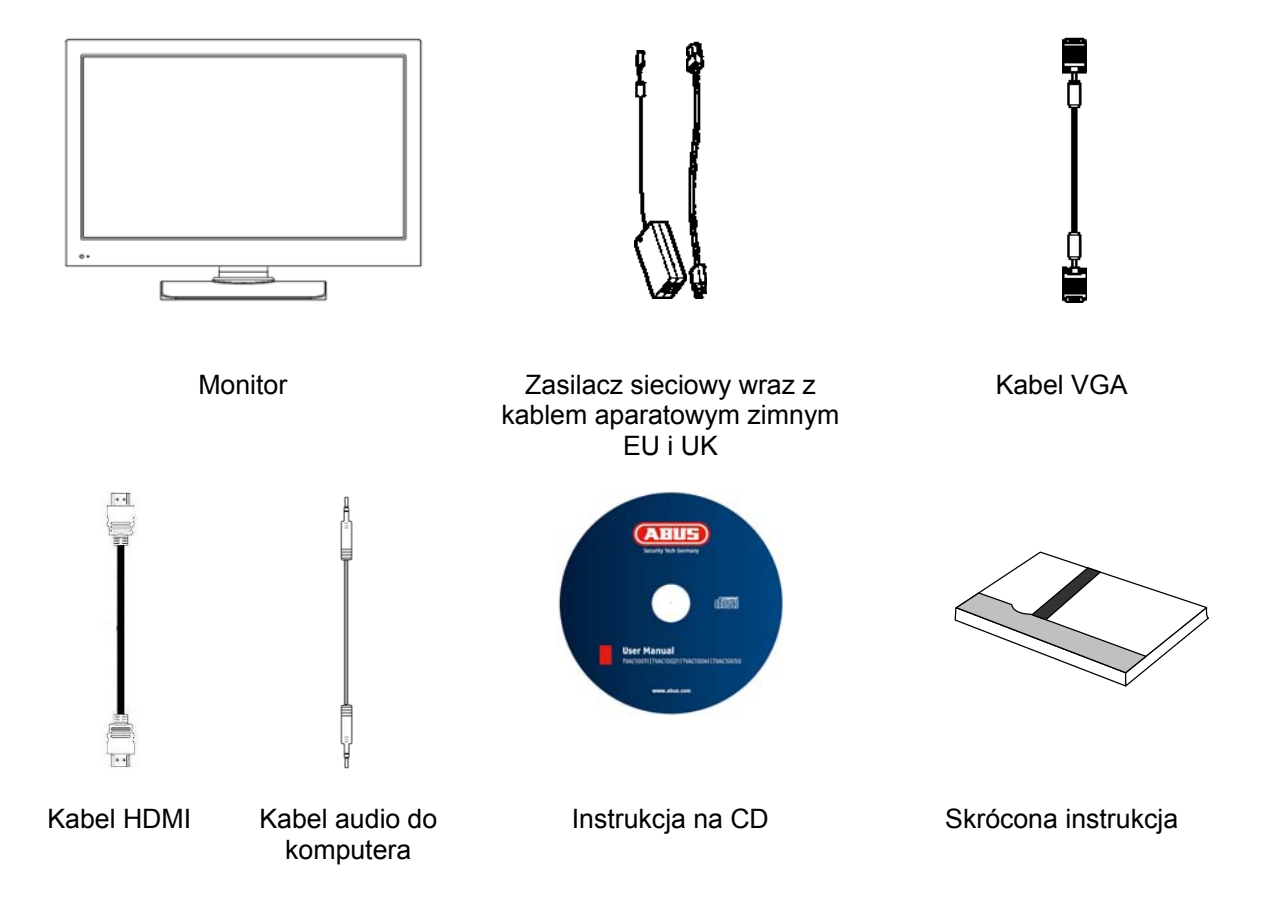

# 3. Cechy i funkcje

- Wyższy kontrast i lepsze odwzorowanie kolorów dzięki podświetleniu LED
- Nadaje się do pracy ciągłej
- Prosty montaż na ścianie lub suficie za pomocą uchwytów zgodnych ze standardem VESA (VESA 100 x 100 mm)
- Różnorodna możliwość podłączenia
- Małe zużycie prądu przez energooszczędny wyświetlacz LED

# 4. Opis złącz

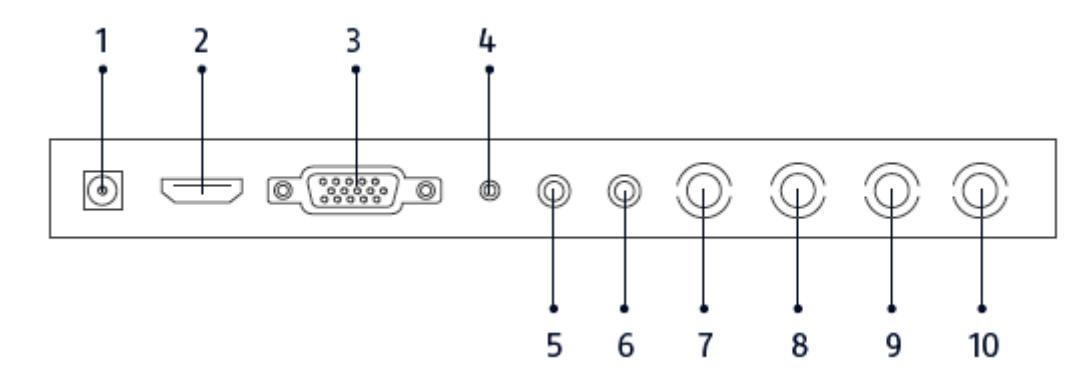

| 1  | Napięcie zasilające           | 12V / 3 A DC<br>Do eksploatacji używaj tylko dostarczonego zasilacza sieciowego! |
|----|-------------------------------|----------------------------------------------------------------------------------|
| 2  | Wejście HDMI                  | Interfejs do multimedialnych danych                                              |
| 3  | Wejście VGA                   | Wejście sygnałowe PC i DVR                                                       |
| 4  | Wejście audio do<br>komputera | Gniazdko 3,5 mm, wejście sygnałowe audio sprzężone z wejściem VGA                |
| 5  | Wejście audio R               | Wejście cinch R, wejście sygnałowe audio sprzężone z wejściami wideo.            |
| 6  | Wejście audio L               | Wejście cinch L, wejście sygnałowe audio sprzężone z wejściami wideo.            |
| 7  | Wejście wideo 1               | Wejście sygnałowe wideo Composite 1 (BNC)                                        |
| 8  | Wyjście wideo 1               | Przelotowe wyjście sygnałowe wideo 1 (BNC)                                       |
| 9  | Wejście wideo 2               | Wejście sygnałowe wideo Composite 2 (BNC)                                        |
| 10 | Wyjście wideo 2               | Przelotowe wyjście sygnałowe wideo 2 (BNC)                                       |

# 5. Montaż

# 5.1 Zasilanie elektryczne

Przed przystąpieniem do wykonania instalacji upewnij się, czy napięcie sieci jest zgodne z napięciem znamionowym zasilacza.

# 5.2 Wentylacja

Zapewnij wystarczającą wentylację. Aby zapewnić wystarczającą wentylację, nie wolno zasłaniać otworów wentylacyjnych.

#### 5.3 Montaż naścienny

Do montażu naściennego użyj wspornika naściennego zgodnego ze standardem VESA. Z tyłu monitora znajdują się rozmieszczone w kwadracie otwory montażowe (odległość między środkami 75 mm). Monitor jest zgodny z uchwytem naściennym ABUS TVAC10500.

Zdejmij osłonę podstawy z tyłu monitora i odkręć ją. Przestrzegaj dołączonej instrukcji montażu uchwytu naściennego.

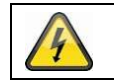

W trakcie montażu monitor LED musi być odłączony od napięcia sieciowego.

# 6. Objaśnienie przycisków

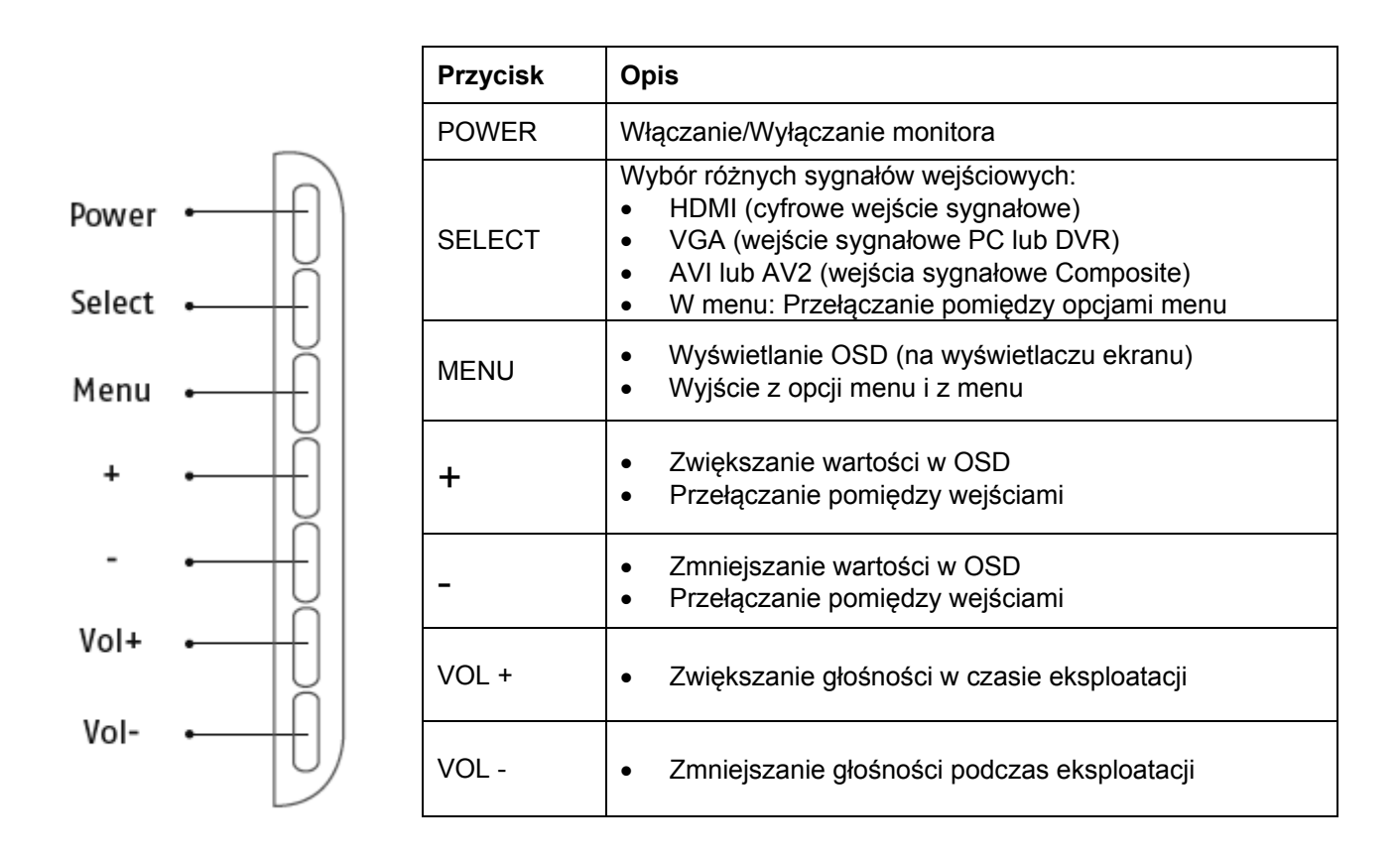

# 7. Możliwości podłączenia monitora

7.1 Podłączyć monitor do komputera lub nagrywarki poprzez kabel VGA.

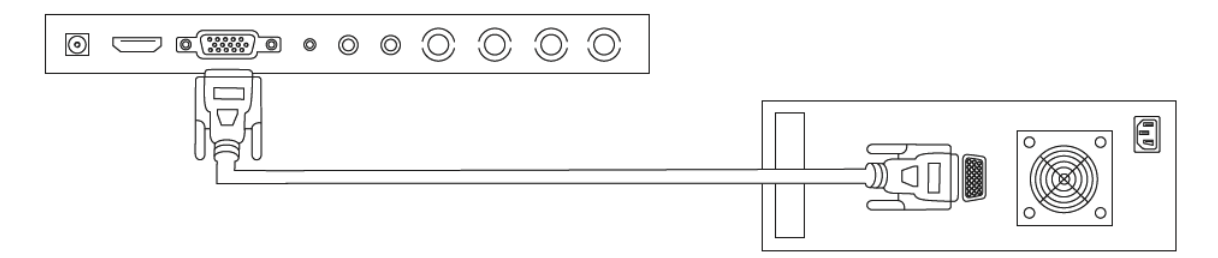

7.2 Podłączyć monitor do komputera lub nagrywarki poprzez kabel HDMI.

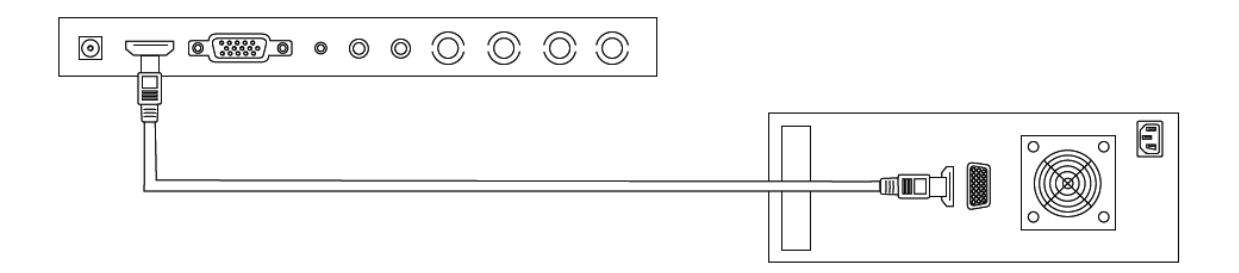

7.3 Podłączyć monitor do kamery lub nagrywarki poprzez kabel BNC.

•

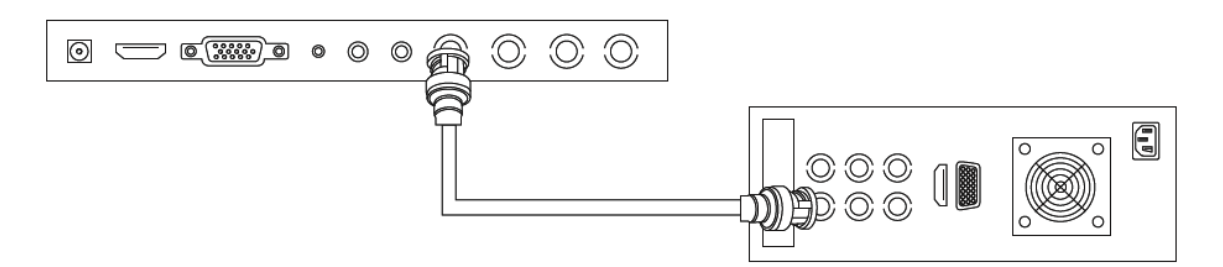

Do podłączenia użyj kabla koncentrycznego z wtyczkami BNC (męskie).

7.4 Na zakończenie podłącz dostarczony w komplecie zasilacz sieciowy do monitora i zasilania elektrycznego 230 V AC.

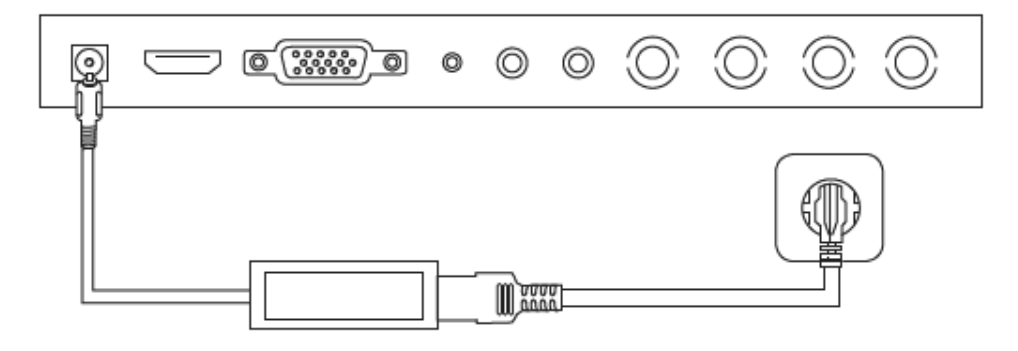

# 8. Wybór sygnału wejściowego

Aby dokonać wyboru sygnału wejściowego, naciśnij przycisk Source. U góry po prawej stronie pojawi się wskaźnik z wybranym wejściem. Naciskaj przycisk Source aż do momentu uzyskania żądanego wejścia. Wybrane wejście można potwierdzić przyciskiem SELECT.

Możliwy jest wybór pomiędzy AV1, AV2, HDMI i VGA.

# 9. Menu ekranowe

Aby wywołać menu ekranowe OSD, naciśnij przycisk "Menu". Dostosowanie ustawień umożliwiają poniższe menu ekranowe:

|         | Obraz      | Ustawienia dla odwzorowania obrazu          |
|---------|------------|---------------------------------------------|
| She was | Audio      | Ustawienia dla odtwarzania audio            |
|         | Ustawienia | Ustawienia dla prezentacji                  |
|         | PIP        | Ustawienia dla prezentacji obrazu w obrazie |

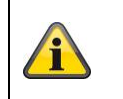

Należy pamiętać, że struktura menu zależy od sygnału wejściowego.

#### 9.1 Obraz

Aby dokonać ustawień dla prezentacji obrazu, naciśnij przycisk MENU i wybierz pierwszą opcję menu, naciskając przycisk SELECT.

Wybrana opcja menu i opcja podmenu wyróżniona jest żółtym kolorem.

Za pomocą przycisku SELECT można przełączać pomiędzy opcjami menu. Naciskając przycisk + / - można zwiększać lub zmniejszać wartości wybranego podmenu.

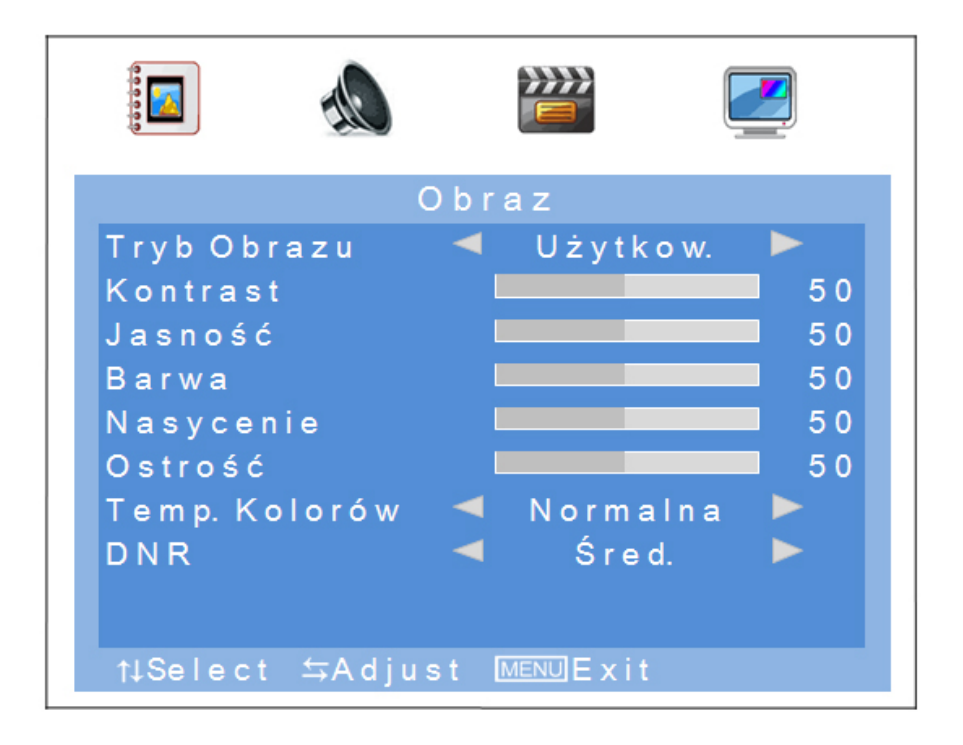

| Opcja menu                 | Opis                                                                                                    | Dostępna w trybie |
|----------------------------|----------------------------------------------------------------------------------------------------|-------------------|
| Tryb obrazu                | Wybór predefiniowanych ustawień obrazu lub<br>zapisanie ustawień użytkownika Dostępne są<br>następujące możliwości wyboru:<br>użytkownik, standard, miękki, dynamiczny | AV                |
| Kontrast                   | Ustawianie kontrastu obrazu<br>(wybór w zakresie od 0 do 100)                                                                                                    | AV, HDMI, VGA     |
| Jasność                    | Ustawianie jasności obrazu<br>(wybór w zakresie od 0 do 100)                                                                                                    | AV, HDMI, VGA     |
| Barwa                      | Ustawianie odcienia obrazu<br>(wybór w zakresie od -50 do +50)                                                                                                    | AV                |
| Nasycenie                  | Ustawianie nasycenia barw<br>(wybór w zakresie od 0 do 100)                                                                                                    | AV                |
| Ostrość                    | Ustawianie ostrości obrazu<br>(wybór w zakresie od 0% do 100%)                                                                                                    | AV                |
| Temperatura barw           | Ustawianie temperatury barw.<br>Dostępne są następujące możliwości wyboru:<br>normalna, ciepła, zimna                                                                  | AV, HDMI, VGA     |
| Redukcja zakłóceń<br>(DNR) | Ustawianie redukcji zakłóceń.<br>Dostępne są następujące możliwości wyboru:<br>wył. / niska / średnia / wysoka                                                         | AV                |
| Automatyczne<br>ustaw.     | Automatyczne pozycjonowanie i synchronizacja sygnału VGA                                                                                                    | VGA               |

#### 9.2 Audio

W tej opcji menu można dokonać ustawień dla wyjścia audio.

Aby ustawić głośność monitora, naciskaj przycisk + lub - i za pomocą tych dwóch przycisków ustaw żądaną wartość.

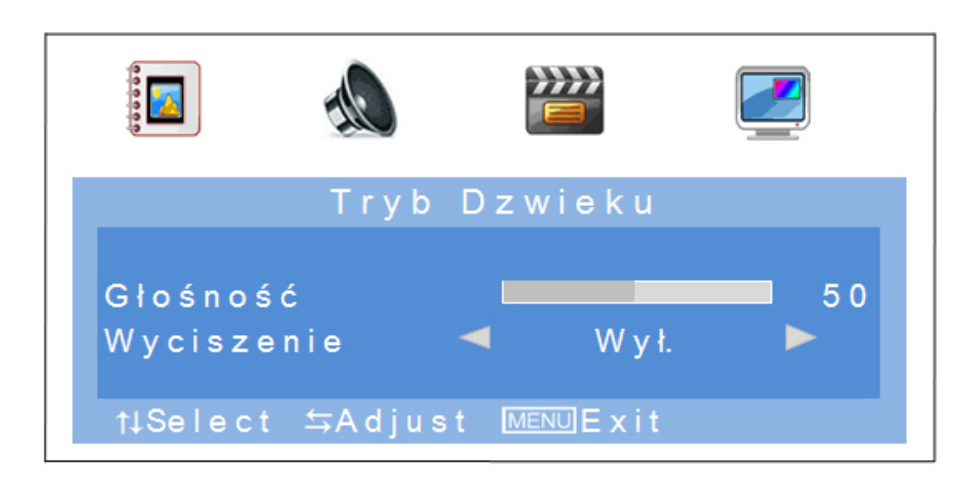

| Opcja menu | Opis                                                                                                    | Dostępna w trybie |
|------------|----------------------------------------------------------------------------------------------------|-------------------|
| Głośność   | Ustawianie poziomu głośności<br>(wybór w zakresie od 0 do 100)                                          | AV, HDMI, VGA     |
| Wyciszenie | Aktywacja lub dezaktywacja trybu wyciszenia<br>Dostępne są następujące możliwości wyboru:<br>WŁ. / WYŁ. | AV, HDMI, VGA     |

#### 9.3 Ustawienia

W tej opcji menu dostępne są ustawienia dla dostosowania ekranu.

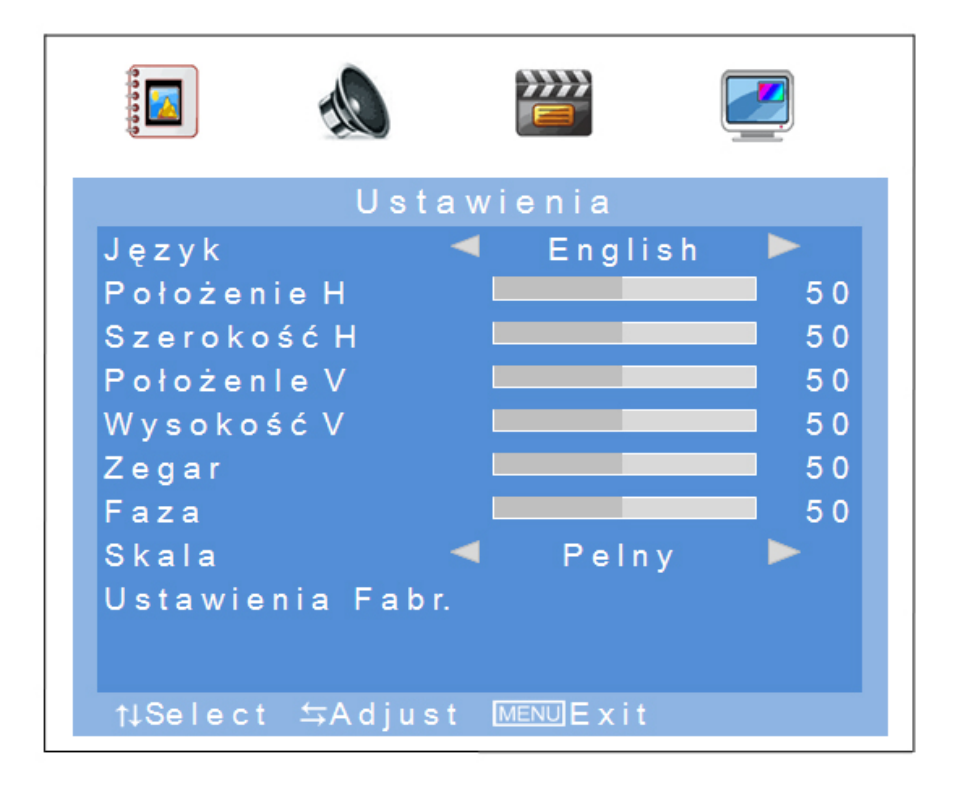

| Opcja menu              | Opis                                                                                                    | Dostępna w<br>trybie |
|-------------------------|----------------------------------------------------------------------------------------------------|----------------------|
| Język                   | Wybór języka OSD.<br>Do wyboru dostępne są następujące języki:<br>niemiecki, angielski, francuski, niderlandzki, duński, polski,<br>włoski, hiszpański | AV, HDMI, VGA        |
| Położenie H             | Ręczne ustawianie poziomej pozycji obrazu<br>(wybór w zakresie od 0 do 100)                                                                            | AV, HDMI, VGA        |
| Szerokość H             | Ręczne dopasowanie poziomej wielkości obrazu<br>(wybór w zakresie od 0 do 100)                                                                         | AV, HDMI, VGA        |
| Położenie V             | Ręczne ustawianie pionowej pozycji obrazu<br>(wybór w zakresie od 0 do 100)                                                                            | AV, HDMI, VGA        |
| Wysokość V              | Ręczne dopasowanie pionowej wielkości obrazu (wybór w zakresie od 0 do 100)                                                                            | AV, HDMI, VGA        |
| Zegar                   | Synchronizacja pionowa<br>(wybór w zakresie od 0 do 100)                                                                                               | VGA                  |
| Faza                    | Synchronizacja pozioma<br>(wybór w zakresie od 0 do 100)                                                                                               | VGA                  |
| Skala                   | Wybór prezentacji obrazu<br>Dostępne są następujące możliwości wyboru:<br>4:3 / pełny                                                                  | AV, HDMI, VGA        |
| Ustawienia<br>fabryczne | Przywracanie ustawień fabrycznych                                                                                                    | AV, HDMI, VGA        |

# 9.4 Obraz w obrazie (PIP)

W tej opcji menu można dokonać ustawień wyświetlania obrazu w obrazie.

|              |        | PIP  |        |  |
|--------------|--------|------|--------|--|
| Przełącz PIP | /POP   |      | W y ł. |  |
| Drugie Zr    | odlo   |      | A V 1  |  |
| Rozmiar      |        |      | Duży   |  |
| Położeni     | е      |      | LGORA  |  |
| Kolor Tła    |        |      | Czarny |  |
| Źródło D:    | źwięku |      | Główne |  |
| Zamien       |        |      |        |  |
|              |        |      |        |  |
| ti Select    | ⇔∆dius | et M |        |  |

| Opcja menu       | Opis                                                                                                    |
|------------------|----------------------------------------------------------------------------------------------------|
| Przełącz PIP/POP | Aktywacja lub dezaktywacja funkcji "obraz w obrazie"<br>Dostępne są następujące możliwości wyboru:<br>wył. / PIP / POP              |
| Drugie Zrodlo    | Wybór wejścia dla funkcji PIP (obraz w obrazie)                                                                                     |
| Rozmiar          | Ustawianie wielkości dodatkowego okna<br>Dostępne są następujące możliwości wyboru:<br>małe / średnie / duże                        |
| Położenie        | Wybór pozycji dodatkowego okna<br>Dostępne są następujące możliwości wyboru:<br>górne lewe / dolne lewe / dolne prawe / górne prawe |
| Kolor tła        | Wybór ramki dla dodatkowego okna<br>Dostępne są następujące możliwości wyboru:<br>czarna / niebieska                                |
| Źródło dźwięku   | Wybór wejścia audio okna głównego lub dodatkowego                                                                                   |
| Zamien           | Zamiana ustawionego okna głównego z dodatkowym                                                                                      |

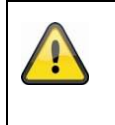

# Pamiętaj:

Nie jest możliwe równoczesne wyświetlenie HDMI i VGA lub AV1 i AV2 jako obraz w obrazie.

## 10. Konserwacja i czyszczenie

#### 10.1 Konserwacja

Sprawdzaj regularnie bezpieczeństwo techniczne produktu, np. czy obudowa nie jest uszkodzona.

Jeżeli są powody do przypuszczenia, że bezpieczna eksploatacja jest niemożliwa, należy wycofać produkt z eksploatacji i zabezpieczyć przed przypadkowym uruchomieniem.

Należy przyjąć, że bezpieczna eksploatacja nie jest możliwa, jeżeli:

- urządzenie ma widoczne uszkodzenia,
- urządzenie nie działa.

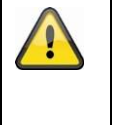

## Pamiętaj:

Produkt nie wymaga od użytkownika żadnej konserwacji. We wnętrzu nie ma żadnych części przewidzianych do kontrolowania lub konserwacji przez użytkownika, dlatego nie należy go nigdy otwierać.

#### 10.2 Czyszczenie

Czyść produkt czystą, suchą ściereczką. W razie większych zabrudzeń ściereczkę można zwilżyć letnią wodą.

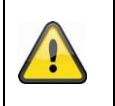

Uważaj, aby do wnętrza urządzenia nie dostała się jakakolwiek ciecz. Nie używaj chemicznych środków czyszczących, ponieważ mogą one uszkodzić powierzchnię obudowy oraz ekranu (odbarwienia).

# 11. Utylizacja

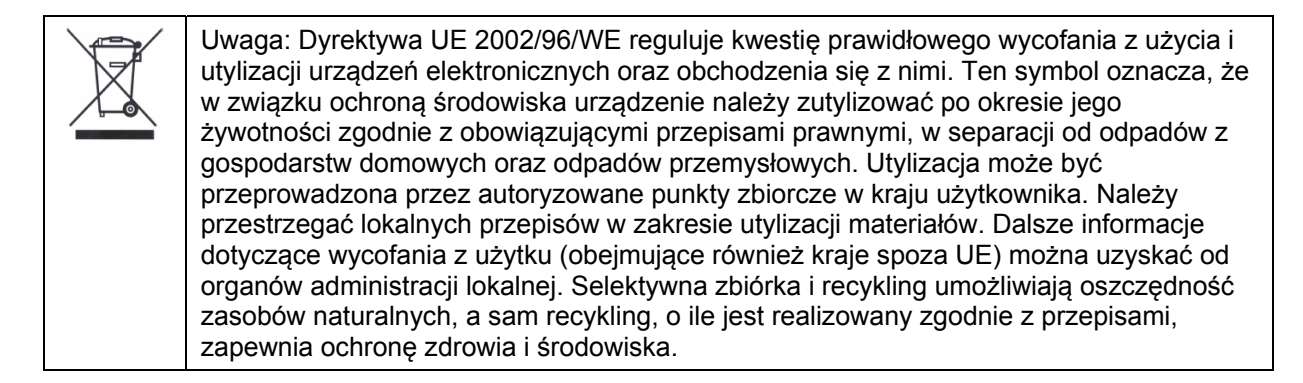

# 12. Dane techniczne

| Numer typu                           | TVAC10041                                                                            |
|--------------------------------------|--------------------------------------------------------------------------------------|
| Typ monitora                         | Monitor LED                                                                          |
| Przekątna ekranu                     | 23.6"                                                                                |
| Rozdzielczość                        | 1920 (H) x 1080 (V) (Full HD, 1080p)                                                 |
| Odległość między środkami<br>pikseli | 0,2715 (H) x 0,2715 (V) mm                                                           |
| Format obrazu                        | 16:10                                                                                |
| System wideo                         | PAL/NTSC                                                                             |
| Filtr grzebieniowy                   | 3D                                                                                   |
| Wykrywanie sygnału                   | Automatyczne                                                                         |
| Stosunek kontrastu                   | 10 000:1                                                                             |
| Jasność                              | 300 cd/ m <sup>2</sup>                                                               |
| Poziomy barw                         | 16,7 mln                                                                             |
| Kąt widzenia poziomy /pionowy        | 160° (H) / 160° (V)                                                                  |
| Czas reakcji                         | 5 ms                                                                                 |
| Zakres częstotliwości                | 30 - 80 KHz (H) / 50 - 75 Hz (V)                                                     |
| Menu OSD                             | Graficzny wyświetlacz ekranowy                                                       |
| Języki OSD                           | niemiecki, angielski, francuski, niderlandzki, duński,<br>polski, włoski, hiszpański |
| Wejścia                              | 1x VGA, 1x HDMI, 2x BNC,<br>1x audio (gniazdko 3,5 mm), 2x Cinch (audio)             |
| Wyjścia                              | 2x BNC                                                                               |
| Głośniki                             | Zintegrowane 2 x 1,5 W                                                               |
| Materiał obudowy                     | Tworzywo sztuczne/aluminium                                                          |
| Powierzchnia wyświetlacza            | Matowa                                                                               |
| Napięcie zasilające                  | 12 V DC                                                                              |
| Pobór prądu                          | Maks. 3 A                                                                            |
| Temperatura pracy                    | 0 – 40°C                                                                             |
| Wilgotność powietrza                 | maks. 80% (bez kondensacji)                                                          |
| Standard VESA                        | 100 x 100 mm                                                                         |
| Wymiary (SxWxG)                      | 580 x 407 x 75 mm (bez podstawki)<br>580 x 420 x 205 mm (z podstawką)                |
| Masa                                 | 4,4 kg                                                                               |

#### ▣ Impressum

Diese Bedienungsanleitung ist eine Publikation der ABUS Security-Center GmbH & Co. KG, Linker Kreuthweg 5, 86444 Affing. Alle Rechte einschließlich Übersetzung vorbehalten. Reproduktionen jeder Art, z.B. Fotokopie, Mikroverfilmung, oder die Erfassung in elektronischen Datenverarbeitungsanlagen, bedürfen der schriftlichen Genehmigung des Herausgebers. Nachdruck, auch auszugsweise, verboten. Diese Bedienungsanleitung entspricht dem technischen Stand bei Drucklegung. Änderung in Technik und Ausstattung vorbehalten.

# Imprint

(UK)

These operating instructions are published by ABUS Security-Center GmbH & Co.KG, Linker Kreuthweg 5, 86444 Affing, Germany. No reproduction (including translation) is permitted in whole or part e.g. photocopy, microfilming or storage in electronic data processing equipment, without the express written consent of the publisher.

The operating instructions reflect the current technical specifications at the time of print. We reserve the right to change the technical or physical specifications.

#### (F) Note de l'éditeur

Cette notice est une publication de la société ABUS Security-Center GmbH & Co. KG, Linker Kreuthweg 5, 86444 Affing, Germany. Tour droits réservés, y compris traduction. Toute reproduction, quel que soit le type, par exemple photocopies, microfilms ou saisie dans des traitements de texte electronique est soumise à une autorisation préalable écrite de l'éditeur.

Impression, même partielle, interdite.

Cette notice est conforme à la règlementation en vigueur lors de l'impression. Données techniques et conditionnement soumis à modifications sans aucun préalable.

#### (NL) Impressum

Deze gebruiksaanwijzing is een publicatie van ABUS Security-Center GmbH & Co. KG, Linker Kreuthweg 5, 86444 Affing, Germany.

Alle rechten, inclusief de vertaling, voorbehouden. Reproducties van welke aard dan ook, fotokopie, microfilm of opgeslagen in een geautomatiseerd gegevensbestand, alleen met schriftelijke toestemming van de uitgever. Nadruuk, ook in uittreksel, verboden. Deze gebrujiksaanwijzing voldoet aan de technische eisen bij het ter perse gaan. Wijzigingen in techniek en uitrusting voorbehouden.

#### (DK) **Redaktionel note**

Denne betjeningsvejledning er publiceret af ABUS Security-Center GmbH & Co. KG, Linker Kreuthweg 5, 86444 Affing, Germany. Der må ikke foretages kopiering, inklusive oversættelser, fotokopierng, mikrofilms optagelse af proces udstyr uden forudgående tilladelse fra udgiveren. Denne brugervejledning reflekterer de kendte til dato tekniske specifikationer. Vi forbeholder os retten til at ændre frit og uden forudgående advisering.

#### PL Nota redakcyjna

Niniejsza instrukcja obsługi jest publikacją ABUS Security-Center GmbH & Co. KG, Linker Kreuthweg 5, 86444 Affing. Wszystkie prawa, także do tłumaczenia, zastrzeżone. Reprodukcje wszelkiego rodzaju, np. fotokopia mikrofilm oraz zapis w elektronicznych systemach przetwarzania danych wymagają pisemnej zgody wydawcy. Przedruk, także we fragmentach, zabroniony. Niniejsza instrukcja obsługi odzwierciedla stan faktyczny w dacie złożenia do druku. Zmiany techniczne i zmiany wyposażenia zastrzeżone

# © Copyright 03/2013 by ABUS Security-Center